## Monitor Dell UltraSharp 49 Curvo USB-C Hub - U4924DW

Guia do Utilizador

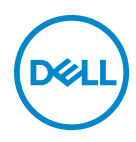

Modelo: U4924DW Modelo regulatório: U4924DWb NOTA: Uma NOTA indica informações importantes que ajudam a melhor utilizar o seu computador.

△ PRECAUÇÃO: Uma PRECAUÇÃO indica danos potenciais ao hardware ou perda de dados caso não sejam seguidas as instruções.

AVISO: Um AVISO indica dano potencial a propriedade, ferimentos ou morte.

**Copyright © 2023 Dell Inc. ou suas subsidiárias. Todos os direitos reservados.** Dell, EMC, e outras marcas registadas são marcas registadas de Dell Inc. ou suas subsidiárias. Outras marcas registadas podem ser marcas registadas dos respetivos donos.

2023 - 02

Rev. A00

## Conteúdo

| Instruções de segurança 6                    |
|----------------------------------------------|
| Acerca do seu monitor 8                      |
| Conteúdo da embalagem                        |
| Características de produto                   |
| Identificar partes e controlos               |
| Vista frontal                                |
| Vista traseira                               |
| Vista inferior                               |
| Especificações do monitor                    |
| Especificações de resolução                  |
| Modos vídeo suportados                       |
| Modos predefinidos de visualização           |
| Especificações elétricas                     |
| Características físicas 22                   |
| Características ambientais                   |
| Atribuições de pinos 24                      |
| Interface Universal Serial Bus (USB)         |
| Conector USB 3.2 descendente                 |
| Conetor USB Tipo-C                           |
| Portas USB                                   |
| Conector RJ45 29                             |
| Largura de banda vídeo 32                    |
| Largura de banda USB 33                      |
| Capaz de plug and play                       |
| Qualidade do monitor LCD e política de pixel |
| Ergonomia                                    |

3

(D&LL

| Segurar e mover o seu ecrã                                             |
|------------------------------------------------------------------------|
| Linhas de orientação de manutenção                                     |
| Limpeza do monitor                                                     |
| Instalar o monitor                                                     |
| Encaixar o suporte 40                                                  |
| Organizar os seus cabos 43                                             |
| Usar o ajuste de inclinação, rotação, extensão vertical<br>e de torção |
| Inclinação, rotação 43                                                 |
| Extensão vertical                                                      |
| Ajuste de inclinação                                                   |
| Montagem em parede/Braço de outra marca                                |
| (Opcional) 45                                                          |
| Usar o hub USB 48                                                      |
| Ligar o seu monitor 48                                                 |
| Ligar o cabo DisplayPort (DisplayPort para DisplayPort) 49             |
| Ligar o Cabo HDMI                                                      |
| Ligar o cabo USB Tipo-C                                                |
| Ligar o monitor com o cabo RJ45 (opcional)                             |
| Dell Power Button Sync (DBRS) 54                                       |
| Ligar o Monitor para DPBS pela primeira yez                            |
| Utilizar a funcão DPBS                                                 |
| Ligar o monitor para por USB-C                                         |
| Prender o seu monitor com um cadeado Kensington                        |
| (opcional)                                                             |
| Retirar o suporte do monitor                                           |
| Trabalhar com o monitor 64                                             |
| Ligue o monitor                                                        |
| Utilizar o manípulo                                                    |
| Usar as teclas de navegação                                            |

| Usar o menu de ecrã (OSD) 6                                                                     | 7 |
|-------------------------------------------------------------------------------------------------|---|
| Aceder ao sistema de menu6                                                                      | 7 |
| Mensagem de aviso OSD                                                                           | 5 |
| Definir a resolução máxima93                                                                    | 3 |
| Configurar o comutador KVM94                                                                    | 4 |
| Definir Auto KVM                                                                                | 6 |
| Configurar o iMST 98                                                                            | B |
| Resolução de Problemas                                                                          | 3 |
| Auto-teste                                                                                      | 9 |
| Usar o manípulo para bloquear/desbloquear                                                       |   |
| botões 100                                                                                      | 0 |
| Bloquear os botões de energia e manípulo                                                        | 0 |
| Carga USB Tipo-C Sempre Ligada10                                                                | 1 |
| Problemas habituais 102                                                                         | 2 |
| Problemas específicos do produto                                                                | 6 |
| Problemas específicos com a interface Universal                                                 |   |
| Serial Bus (USB) 108                                                                            | 8 |
| Problemas Específicos dos Altifalantes                                                          | 9 |
| Informações regulatórias                                                                        | ) |
| Avisos FCC (apenas E.U.A.) e outras informações<br>regulatórias                                 | 0 |
| Base de dados de produto da UE para etiqueta<br>energética e folha de informações de produto11( | D |
| Contactar a Dell                                                                                | 1 |

## Instruções de segurança

Use as seguintes orientações de seguranca para proteger o seu monitor de danos potenciais e garantir a sua seguranca pessoal. A menos que indicado de outra forma, cada procedimento incluído neste documento parte do princípio que leu as informações de segurança incluídas com o seu monitor.

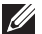

- NOTA: Antes de usar o monitor, leia as instruções de segurança incluídas com o seu monitor, impressas no produto. Guarde a documentação num local seguro, para referência futura.
- AVISO: A utilização de controlos, ajustes ou procedimentos que não os especificados nesta documentação pode resultar na exposição a choque, perigos eletricos e/ou perigos mecânicos.
- AVISO: Possíveis efeitos a longo prazo de ouvir áudio com volume alto através dos auscultadores (em monitores compatíveis) podem incluir danos à sua capacidade auditiva.
  - Coloque o monitor numa superfície sólida e manuseie-o com cuidado. O ecrã é frágil e pode ser danificado caso o deixe cair ou sofra um impacto com um objeto afiado.
  - Certifique-se que o monitor possui uma classificação eléctrica compatível com a energia CA do local onde se encontra.
  - Mantenha o monitor a uma temperatura ambiente. Condições de frio ou calor excessivos podem ter um efeito adverso nos cristais líquidos do ecrã.
  - Lique o cabo de energia do monitor a uma tomada próxima e acessível. Consulte Ligar o seu monitor.
  - · Não coloque nem use o monitor numa superfície molhada ou perto de água.
  - · Não submeta o monitor a forte vibração ou condições de elevado impacto. Por exemplo, não cologue o monitor na bagageira de um automóvel.
  - Desligue o monitor sempre que não o utilizar por um longo período de tempo.
  - Para evitar choques elétricos, não tente remover tampas ou tocar no interior do monitor.
  - · Leia estas instruções com cuidado. Guarde este documento para referência futura. Cumpra todos os avisos e instruções assinalados no produto.
  - Certos monitores podem ser montados numa parede com o suporte VESA que é vendido em separado. Certifique-se que usa as especificações VESA corretas como mencionadas na secção de montagem em parede do Guia do Utilizador.

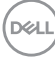

Para informações sobre as instruções de segurança, consulte o documento *Informação de Segurança, Ambiental e Regulatória (SERI)* incluído na embalagem do seu monitor.

Instruções de segurança 7

## Acerca do seu monitor

#### Conteúdo da embalagem

A tabela que se segue fornece a lista de componentes enviados com o seu monitor. Caso esteja em falta algum componente, contacte a Dell. Para mais informações, consulte Contactar a Dell.

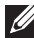

NOTA: Alguns itens podem ser opcionais e podem não ser enviados com o seu monitor. Algumas funcionalidades podem não estar disponíveis em certos países.

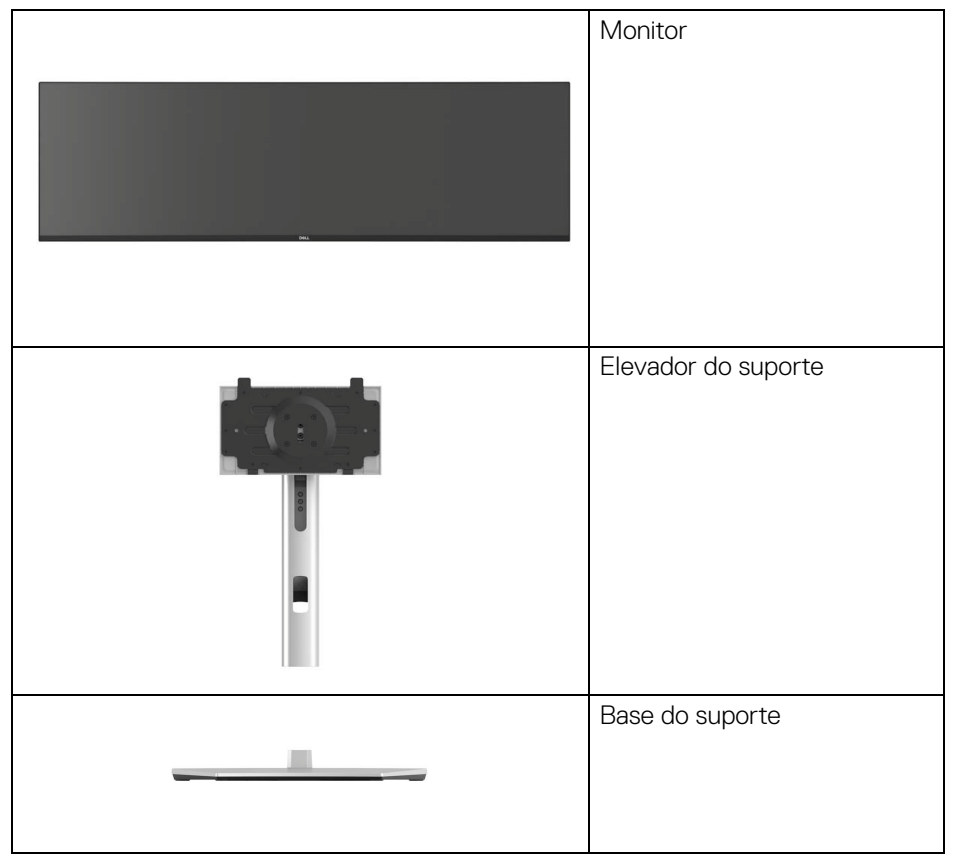

|   | Cabo de alimentação (varia<br>consoante o país)                                                                                                    |
|---|----------------------------------------------------------------------------------------------------|
|   | Cabo DisplayPort (DP para<br>DP)<br>Comprimento do cabo: 1,80 M                                                                                                   |
|   | Cabo HDMI<br>Comprimento do cabo: 1,80 M                                                                                                    |
| Ó | Cabo USB Tipo-C<br>Comprimento do cabo: 1,00 M                                                                                                    |
|   | Cabo USB-A para USB-C<br>Gen2<br>Comprimento do cabo: 1,00 M                                                                                                    |
|   | <ul> <li>Guia de Configuração<br/>Rápida</li> <li>Informação de Segurança,<br/>Ambiental e Regulatória</li> <li>Relatório de calibração de<br/>fábrica</li> </ul> |

9

#### Características de produto

O monitor **Dell U4924DW** tem uma matriz ativa, Transístor de Película Fina (TFT), Ecrã de Cristais Líquidos (LCD) e retroiluminação LED. As características do monitor incluem:

- 124,46 cm (49,00 pol.) de área de visualização (medido na diagonal). Resolução 5120 x 1440 (32:9), mais suporte para ecrã completo para resoluções inferiores.
- Ângulo de visualização amplo para visualização de uma posição sentada ou em pé.
- Gamut de cores de sRGB 100%, Rec.709 100%, DCI-P3 98%, e Display P3 98% com uma média Delta E < 2.</li>
- Conectividade digital com DisplayPort, USB Tipo-C e HDMI (suporte até DQHD 5120 x 1440 60 Hz FRL tal como especificado em HDMI 2.1).
- USB Tipo-C individual para fornecer alimentação (PD 90 W) a portátil compatível enquanto recebe sinais de vídeo & dados.
- · Capacidades de ajuste de inclinação, rotação, altura e torção.
- Aro ultra-fino que minimiza o espaço do aro em utilização multi-monitor, para uma configuração mais fácil e mais elegante experiência de visualização.
- Suporte amovível e orifícios de montagem Video Electronics Standards Association (VESA™) de 100 mm para soluções flexíveis de montagem.
- Equipado com:
  - 1 porta USB Tipo-C ascendente (vídeo e dados; DP1.4 com Modo alternado, PD até 90 W)
  - 1 porta USB Tipo-C ascendente (apenas dados)
  - •2 portas SuperSpeed USB 10 Gbps (USB 3.2 Gen2) Tipo-C descendente
  - 1 porta SuperSpeed USB 10 Gbps (USB 3.2 Gen2) Tipo-A descendente com carga
  - -4 portas SuperSpeed USB 10 Gbps (USB 3.2 Gen2) Tipo-A descendente
- Portas USB-C e RJ45 que permitem uma experiência de ligação em rede de um só cabo.
- · Capacidades plug-and-play caso seja compatível com o seu computador.
- · Ajustes no Ecrã (OSD) para fácil configuração e otimização do ecrã.
- Suporte para o modo Picture by Picture (PBP) e Picture in Picture (PIP).
- O comutador KVM integrado permite-lhe controlar até 2 computadores a partir de um conjunto teclado e rato ligados ao monitor.

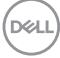

- · Suporte Auto KVM para múltiplas entradas.
- · Bloqueio dos botões de alimentação e OSD.
- · Ranhura de bloqueio de segurança.
- · Bloqueio do suporte.
- · Consumo de energia de ≤ 0,3 W no Modo de Suspensão.
- Altifalantes integrados (9 W) x 2.
- Otimize o conforto ocular com um ecrã sem cintilação e funcionalidade ComfortView que minimiza a emissão de luz azul.
- O Monitor utiliza um painel de Luz Azul Fraca e tem conformidade TÜV Rheinland (Solução por Hardware) nas definições de fábrica ou predefinições. Esta solução integrada de luz azul fraca, sempre ativada, reduz a emissão de luz azul nociva, sem sacrificar cores realistas.
- AVISO: Os possíveis efeitos a longo prazo de emissão de luz azul do monitor podem causar danos aos olhos, incluindo mas não limitado a fadiga ocular ou astenopia digital. A funcionalidade ComfortView Plus está concebida para reduzir o montante de luz azul emitida pelo monitor, para otimizar o conforto ocular.

#### Identificar partes e controlos

#### Vista frontal

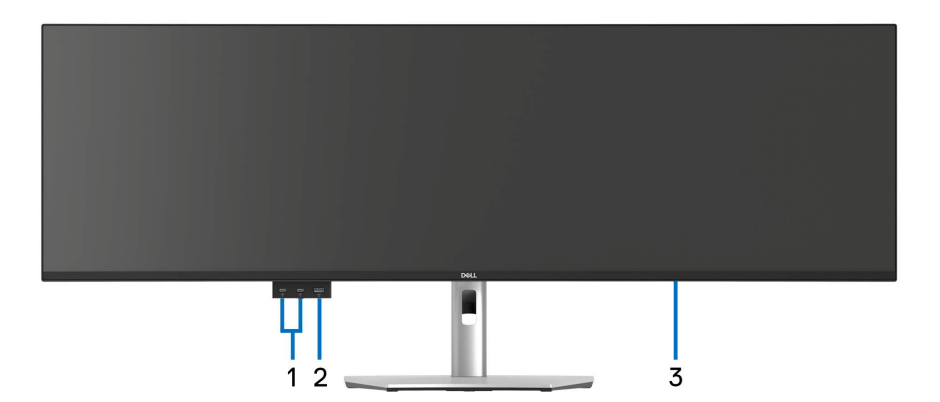

| Etiqueta | Descrição                                                                         | Usar                                                                                                    |
|----------|-----------------------------------------------------------------------------------|----------------------------------------------------------------------------------------------------|
| 1        | Portas SuperSpeed USB<br>10 Gbps (USB 3.2 Gen2)<br>Tipo-C descendente (2)         | Ligue o seu dispositivo USB.*<br><b>NOTA:</b> Para usar estas portas tem de ligar<br>o cabo USB Tipo-C ou cabo USB Tipo-C<br>para Tipo-A (enviado com o seu monitor) à<br>porta USB Tipo-C ascendente no monitor e<br>ao seu computador.                                |
| 2        | Porta SuperSpeed USB<br>10 Gbps (USB 3.2 Gen2)<br>Tipo-A descendente com<br>Carga | Ligue o seu dispositivo USB* ou carregue o<br>seu dispositivo.<br><b>NOTA:</b> Para usar esta porta tem de ligar o<br>cabo USB Tipo-C ou cabo USB Tipo-C para<br>Tipo-A (enviado com o seu monitor) à<br>porta USB Tipo-C ascendente no monitor e<br>ao seu computador. |
| 3        | Indicador LED de energia                                                          | Uma luz branca sólida indica que o monitor<br>está ligado e a funcionar normalmente.<br>Uma luz branca a piscar indica que o<br>monitor está no Modo de Suspensão.                                                                                                    |

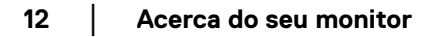

(D&LL)

\*Para evitar interferência de sinal, quando foi ligado um dispositivo USB sem fios a uma porta USB descendente, não é recomendado que ligue qualquer outro dispositivo USB à(s) porta(s) adjacente(s).

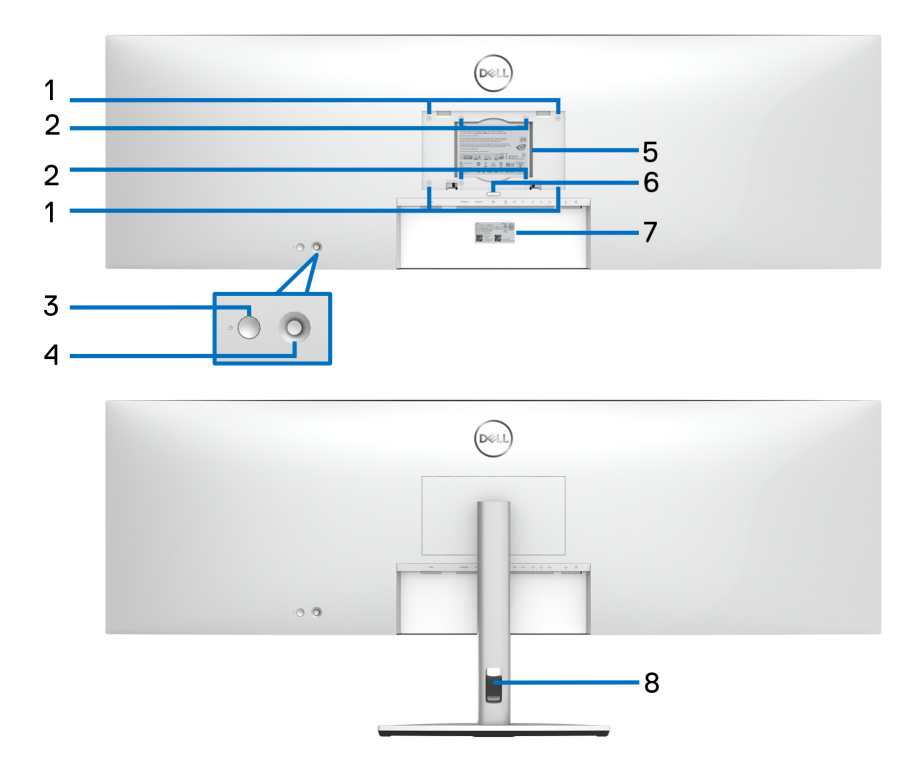

#### Vista traseira

#### Vista traseira com base de monitor

| Etiqueta | Descrição                                                                                        | Usar                                                                                                    |
|----------|--------------------------------------------------------------------------------------------------|----------------------------------------------------------------------------------------------------|
| 1, 2     | Compatível com orifícios<br>de montagem VESA de<br>200 mm x 100 mm (1) e<br>100 mm x 100 mm (2). | Para montagem em parede de outra marca,<br>recomenda-se utilizar o kit de montagem<br>compatível com VESA de 200 mm x<br>100 mm e parafusos M4 x 10 mm. |
| 3        | Botão de Ligar/Desligar                                                                          | Liga ou desliga o monitor.                                                                                                    |

Dell

| 4 | Manípulo                                                                  | Use para controlar o menu OSD. Para mais informações, consulte <b>Trabalhar com o monitor</b> .                                                                                                    |
|---|---------------------------------------------------------------------------|----------------------------------------------------------------------------------------------------|
| 5 | Etiqueta regulatória                                                      | Lista as autorizações regulatórias.                                                                                                    |
| 6 | Botão de libertação da<br>base                                            | Liberta a base do monitor.                                                                                                    |
| 7 | Código de barras,<br>número de série e<br>etiqueta do Rótulo<br>Reparação | Consulte esta etiqueta caso tenha de<br>contactar a Dell para suporte técnico.<br>O Rótulo de Reparação é um identificador<br>alfanumérico único que permite aos<br>técnicos de reparação Dell identificar<br>componentes de hardware no seu<br>computador e aceder às informações de<br>garantia. |
| 8 | Ranhura de gestão de<br>cabos                                             | Use para organizar cabos inserindo-os pela<br>ranhura.                                                                                                    |

Dell

#### Vista inferior

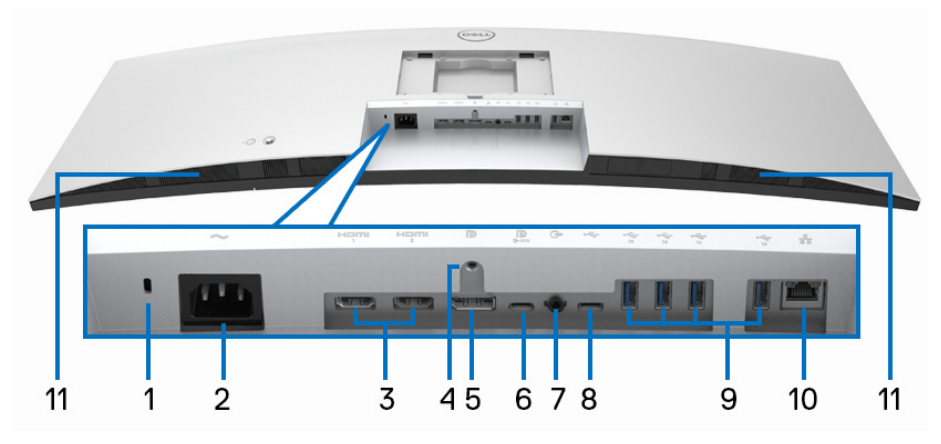

#### Vista inferior sem base de monitor

| Etiqueta | Descrição                                 | Usar                                                                                          |
|----------|-------------------------------------------|-----------------------------------------------------------------------------------------------|
| 1        | Ranhura de bloqueio de<br>segurança       | Prende o monitor com um cadeado de<br>cabo de segurança (vendido em separado).                |
|          | (com base na Kensington<br>Security Slot) |                                                                                               |
| 2        | Conector de alimentação                   | Ligue o cabo de alimentação (enviado com<br>o seu monitor).                                   |
| 3        | Portas HDMI (2)                           | Ligue o seu computador com o cabo HDMI<br>(enviado com o seu monitor).                        |
| 4        | Bloqueio do suporte                       | Para prender o suporte ao monitor usando<br>um parafuso M3 x 6 mm (parafuso não<br>incluído). |
| 5        | DisplayPort                               | Ligue o seu computador com o cabo<br>DisplayPort.                                             |

| 6  | Porta SuperSpeed USB<br>10 Gbps (USB 3.2 Gen2)<br>Tipo-C ascendente<br>(vídeo e dados) | Ligue ao computador o cabo USB Tipo-C<br>que veio com o seu monitor ou dispositivo<br>móvel. Esta porta é compatível com USB<br>Power Delivery, Dados e sinal vídeo<br>DisplayPort.<br>A porta SuperSpeed USB 10 Gbps<br>(USB 3.2 Gen2) Tipo-C proporciona a mais<br>rápida taxa de transferência e o modo<br>alternativo com DP 1.4 suporta uma<br>resolução máxima de 5120 x 1440 a 60 Hz,<br>PD 20 V/4.5 A, 15 V/3 A, 9 V/3 A, 5 V/3 A |
|----|----------------------------------------------------------------------------------------|----------------------------------------------------------------------------------------------------|
|    |                                                                                        | <b>NOTA:</b> USB Tipo-C não é compatível com versões do Windows anteriores ao Windows 10 e Windows 11.                                                                                                    |
| 7  | Porta áudio line-out                                                                   | Ligue os seus altifalantes externos.*                                                                                                    |
| 8  | Porta SuperSpeed USB<br>10 Gbps (USB 3.2 Gen2)<br>Tipo-C ascendente<br>(apenas dados)  | Ligue ao computador o cabo USB-A para<br>USB-C que veio com o seu monitor. Esta<br>porta é compatível com transferência de<br>dados USB a 10 Gbps (USB 3.2 Gen2).<br>Uma vez ligado este cabo, pode usar os<br>conectores USB no monitor.<br><b>NOTA:</b> USB Tipo-C não é compatível com<br>versões do Windows anteriores ao<br>Windows 10.                                                                                              |
| 9  | Portas SuperSpeed USB<br>10 Gbps (USB 3.2 Gen2)<br>Tipo-A descendente (4)              | Ligue o seu dispositivo USB.**<br><b>NOTA:</b> Para usar esta porta tem de ligar o<br>cabo USB Tipo-C ou Cabo USB Tipo-C<br>para Tipo-A (enviado com o seu monitor) à<br>porta USB Tipo-C ascendente no monitor e<br>ao seu computador.                                                                                                    |
| 10 | Porta RJ45                                                                             | Suporte para ligação Ethernet 10/100/<br>1000/2500 Mbps.                                                                                                    |
| 11 | Altifalantes                                                                           | Permite a saída de áudio.                                                                                                    |

\*Não é suportado o uso de auscultadores para o conector áudio line out.

\*\*Para evitar interferência de sinal, quando foi ligado um dispositivo USB sem fios a uma porta USB descendente, não é recomendado que ligue qualquer outro dispositivo USB à(s) porta(s) adjacente(s).

#### Especificações do monitor

| Modelo                            | U4924DW                                               |
|-----------------------------------|-------------------------------------------------------|
| Tipo de ecrã                      | Matriz ativa - TFT LCD                                |
| Tecnologia do painel              | Tecnologia In-Plane Switching                         |
| Proporção                         | 32:9                                                  |
| lmagem visível                    |                                                       |
| Diagonal                          | 1244,60 mm (49,00 pol.)                               |
| Largura (área ativa)              | 1198,08 mm (47,17 pol.)                               |
| Altura (área ativa)               | 336,96 mm (13,27 pol.)                                |
| Área total                        | 403705,04 mm <sup>2</sup> (625,74 pol. <sup>2</sup> ) |
| Densidade de pixels               | 0,234 mm x 0,234 mm                                   |
| Pixel por polegada (PPI)          | 109                                                   |
| Ângulo de visualização            | 178º (vertical) típico                                |
|                                   | 178º (horizontal) típico                              |
| Saída de Iuminância               | 350 cd/m² (típico)                                    |
| Proporção de contraste            | 2000 para 1 (típico)                                  |
| Revestimento do painel<br>frontal | Anti-Encadeamento com dureza 3H                       |
| Retroiluminação                   | Sistema de luz de borda LED branca                    |
| Tempo de resposta                 | 14 ms (Típico)                                        |
|                                   | 8 ms (Normal)                                         |
|                                   | 5 ms (Rápido)                                         |
| Curvatura                         | 3800R                                                 |
| Profundidade de cor               | 1,07 mil milhões de cores, 10 Bit (8 Bit + A-FRC)     |

Deli

| Gamut de cor            | · DCI-P3 98%                                                                                                    |
|-------------------------|----------------------------------------------------------------------------------------------------|
|                         | <ul> <li>Display P3 98%</li> </ul>                                                                                                    |
|                         | • sRGB 100%                                                                                                    |
|                         | · Rec.709 100%                                                                                                    |
| Exatidão da calibração  | DCI-P3, Display P3, sRGB, & Rec.709:<br>Delta E < 2 (média)                                                                                   |
| Conectividade           | <ul> <li>1 x DP 1.4 (HDCP2.2) (suporte até DQHD<br/>5120 x 1440 60 Hz)</li> </ul>                                                             |
|                         | <ul> <li>2 x portas HDMI (HDCP2.2) (suporte até DQHD<br/>5120 x 1440 60 Hz FRL tal como especificado em<br/>HDMI 2.1)</li> </ul>              |
|                         | <ul> <li>1 x porta USB Tipo-C ascendente (vídeo e dados)<br/>(Modo alternado com DisplayPort 1.4, Power<br/>Delivery PD até 90 W)*</li> </ul> |
|                         | <ul> <li>1 x porta USB-C ascendente (apenas dados,<br/>10 Gbps USB 3.2 Gen2)</li> </ul>                                                       |
|                         | <ul> <li>4 x portas SuperSpeed USB 10 Gbps (USB 3.2<br/>Gen2) Tipo-A descendente</li> </ul>                                                   |
|                         | <ul> <li>2 x portas SuperSpeed USB 10 Gbps (USB 3.2<br/>Gen2) Tipo-C descendente compatíveis com carga<br/>a 15 W (máximo)</li> </ul>         |
|                         | <ul> <li>1 x porta SuperSpeed USB 10 Gbps (USB 3.2<br/>Gen2) Tipo-A compatível com carga BC1.2 a 2 A<br/>(máximo)</li> </ul>                  |
|                         | <ul> <li>1 x porta áudio line-out</li> </ul>                                                                                                  |
|                         | • 1 x porta RJ45 2,5G                                                                                                    |
| Largura da borda        | 12,09 mm (Topo)                                                                                                    |
| (do limite do monitor à | 11,00 mm (Esquerda/Direita)                                                                                                    |
| alea alivaj             | 16,90 mm (Fundo)                                                                                                    |

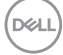

| Ajustes                                                                                                    |                                                                         |  |
|----------------------------------------------------------------------------------------------------|-------------------------------------------------------------------------|--|
| Base de ajuste em altura                                                                                                | 120 mm                                                                  |  |
| Inclinação                                                                                                    | -5° a 21°                                                               |  |
| Rotação                                                                                                    | -170° a 170°                                                            |  |
| Ajuste de inclinação                                                                                                    | -2° a 2°                                                                |  |
| <b>NOTA:</b> Não monte nem use este monitor na vertical ou horizontal invertido (180°) pois poderá danificar o monitor. |                                                                         |  |
| Altifalantes integrados                                                                                                 | 2 x 9 W saída de som                                                    |  |
| Compatibilidade Dell<br>Display Manager                                                                                 | Ordenação Fácil e outras funcionalidades principais                     |  |
| Segurança                                                                                                    | Ranhura de bloqueio de segurança (cabo de bloqueio vendido em separado) |  |

\*DisplayPort e USB Tipo-C (Modo alternativo com DisplayPort 1.4): HBR3/ DisplayPort 1.4/DP áudio compatível.

#### Especificações de resolução

| Modelo                              | U4924DW                       |
|-------------------------------------|-------------------------------|
| Velocidade de varrimento horizontal | 25 kHz a 115 kHz (automático) |
| Velocidade de varrimento vertical   | 24 Hz a 86 Hz (automático)    |
| Resolução máxima predefinida        | 5120 x 1440 a 60 Hz           |

#### Modos vídeo suportados

| Modelo                                                                                | U4924DW                         |
|---------------------------------------------------------------------------------------|---------------------------------|
| Capacidades de exibição vídeo<br>(HDMI, DisplayPort e USB Tipo-C<br>modo alternativo) | 480p, 576p, 720p, 1080p, 1080i* |

\*Apenas para HDMI.

#### Modos predefinidos de visualização

| Modo de Exibição  | Frequência<br>horizontal<br>(kHz) | Frequência<br>vertical<br>(Hz) | Relógio<br>de pixel<br>(MHz) | Polaridade de<br>sincronização<br>(Horizontal/<br>Vertical) |
|-------------------|-----------------------------------|--------------------------------|------------------------------|-------------------------------------------------------------|
| 720 x 400         | 31,5                              | 70,0                           | 28,30                        | -/+                                                         |
| 640 x 400         | 31,5                              | 60,0                           | 25,20                        | -/+                                                         |
| 640 x 480         | 37,5                              | 75,0                           | 31,50                        | -/-                                                         |
| 800 x 600         | 37,9                              | 60,0                           | 40,00                        | +/+                                                         |
| 800 x 600         | 46,9                              | 75,0                           | 49,50                        | +/+                                                         |
| 1024 x 768        | 48,4                              | 60,0                           | 65,00                        | -/-                                                         |
| 1024 x 768        | 60,0                              | 75,0                           | 78,80                        | +/+                                                         |
| 1280 x 1024       | 64,0                              | 60,0                           | 108,00                       | +/+                                                         |
| 1280 x 1024       | 80,0                              | 75,0                           | 135,00                       | +/+                                                         |
| 1152 x 864        | 67,5                              | 75,0                           | 108,00                       | +/+                                                         |
| 1600 x 900        | 60,0                              | 60,0                           | 108,00                       | +/+                                                         |
| 1920 x 1080       | 67,5                              | 60,0                           | 148,50                       | +/+                                                         |
| 2560 x 1080       | 66,6                              | 60,0                           | 181,25                       | +/-                                                         |
| 2560 x 1440 (PBP) | 88,8                              | 60,0                           | 241,5                        | +/+                                                         |
| 3840 x 1080       | 66,6                              | 60,0                           | 266,50                       | +/-                                                         |
| 5120 x 1440*      | 43,8                              | 30,0                           | 231,25                       | +/-                                                         |
| 5120 x 1440*      | 88,8                              | 60,0                           | 469,00                       | +/-                                                         |

\*Requer uma placa gráfica compatível com HDMI, DP e USB-C.

#### Especificações elétricas

| Modelo                                         | U4924DW                                                                                                    |
|------------------------------------------------|----------------------------------------------------------------------------------------------------|
| Sinais de entrada de vídeo                     | <ul> <li>HDMI*/DisplayPort 1.4**, 600 mV para cada<br/>linha diferencial, 100 ohm de impedância de<br/>entrada por par diferencial</li> </ul>       |
|                                                | <ul> <li>Entrada USB-C DP (Modo DP-Alt), 600 mV para<br/>cada linha diferencial, 90 ohm de impedância de<br/>entrada por par diferencial</li> </ul> |
| Voltagem de entrada CA/<br>frequência/corrente | 100 VAC a 240 VAC / 50 Hz ou 60 Hz ± 3 Hz / 3,6 A<br>(típico)                                                                                       |
| Corrente de irrupção                           | <ul> <li>120 V: 40 A (Máx.) a 0°C (arranque a frio)</li> </ul>                                                                                      |
|                                                | • 240 V: 80 A (Máx.) a 0°C (arranque a frio)                                                                                                    |
| Consumo de energia                             | <ul> <li>0,3 W (Modo desligado)<sup>1</sup></li> </ul>                                                                                              |
|                                                | <ul> <li>0,3 W (Modo de suspensão)<sup>1</sup></li> </ul>                                                                                           |
|                                                | <ul> <li>1,0 W (Modo de suspensão em rede)<sup>1</sup></li> </ul>                                                                                   |
|                                                | <ul> <li>45,0 W (Modo ligado)<sup>1</sup></li> </ul>                                                                                                |
|                                                | • 290 W (Máx.) <sup>2</sup>                                                                                                    |
|                                                | • 47,86 W (P <sub>on</sub> ) <sup>3</sup>                                                                                                    |
|                                                | • 151,69 kWh (TEC) <sup>3</sup>                                                                                                    |

\*Suporte até DQHD 5120 x 1440 60 Hz FRL tal como especificado em HDMI 2.1.

\*\*HBR3/DisplayPort 1.4/DP áudio compatível.

<sup>1</sup>Como definido em UE 2019/2021 e UE 2019/2013.

- <sup>2</sup> Definição de luminosidade e contraste máximo com alimentação máxima em todas as portas USB.
- <sup>3</sup> P<sub>on</sub>: Consumo energético do modo Ligado como definido em Energy Star versão 8.0.

TEC: Consumo energético total em kWh como definido em Energy Star versão 8.0.

Este documento é apenas informativo e reflete o desempenho em laboratório. O seu produto poderá ter um desempenho diferente, dependendo do software, componentes e periféricos que encomendar e não terá qualquer obrigação em atualizar tais informações.

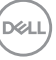

Desse modo, o cliente não deverá basear-se nesta informação para tomar decisões relativamente a tolerâncias elétricas, entre outros. Não é expressa nem está implícita qualquer garantia relativamente à exatidão ou plenitude.

NOTA: Este monitor possui certificação ENERGY STAR. Este produto his product está apto para a classificação ENERGY STAR nas predefinições, que podem ser restauradas usando a função "Factory Reset" (Reposição de fábrica) no menu OSD. Alterar as predefinições ou ativar outras funcionalidades poderá aumentar o consumo energético que poderá exceder o limite especificado por ENERGY STAR.

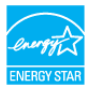

#### Características físicas

| Modelo                                                                                                    | U4924DW                                                    |  |
|----------------------------------------------------------------------------------------------------|------------------------------------------------------------|--|
| Tipo de cabo de sinal                                                                                                    | <ul> <li>Digital: DisplayPort, 20 pinos</li> </ul>         |  |
|                                                                                                    | <ul> <li>Digital: HDMI, 19 pinos</li> </ul>                |  |
|                                                                                                    | <ul> <li>Universal Series Bus: Tipo-C, 24 pinos</li> </ul> |  |
|                                                                                                    | <ul> <li>Universal Serial Bus: USB-C para USB-A</li> </ul> |  |
| <b>NOTA:</b> Os monitores Dell estão concebidos para funcionar de maneira ideal com<br>os cabos vídeo incluídos com o seu monitor. Como a Dell não controla os<br>diferentes fornecedores de cabos no mercado, o tipo de material, conector e<br>processo usado no fabrico destes cabos, a Dell não garante o desempenho vídeo<br>em cabos não enviados com o seu monitor Dell. |                                                            |  |
| Dimensões (com suporte)                                                                                                    |                                                            |  |
| Altura (expandida)                                                                                                    | 520,57 mm (20,49 pol.)                                     |  |
| Altura (comprimido)                                                                                                    | 400,57 mm (15,77 pol.)                                     |  |
| Largura                                                                                                    | 1214,90 mm (47,83 pol.)                                    |  |
| Profundidade                                                                                                    | 269,14 mm (10,60 pol.)                                     |  |
| Dimensões (sem suporte)                                                                                                    |                                                            |  |
| Altura                                                                                                    | 365,95 mm (14,41 pol.)                                     |  |
| Largura                                                                                                    | 1214,90 mm (47,83 pol.)                                    |  |
| Profundidade                                                                                                    | 112,09 mm (4,41 pol.)                                      |  |

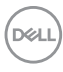

| Dimensões da suporte                                                                                          |                                                 |
|----------------------------------------------------------------------------------------------------|-------------------------------------------------|
| Altura (expandida)                                                                                            | 412,00 mm (16,22 pol.)                          |
| Altura (comprimido)                                                                                           | 361,80 mm (14,24 pol.)                          |
| Largura                                                                                                    | 359,97 mm (14,17 pol.)                          |
| Profundidade                                                                                                  | 269,14 mm (10,60 pol.)                          |
| Base                                                                                                    | 359,97 mm (14,17 pol.) x 264,97 mm (10,43 pol.) |
| Peso                                                                                                    |                                                 |
| Peso com embalagem                                                                                            | 27,73 kg (61,13 lb)                             |
| Peso com montagem de<br>suporte e cabos                                                                       | 16,30 kg (35,93 lb)                             |
| Peso sem montagem da<br>suporte (Para montagem em<br>parede ou considerações de<br>montagem VESA - sem cabos) | 12,15 kg (26,79 lb)                             |
| Peso da montagem da base                                                                                      | 3,70 kg (8,16 lb)                               |

#### Características ambientais

| Modelo                                                                     | U4924DW                                                                                    |  |
|----------------------------------------------------------------------------|--------------------------------------------------------------------------------------------|--|
| Normas de conformidade                                                     |                                                                                            |  |
| <ul> <li>Monitor com certificação E</li> </ul>                             | ENERGY STAR                                                                                |  |
| <ul> <li>Registo EPEAT onde aplicá<br/>www.epeat.net para consu</li> </ul> | vel. Registo EPEAT varia consoante o país. Consulte<br>Iltar o estado de registo por país. |  |
| Conformidade com RoHS                                                      |                                                                                            |  |
| <ul> <li>TCO Certified e TCO Certified</li> </ul>                          | fied Edge                                                                                  |  |
| <ul> <li>Monitor livre de BFR/PVC (excluindo cabos externos)</li> </ul>    |                                                                                            |  |
| Vidro livre de arsénico e livre de mercúrio apenas para o painel           |                                                                                            |  |
| Temperatura                                                                |                                                                                            |  |
| Em funcionamento                                                           | 0°C a 40°C (32°F a 104°F)                                                                  |  |
| Não-funcionamento                                                          | • Armazenamento: -20°C a 60°C (-4°F a 140°F)                                               |  |
|                                                                            | • Envio: -20°C a 60°C (-4°F a 140°F)                                                       |  |

| Humidade           |                                                       |  |
|--------------------|-------------------------------------------------------|--|
| Em funcionamento   | 10% a 80% (sem condensação)                           |  |
| Não-funcionamento  | • Armazenamento: 5% a 90% (sem condensação)           |  |
|                    | <ul> <li>Envio: 5% a 90% (sem condensação)</li> </ul> |  |
| Altitude           |                                                       |  |
| Em funcionamento   | 5000 m (16404 pés) (máximo)                           |  |
| Não-funcionamento  | 12192 m (40000 pés) (máximo)                          |  |
| Dissipação térmica | • 989,48 BTU/hora (máximo)                            |  |
|                    | <ul> <li>163,30 BTU/hora (típico)</li> </ul>          |  |

#### Atribuições de pinos

#### Conector DisplayPort (entrada)

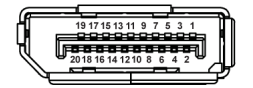

| Número<br>do pino | Lado de 20-pinos do cabo<br>de sinal ligado |
|-------------------|---------------------------------------------|
| 1                 | ML3 (n)                                     |
| 2                 | GND                                         |
| 3                 | ML3 (p)                                     |
| 4                 | ML2 (n)                                     |
| 5                 | GND                                         |
| 6                 | ML2 (p)                                     |
| 7                 | ML1 (n)                                     |
| 8                 | GND                                         |
| 9                 | ML1 (p)                                     |
| 10                | MLO (n)                                     |
| 11                | GND                                         |
| 12                | MLO (p)                                     |

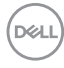

| 13 | GND               |
|----|-------------------|
| 14 | GND               |
| 15 | AUX (p)           |
| 16 | GND               |
| 17 | AUX (n)           |
| 18 | Detecção Hot Plug |
| 19 | Re-PWR            |
| 20 | +3,3 V DP_PWR     |

#### **Conector HDMI**

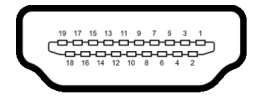

| Número<br>do pino | Lado de 19-pinos do cabo<br>de sinal ligado |
|-------------------|---------------------------------------------|
| 1                 | TMDS DATA 2+                                |
| 2                 | TMDS DATA 2 SHIELD                          |
| 3                 | TMDS DATA 2-                                |
| 4                 | TMDS DATA 1+                                |
| 5                 | TMDS DATA 1 SHIELD                          |
| 6                 | TMDS DATA 1-                                |
| 7                 | TMDS DATA 0+                                |
| 8                 | TMDS DATA 0 SHIELD                          |
| 9                 | TMDS DATA 0-                                |
| 10                | TMDS CLOCK+                                 |
| 11                | TMDS CLOCK SHIELD                           |
| 12                | TMDS CLOCK-                                 |
| 13                | CEC                                         |
| 14                | Reservado (N.C no dispositivo)              |
| 15                | DDC CLOCK (SCL)                             |

(D&LL

| 16 | DDC DATA (SDA)      |  |
|----|---------------------|--|
| 17 | Aterramento DDC/CEC |  |
| 18 | 18 ALIMENTAÇÃO +5 V |  |
| 19 | DETECÇÃO HOT PLUG   |  |

#### Interface Universal Serial Bus (USB)

Esta secção fornece informações acerca das portas USB disponíveis no seu monitor.

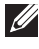

#### NOTA: Este monitor é compatível com SuperSpeed USB 10 Gbps (USB 3.2 Gen2).

| Velocidade de<br>transferência | Taxa de dados | Potência máxima suportada* |
|--------------------------------|---------------|----------------------------|
| Super-Speed                    | 10 Gbps       | 4,5 W                      |
| Alta velocidade                | 480 Mbps      | 4,5 W                      |
| Velocidade total               | 12 Mbps       | 4,5 W                      |

\*Até 2 A na porta USB descendente (com o ícone da bateria 🐾 ) com dispositivos BC1.2 compatíveis ou dispositivos USB normais.

| USB Tipo-C          | Descrição                             |  |
|---------------------|---------------------------------------|--|
| Video               | DisplayPort 1.4*                      |  |
| Dados               | SuperSpeed USB 10 Gbps (USB 3.2 Gen2) |  |
| Power Delivery (PD) | Até 90 W                              |  |

\*HBR3/DisplayPort 1.4/DP áudio compatível.

#### **Conector USB 3.2 descendente**

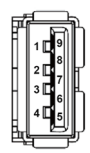

| Número do pino | Nome do sinal | Número do pino | Nome do sinal |
|----------------|---------------|----------------|---------------|
| 1              | VBUS          | 6              | StdA_SSRX+    |
| 2              | D-            | 7              | GND_DRAIN     |
| 3              | D+            | 8              | StdA_SSTX-    |
| 4              | GND           | 9              | StdA_SSTX+    |
| 5              | StdA_SSRX-    | Shell          | Shield        |

#### Conetor USB Tipo-C

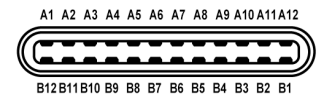

Número do pino Nome do sinal Nome do sinal Número do pino A1 GND B1 GND A2 TX1+ TX2+ B2 Α3 TX1-Β3 TX2-VBUS VBUS Α4 B4 CC1 CC2 A5 B5 A6 D+ B6 D+ A7 D-B7 D-SBU1 SBU2 A8 B8 Α9 VBUS VBUS Β9 A10 RX2-RX1-B10 A11 RX2+ RX1+ B11 A12 GND B12 GND

Acerca do seu monitor 27

#### Portas USB

- 1 porta SuperSpeed USB 10 Gbps (USB 3.2 Gen2) Tipo-C ascendente (vídeo + dados) fundo
- 1 porta SuperSpeed USB 10 Gbps (USB 3.2 Gen2) Tipo-C ascendente (apenas dados) - fundo
- 2 portas SuperSpeed USB 10 Gbps (USB 3.2 Gen2) Tipo-C descendente fundo
- 5 portas SuperSpeed USB 10 Gbps (USB 3.2 Gen2) Tipo-A descendente fundo

Porta de carga - a porta com o ícone de bateria  $\frac{4}{3}$ ; compatível com carga rápida de até 2 A caso o dispositivo seja compatível com BC1.2.

# NOTA: A funcionalidade SuperSpeed USB 10 Gbps (USB 3.2 Gen2) requer um computador capaz de SuperSpeed USB 10 Gbps (USB 3.2 Gen2).

NOTA: As portas USB no monitor apenas funcionam quando o monitor está Ligado ou no modo de Suspensão. Caso desligue o monitor e depois o Ligar, os periféricos ligados podem demorar alguns segundos a retomar o normal funcionamento.

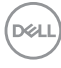

#### **Conector RJ45**

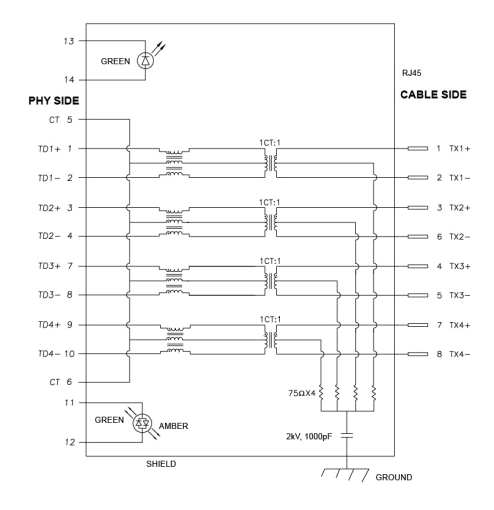

| Pino           | Sinal   |       |
|----------------|---------|-------|
| P1             | MDI0+   |       |
| P2             | MDIO-   |       |
| P3             | MDI1+   |       |
| P4             | MDI1-   |       |
| P5             | СТ      |       |
| P6             | СТ      |       |
| P7             | MDI2+   |       |
| P8             | MDI2-   |       |
| P9             | MDI3+   |       |
| P10            | MDI3-   |       |
| Número do pino | Laranja | Verde |
| P11            | -       | +     |
| P12            | +       | -     |
| P13            | N/A     | +     |
| P14            | N/A     | -     |

#### Instalação de controladores

Instale o Controlador Realtek USB GBE Ethernet disponível para o seu sistema. Isto está disponível para transferência a partir de www.dell.com/support. Digite o número do modelo do monitor na barra de **Pesquisar** para identificar o produto, e depois localize o software na seccão Drivers e downloads.

Taxa de dados de rede (RJ45) através de USB-C tem uma velocidade máxima de 2500 Mbps.

#### **Comportamento Wake-On-LAN**

| Estado de energia do<br>computador | Comportamento do computador depois de<br>receber o comando Wake-on-LAN (WOL)           |
|------------------------------------|----------------------------------------------------------------------------------------|
| Suspensão Moderna (S0ix)           | O computador e monitor permancem em<br>suspensão, mas a comunicação de rede é ativada. |
| Em espera/Suspensão (S3)           | Computador e monitor ambos LIGADOS.                                                    |
| Hibernar (S4)                      | Computador e monitor ambos LIGADOS.                                                    |
| DESLIGADO/Encerrar (S5)            | Computador e monitor ambos LIGADOS.                                                    |

NOTA: A BIOS do computador tem de ser configurada primeiro para ativar a funcão WOL.

NOTA: Esta porta LAN é compatível com 1000Base-T IEEE 802.3az. com suporte para Endereco Mac (Impresso na etiqueta do modelo) Passagem (MAPT), Wake-on-LAN (WOL) do modo de suspensão (apenas S3) e função UEFI\* PXE Boot [UEFI PXE Boot não é compatível com Computadores Desktop Dell (excepto OptiPlex 7090/3090 Ultra Desktop), estas 3 funcionalidades dependem da definição BIOS e versão do SO. Funcionalidade pode variar com computadores de marcas que não a Dell.

\*UEFI significa Unified Extensible Firmware Interface.

- NOTA: WOL S4 e WOL S5 apenas em Sistemas Dell compatíveis com DPBS e através apenas de ligação USB-C.
- NOTA: Quaisquer questões relacionadas com WOL devem ser tratadas pelo utilizador sem o monitor ligado ao computador. Depois de resolvido o problema, ligue ao Monitor.

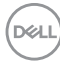

#### Estado da LED do conector RJ45

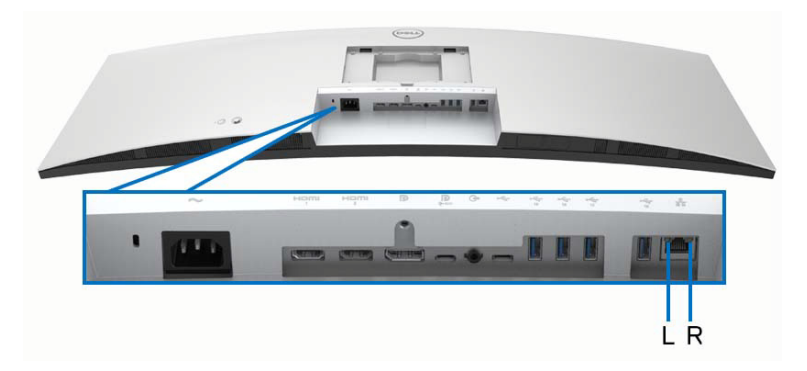

| LED          | Cor      | Descrição                                                      |  |
|--------------|----------|----------------------------------------------------------------|--|
| LED direita  | Âmbar ou | Indicador de velocidade:                                       |  |
|              | Verde    | <ul> <li>Âmbar ligado - 2500/1000 Mbps</li> </ul>              |  |
|              |          | <ul> <li>Verde ligado - 100 Mbps</li> </ul>                    |  |
|              |          | <ul> <li>Desligado - 10 Mbps</li> </ul>                        |  |
| LED esquerda | Verde    | Indicador de ligação/atividade:                                |  |
|              |          | <ul> <li>A piscar - Atividade na porta.</li> </ul>             |  |
|              |          | <ul> <li>Verde ligado - Ligação a ser estabelecida.</li> </ul> |  |
|              |          | <ul> <li>Desligado - Ligação não estabelecida.</li> </ul>      |  |

NOTA: O cabo RJ45 não é um acessório padrão incluído na caixa.

DELL

#### Largura de banda vídeo

| Anfitrião | Cabo de<br>vídeo | Prioritização<br>USB-C      | Profundidade<br>de cor | Resolução              |
|-----------|------------------|-----------------------------|------------------------|------------------------|
| USB-C     | Cabo USB-C       | Alta Velocidade<br>de Dados | 8-bits                 | 5120 x 1440 @<br>30 Hz |
| DP1.2)    | Gen2             | Alta Resolução              | 8-bits                 | 5120 x 1440 @<br>60 Hz |
| USB-C     | Cabo USB-C       | Alta Velocidade<br>de Dados | 8-bits                 | 5120 x 1440 @<br>60 Hz |
| DP1.4)    | Gen2             | Alta Resolução              | 8-bits                 | 5120 x 1440 @<br>60 Hz |
| HDMI 1.4  | Cabo HDMI        | N/A                         | 8-bits + 2-bits<br>FRC | 5120 x 1440 @<br>30 Hz |
| HDMI 2.1* | Cabo HDMI        | N/A                         | 8-bits + 2-bits<br>FRC | 5120 x 1440 @<br>60 Hz |
| DP 1.2    | Cabo DP          | N/A                         | 8-bits + 2-bits<br>FRC | 5120 x 1440 @<br>60 Hz |
| DP 1.4    | Cabo DP          | N/A                         | 8-bits + 2-bits<br>FRC | 5120 x 1440 @<br>60 Hz |

\*Suporte até DQHD 5120 x 1440 60 Hz FRL tal como especificado em HDMI 2.1.

#### Largura de banda USB

| Anfitrião                        | Cabo USB<br>ascendente | Prioritização<br>USB-C      | Dispositivo USB<br>ligado a USB-A ou C<br>descendente |
|----------------------------------|------------------------|-----------------------------|-------------------------------------------------------|
| USB-C (modo                      | Cabo USB-C             | Alta Velocidade<br>de Dados | Suportado, USB 2.0/3.2<br>Gen2                        |
| AIT DI 1.2)                      | Genz                   | Alta Resolução              | Suportado, USB 2.0                                    |
| USB-C (modo                      | Cabo USB-C             | Alta Velocidade<br>de Dados | Suportado, USB 2.0/3.2<br>Gen2                        |
| AILDI 1.4)                       | Genz                   | Alta Resolução              | Suportado, USB 2.0                                    |
| USB-A 2.0                        | Cabo USB A - C         | N/A                         | Suportado, USB 2.0                                    |
| USB-A 3.2 Gen1                   | Cabo USB A - C         | N/A                         | Suportado, USB 2.0/3.2<br>Gen1                        |
| USB-C 3.2 Gen1<br>(Apenas dados) | Cabo USB-C<br>Gen2     | N/A                         | Suportado, USB 2.0/3.2<br>Gen1                        |
| USB-C 3.2 Gen2<br>(Apenas dados) | Cabo USB-C<br>Gen2     | N/A                         | Suportado, USB 2.0/3.2<br>Gen2                        |

(D&LL)

#### Capaz de plug and play

Pode ligar o monitor a qualquer sistema compatível com Plug and Play. O monitor fornece automaticamente ao sistema informático os Dados de Identificação de Ecrã Expandido (EDID) usando protocolos de Canal de Dados de Ecrã (DDC) para que o computador se possa configurar e otimizar as definições do monitor. A maior parte das instalações de monitores são automáticas; pode selecionar diferentes definições do monitor, consulte Trabalhar com o monitor.

#### Qualidade do monitor LCD e política de pixel

Durante o processo de fabrico do Monitor LCD, não é raro um ou mais pixels ficarem fixos num estado imutável, difícil de ver e que não afetam a qualidade ou utilização do ecrã. Para mais informações sobre a Política de Qualidade e Pixel do Monitor Dell, consulte www.dell.com/pixelguidelines.

#### Ergonomia

- PRECAUÇÃO: Utilização indevida ou prolongada do teclado poderá resultar em lesões.
- PRECAUÇÃO: Olhar para o ecrã por períodos prolongados de tempo poderá causar cansaço visual.

Para conforto e eficiência, siga as seguintes linhas de orientação quando configurar e usar a sua estação de trabalho informática:

- Posicione o computador de modo a que o monitor e teclado estejam diretamente à sua frente quando trabalha. Estão disponíveis no mercado prateleiras especiais para ajudar a posicionar corretamente o seu teclado.
- Para reduziro o risco de fadiga ocular e dores de pescoço, braços, costas ou ombros causadas pelo uso do monitor durante longos períodos de tempo, recomendamos que:
  - 1. Coloque o ecrã entre 20 a 28 pol. (50 70 cm) dos olhos.
  - 2. Pisque os olhos com frequência para humedecer os olhos, ou lave os olhos com água após uma utilização prolongada do monitor.
  - 3. Faça pausas regulares e frequentes de 20 minutos a cada duas horas.
  - 4. Olhe para um objeto à distância de 20 pés pelo menos durante 20 segundos durante as pausas.
  - 5. Faça alongamentos para aliviar a tensão no pescoço, braço, costas e ombros durante as pausas.

Deell

- Certifique-se que o ecrã está ao nível dos olhos ou ligeiramente abaixo quando está sentado à frente do monitor.
- · Ajuste a inclinação do monitor, as definições de contraste e luminosidade.
- Ajuste a luz ambiente em seu redor (como luzes do tecto, candeeiros de secretária e cortinas ou estores em janelas próximas) para minimizar reflexos e encadeamentos no ecrã.
- · Use uma cadeira com bom suporte lombar.
- Mantenha os antebraços na horizontal, com os pulsos numa posição neutra e confortável quando utiliza o teclado ou rato.
- · Deixe sempre espaço para pousar as mão quando utiliza o teclado ou rato.
- · Deixe os braços numa posição natural de ambos lados.
- · Garanta que os pés estão bem assentes no chão.
- Enquanto se senta, que garante que o peso das pernas está nos pés e não na parte frontal do assento. Ajuste a altura da cadeira ou use um repousa-pés se necessário, para manter uma postura adequada.
- Varie as suas atividades de trabalho. Tente organizar o seu trabalho para que não tenha de se sentar e trabalhar durante longos períodos de tempo. Tente levantar-se ou dar uma volta a pé regularmente.
- Mantenha a zona debaixo da secretária livre de obstruções, fios ou cabos de alimentação, que possam interferir com uma posição sentada confortável, ou constituir um potencial perigo de tropeções.

DEL

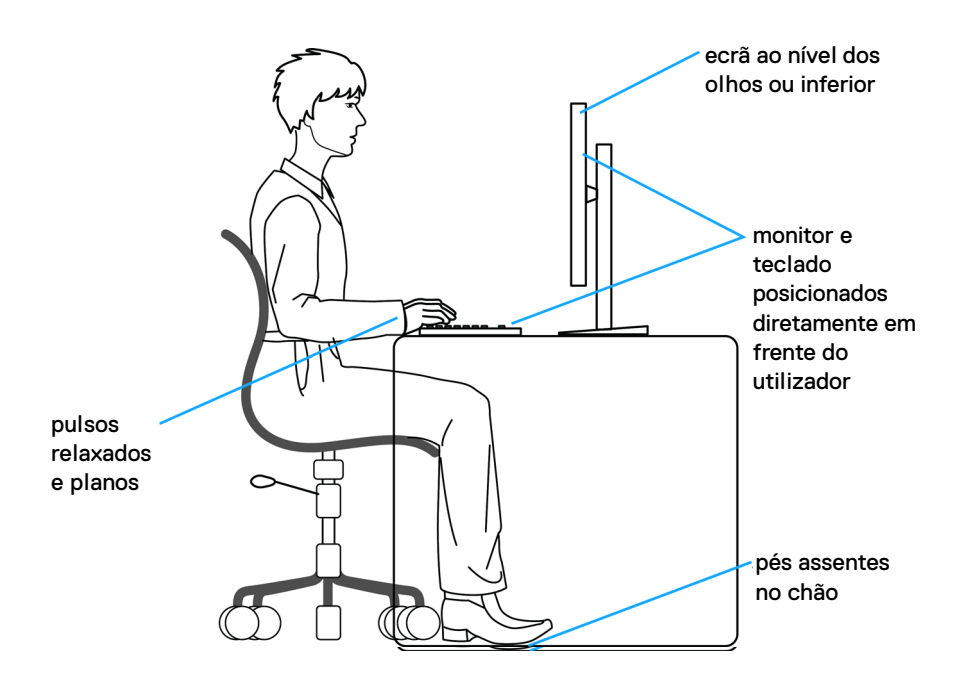

#### Segurar e mover o seu ecrã

Para garantir que o monitor é manuseado de forma segura quando o levanta ou move, siga as seguintes orientações:

- · Antes de mover ou levantar o monitor, desligue o computador e monitor.
- · Desligue todos os cabos do monitor.
- Coloque o monitor na caixa original com os materiais originais de embalamento.
- Segure firmemente na margem inferior e lateral do monitor sem aplicar pressão excessiva quando levantar ou mover o monitor.
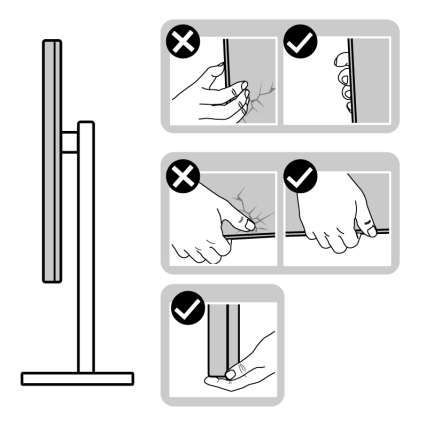

• Quando levantar ou mover o monitor, certifique-se que o monitor está virado para fora e não pressiona o ecrã para evitar riscos ou danos.

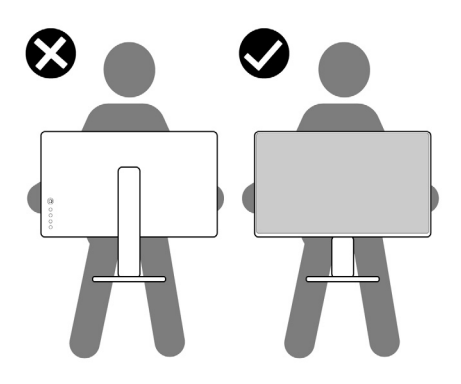

- · Quando transportar o monitor, evite choque ou vibrações bruscas.
- Quando levantar ou mover o monitor, não o vire de cabeça para baixo enquanto segura no suporte da base ou elevador do suporte. Isto poderá resultar em danos acidentais ao monitor ou causar ferimentos pessoais.

DEL

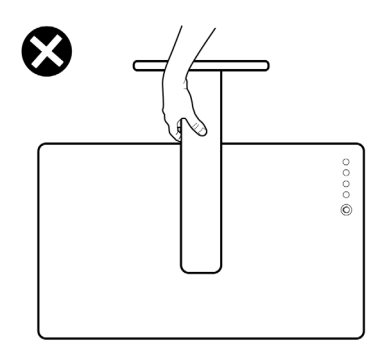

## Linhas de orientação de manutenção

#### Limpeza do monitor

PRECAUÇÃO: Leia e siga o Instruções de segurança antes de limpar o monitor.

# AVISO: Antes de limpar o monitor, desligue o cabo de alimentação da tomada elétrica.

Para maior segurança, siga as instruções na lista abaixo quando desembalar, limpar ou transportar o seu monitor:

- Use um pano limpo ligeiramente humedecido com água para limpar o suporte, o ecrã e o chassis do seu monitor Dell. Se disponível, use um toalhete especial de limpeza de ecrãs ou solução adequada para limpar monitores Dell.
- Depois de limpar a superfície da mesa, certifique-se que está seca e sem humidade ou produtos de limpeza antes de nela colocar o seu monitor Dell.

PRECAUÇÃO: Não utilize detergentes nem outros químicos como benzina, diluente, amoníaco, produtos abrasivos, álcool ou ar comprimido.

PRECAUÇÃO: Usar químicos para limpeza pode resultar em alterações no aspecto do monitor, como sejam a descoloração, aparecimento de uma película leitosa no monitor, deformação, sombra irregular e descascar da zona do ecrã.

- AVISO: Não pulverize a solução de limpeza ou mesmo água diretamente na superfície do monitor. Se o fizer, poderá causar a acumulação de líquidos no fundo do painel do ecrã e corroer os componentes eletrónicos resultando em danos permanentes. Em vez disso, aplique a solução de limpeza ou água num pano suave, e depois limpe o monitor.
- NOTA: Danos ao monitor devido a métodos de limpeza incorretos e o uso de benzeno, diluente, amoníaco, abrasivos, álcool, ar comprimido, detergente de qualquer tipo originará um Dano Induzido pelo Cliente (CID). CID não está abrangido pela garantia padrão da Dell.
  - Caso note um pó branco residual quando desembalar o monitor, limpe-o com um pano.
  - Manuseie o monitor com cuidado, pois o monitor de cor escura pode riscar e apresentar marcas brancas mais facilmente que um monitor de cor clara.
  - Para ajudar a manter a melhor qualidade possível no seu monitor, use um protetor de ecrã dinâmico e desligue o monitor quando não o estiver a usar.

## Instalar o monitor

#### Encaixar o suporte

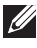

NOTA: A base não vem instalada de fábrica quando enviada.

NOTA: As instruções que se seguem aplicam-se apenas ao suporte incluído com o seu monitor. Caso esteja a montar um suporte que tenha comprado de outra fonte, siga as instruções de montagem incluídas com o suporte.

Para fixar o suporte do monitor:

- 1. Siga as instruções nas badanas do cartão para remover o suporte da almofada superior que o protege.
- 2. Remova a elevação da base e o suporte da base da almofada de emabalamento.

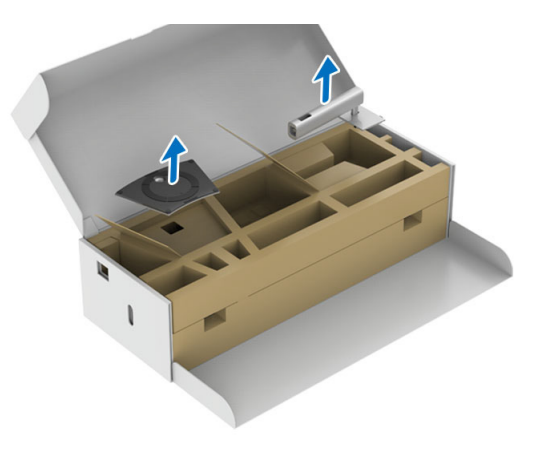

- **3.** Insira os blocos do suporte da base totalmente na ranhura da mesma.
- **4.** Levante a pega do parafuso e rode o mesmo para a direita.

DEL

**5.** Depois de apertar totalmente o parafuso, dobre a pega do parafuso sobre a ranhura.

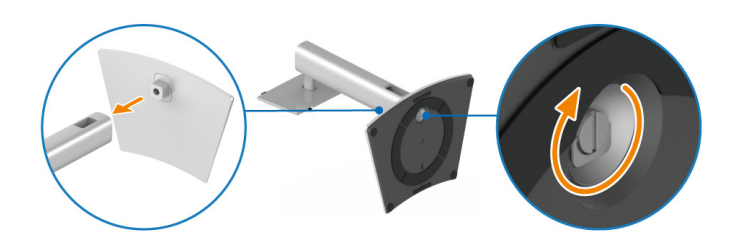

- 6. Levante a almofada inferior contendo o monitor para fora do cartão.
- NOTA: O monitor é muito pesado; manuseie com cuidado extremo. Recomenda-se que duas pessoas levantem ou movam este monitor.

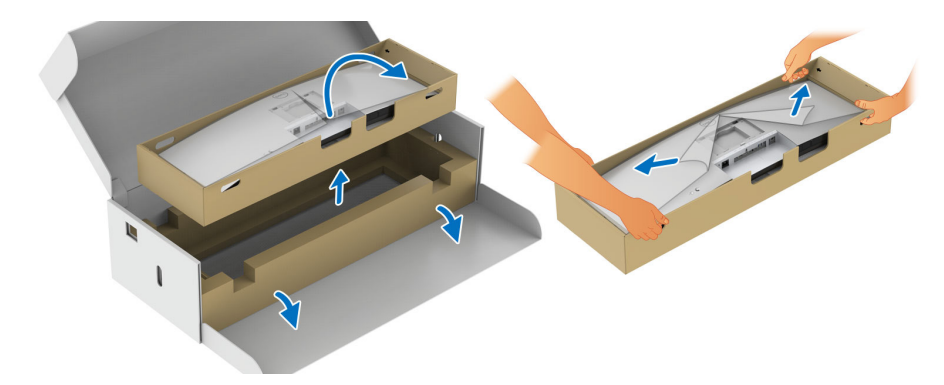

- 7. Levante a capa e prenda o conjunto do suporte ao monitor.
  - **a.** Coloque as duas linguetas da parte superior da base na ranhura nas costas do monitor.
  - **b.** Pressione a base até se encaixar.
  - c. Endireite a almofada inferior e o monitor.

DEL

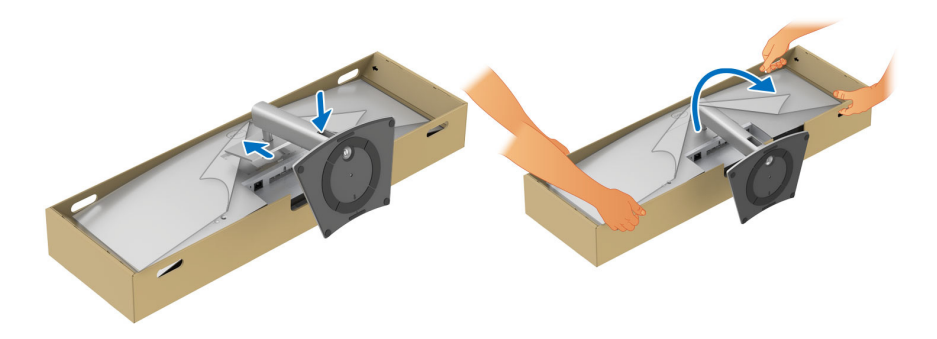

NOTA: O monitor é muito pesado; manuseie com cuidado extremo. Recomenda-se que duas pessoas levantem ou movam este monitor.

**8.** Solte os autocolantes dos quatro cantos da almofada inferior, e remova a almofada inferior do monitor.

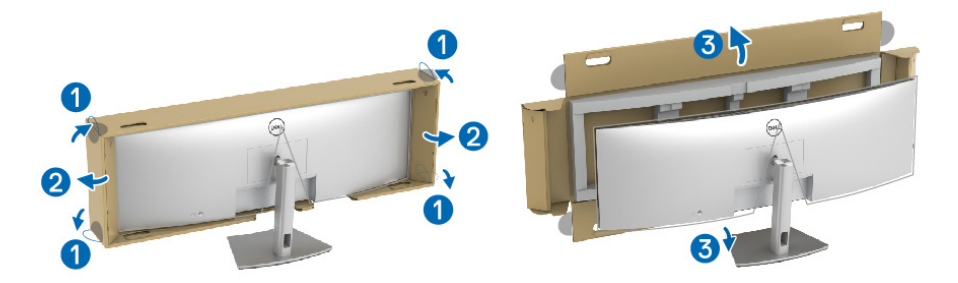

9. Remova a tampa do monitor.

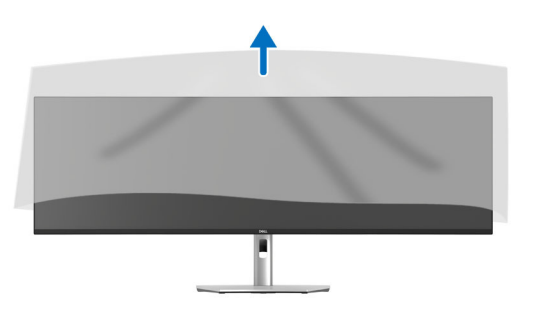

△ PRECAUÇÃO: Não pressione o painel do ecrã ao levantar ou mover o monitor.

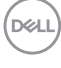

### Organizar os seus cabos

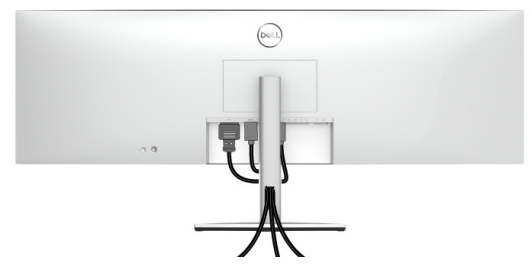

Depois de ligar todos os cabos necessário ao seu monitor e computador, (Consulte Ligar o seu monitor para ligação de cabos) organize todos os cabos como mostrado em cima.

# Usar o ajuste de inclinação, rotação, extensão vertical e de torção

NOTA: As instruções que se seguem aplicam-se apenas à base incluída com o seu monitor. Caso esteja a montar um suporte que tenha comprado de outra fonte, siga as instruções de montagem incluídas com o suporte.

#### Inclinação, rotação

Com a base fixa ao monitor, pode inclinar e rodar o monitor para o ângulo de visualização mais confortável.

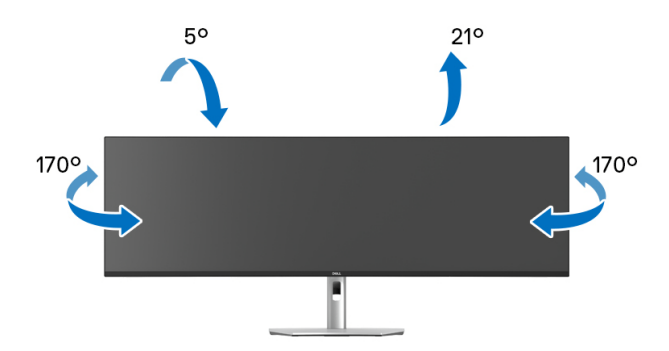

NOTA: A base não vem instalada de fábrica quando enviada.

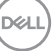

#### Extensão vertical

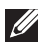

NOTA: O suporte estende-se verticalmente até 120 mm. A imagem abaixo ilustra como estender o suporte na vertical.

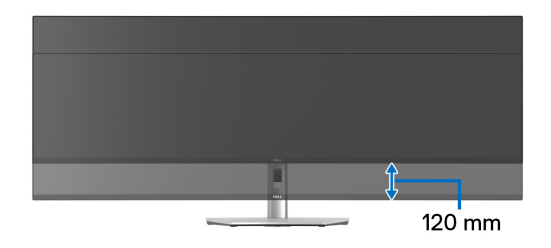

#### Ajuste de inclinação

Com o suporte encaixado no monitor, pode ajustar o monitor ao ângulo desejado com a funcionalidade de ajuste de inclinação.

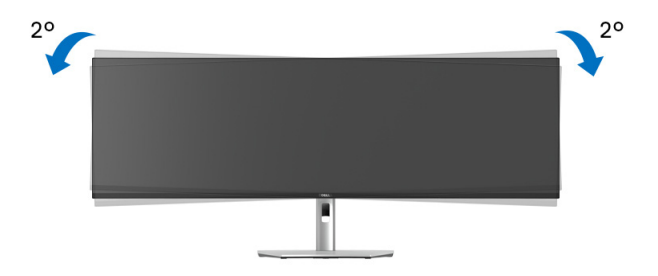

DELI

### Montagem em parede/Braço de outra marca (Opcional)

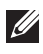

NOTA: Kit de montagem em parede/Kit de braço de outra marca NÃO incluídos neste monitor.

 $\wedge$  PRECAUÇÃO: Não remova o monitor da embalagem antes de encaixar o suporte de montagem do Kit de Montagem em Parede/Kit de Braço de outra marca.

Consulte as instruções incluídas no suporte de montagem em parede compatível com VESA.

1. Prenda o suporte de montagem ao monitor, depois levante a almofada inferior contendo o monitor para fora do cartão.

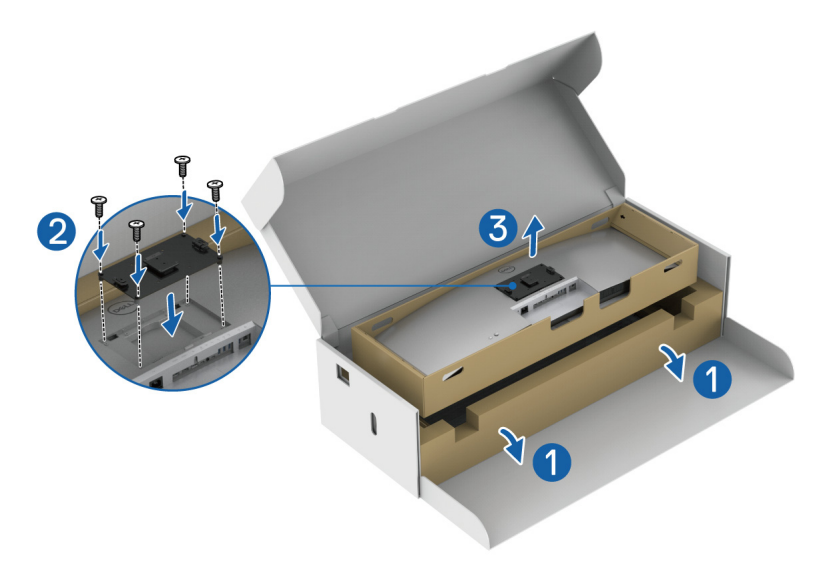

**2.** Encaixe o monitor (ainda dentro da almofada inferior) na Montagem em Parede/Braço de outra marca seguindo as respetivas instruções.

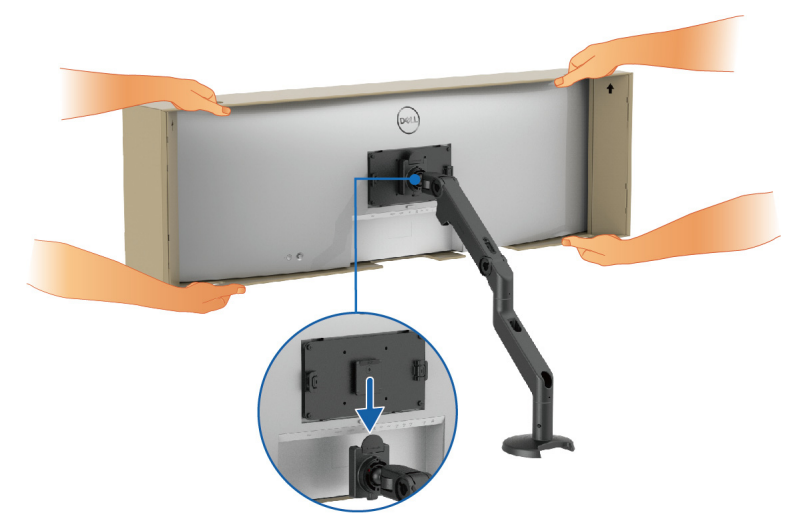

- NOTA: O monitor é muito pesado; manuseie com cuidado extremo. Recomenda-se que duas pessoas levantem ou movam este monitor.
  - **3.** Solte os autocolantes dos quatro cantos da almofada inferior, e remova a almofada inferior do monitor.

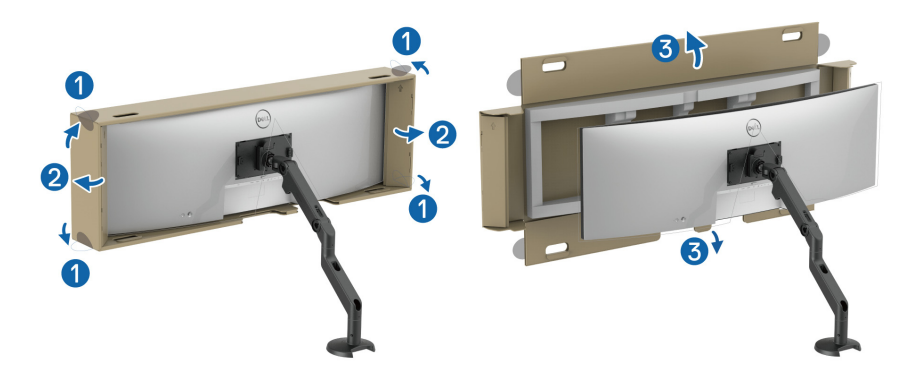

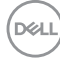

 Quando utiliza como monitor duplo em cima um do outro, a instalação do painel deverá estar de acordo com a orientação recomendada e ângulo de trabalho, como indicado.

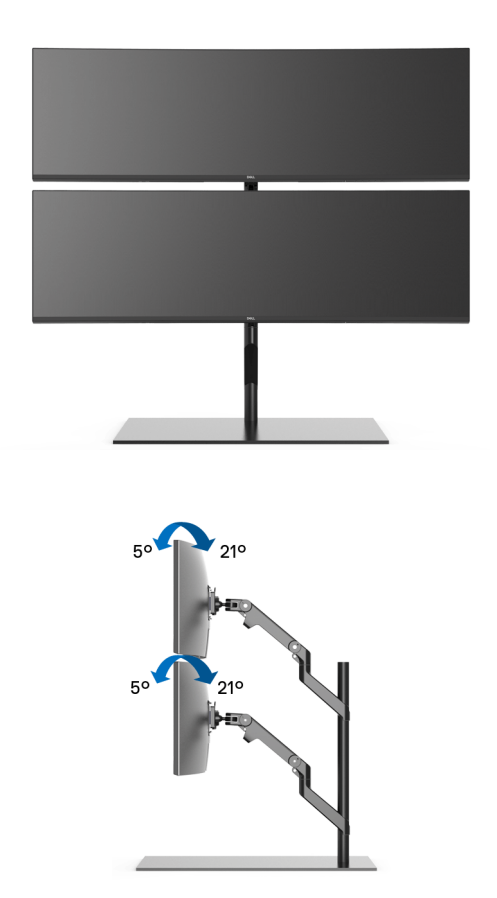

NOTA: Num cenário duplo usando um Braço de outra marca, o monitor de cima não deverá estar rodado a 180° (horizontal). O monitor não deverá estar orientado a 90° (vertical).

Dell

## Usar o hub USB

Quando desejar usar o hub USB integrado do monitor, pressione para cima no módulo do hub USB e depois solte. O módulo do hub USB deslizará para baixo.

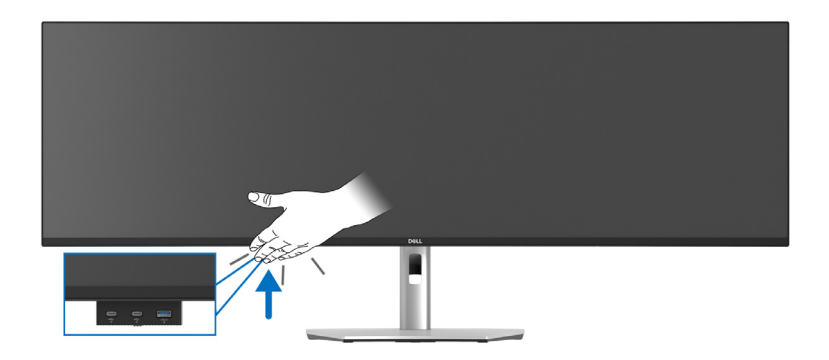

#### Ligar o seu monitor

- AVISO: Antes de iniciar qualquer dos procedimentos nesta secção, siga o Instruções de segurança.
- NOTA: Os moniotres Dell estão concebidos para funcionar idealmente com os cabos Dell fornecidos na caixa. A Dell não garante a qualidade vídeo e desempenho se utilizar cabos não Dell.
- NOTA: Passe os cabos pela ranhura de gestão de cabos antes de os ligar.
- NOTA: Não ligue todos os cabos ao computador ao mesmo tempo.
- NOTA: As imagens servem apenas de ilustração. O aspeto do computador poderá variar.

Para ligar o seu monitor ao computador:

- 1. Desligue o seu computador e desligue o cabo de alimentação.
- **2.** Ligue o cabo DisplayPort, HDMI ou USB Tipo-C do seu monitor ao computador.

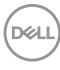

#### Ligar o cabo DisplayPort (DisplayPort para DisplayPort)

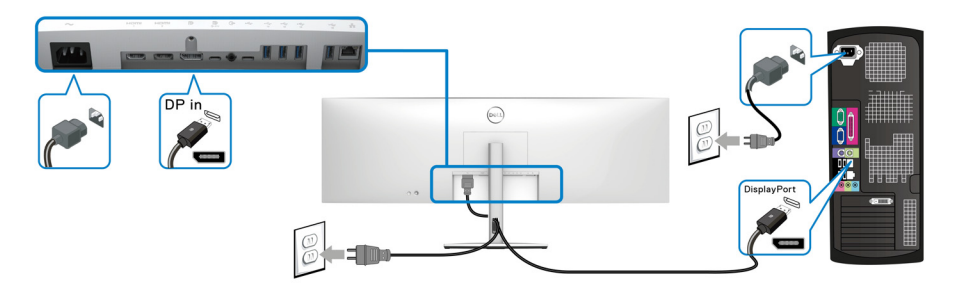

#### Ligar o Cabo HDMI

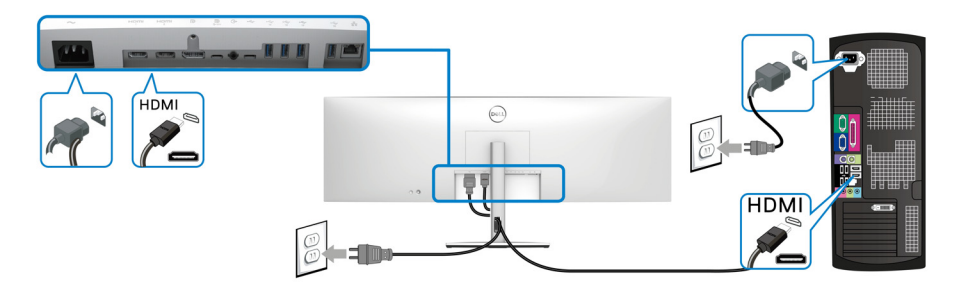

- NOTA: A predefinição de fábrica é HDMI 2.1. Caso o monitor não exiba imagem, apresente imagem numa resolução baixa, ou não consiga detetar o altifalante do monitor depois de ligado o cabo HDMI, siga os procedimentos abaixo para alterar as definições de HDMI 2.1 para HDMI 2.0, ou HDMI 1.4:
  - · Prima o manípulo para abrir o Iniciador de Menu.
  - Mexa o manípulo para selecionar Input Source (Fonte de entrada) (19).

Como alternativa, mexa o manípulo para selecionar **Menu**, e destaque o menu **Input Source (Fonte de entrada)** (consulte **Input Source (Fonte de entrada)**).

• Mexa o manípulo para destacar HDMI 1 ou HDMI 2.

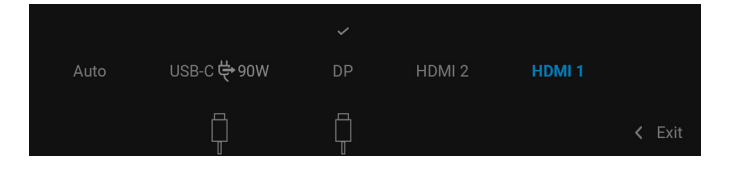

DELI

- Mantenha premido o manípulo durante aproximadamente 8 segundos para ٠ aparecer a mensagem de configuração HDMI.
- Mexa o manípulo para selecionar de entre as opções fornecidas:
  - HDMI 2.1: A predefinição.
  - HDMI 2.0 (for Mac) (HDMI 2.0 (para Mac)): Recomendado para dispositivos Mac.
  - HDMI 1.4 (lower resolution) (HDMI 1.4 (resolução inferior)): Recomendado para dispositivos HDMI 1.4.

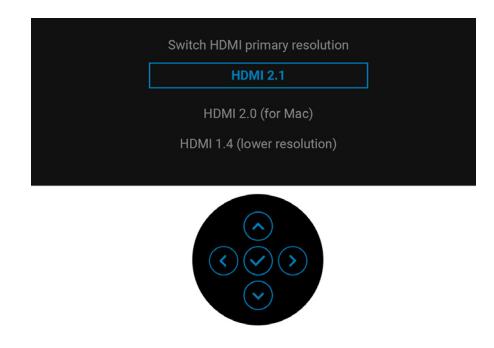

Prima o manípulo para guardar as alterações.

Repita os passos acima para alterar as definições do formato HDMI, caso necessário.

#### Ligar o cabo USB Tipo-C

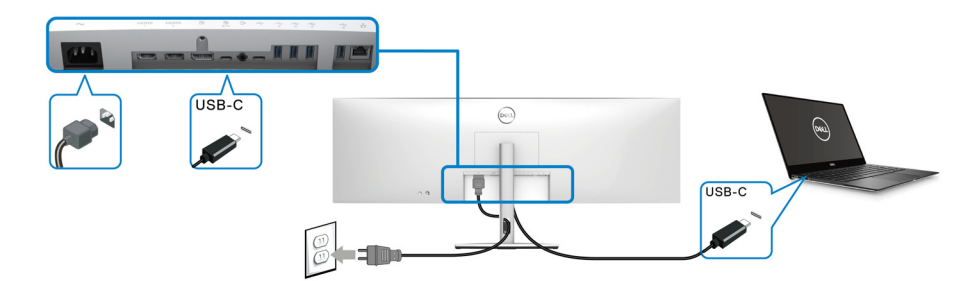

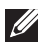

#### NOTA: Use apenas o cabo USB Tipo-C fornecido com o monitor.

- Esta porta suporta o Modo Alternativo DisplayPort (Apenas norma DP1.4).
- A porta USB Tipo-C compatível com power delivery (PD Versão 3.0) fornece até 90 W de alimentação.

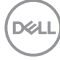

 Caso o seu portátil necessite de mais de 90 W para funcionar e a bateria estiver descarregada, poderá não iniciar nem ser carregado pela porta USB PD deste monitor.

#### Ligar o monitor com o cabo RJ45 (opcional)

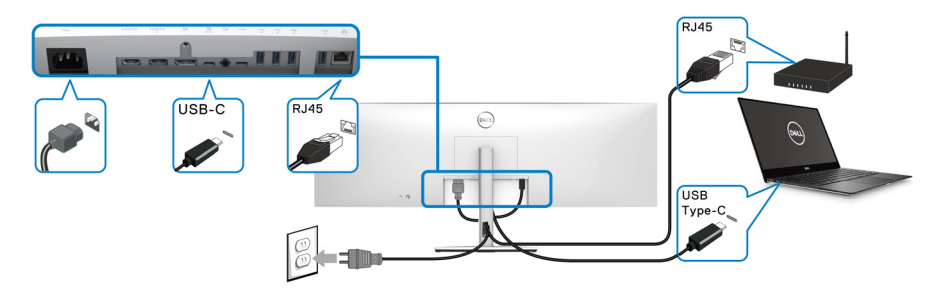

NOTA: O cabo RJ45 não é um acessório padrão incluído na caixa.

Ligar o cabo SuperSpeed USB 10 Gbps (USB 3.2 Gen2)

NOTA: Para evitar danos ou perda de dados, antes de desligar a porta USB ascendente, certifique-se que NENHUM dispositivo de armazenamento USB está a uso pelo computador ligado à porta USB descendente to monitor.

Depois de acabar de ligar o cabo DisplayPort/HDMI/USB Tipo-C, siga os procedimentos abaixo para ligar o cabo USB ao computador e concluir a instalação do seu monitor:

1. a. Ligar um computador: ligue a porta USB 3.2 (Gen2) Tipo-C ascendente (apenas dados) (cabo fornecido) a uma porta USB 3.2 (Gen2) adequada no seu computador.

**b. Ligar dois computadores\*:** ligue a porta USB 3.2 (Gen2) Tipo-C ascendente (apenas dados) (cabo fornecido) e porta USB Tipo-C ascendente (vídeo e dados) (cabo fornecido) a portas USB adequadas nos dois computadores. Depois use o menu OSD para selecionar entre a fonte USB ascendente e fontes de entrada. Consulte USB.

2. Ligue os periféricos USB às portas descendentes USB no monitor.

DEL

**3.** Ligue os cabos de alimentação para o(s) seu(s) computador(es) e monitor a uma tomada próxima.

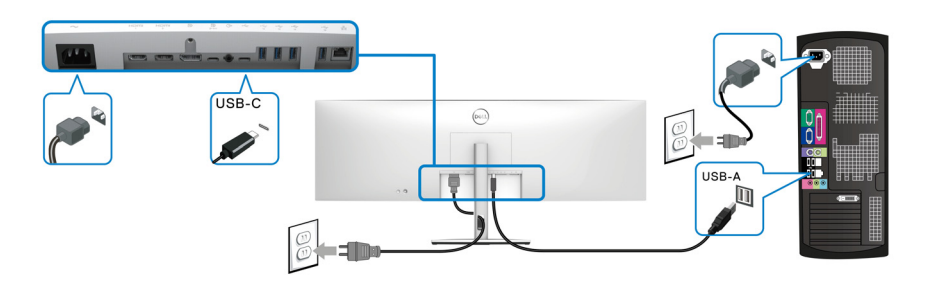

#### a. Ligar um computador

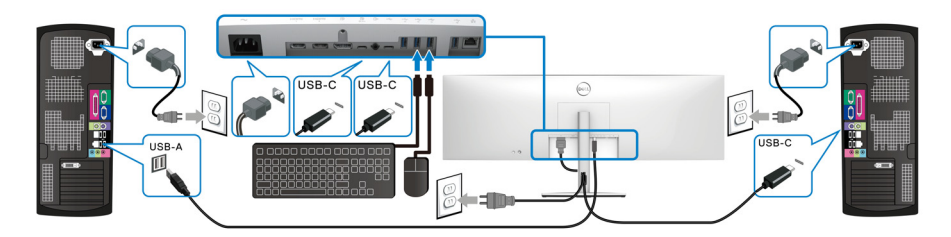

b. Ligar dois computadores

\*Quando liga dois computadores ao monitor, configure as definições **USB** do menu OSD para partilhar um conjunto teclado e rato ligados ao monitor entre dois computadores. Consulte USB e Configurar o comutador KVM para mais informações.

DELL

△ PRECAUÇÃO: Antes de usar o monitor, recomenda-se que prenda o elevador do suporte a uma parede usando uma fita para cabos ou cordão que suporte o peso do monitor, para evitar que o monitor caia.

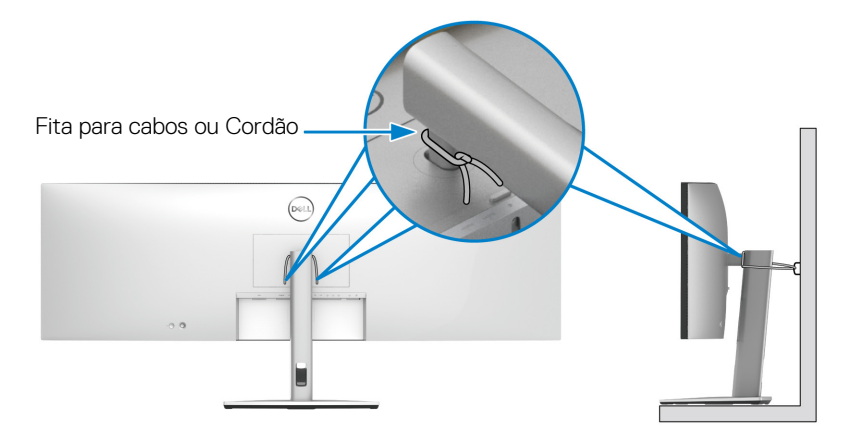

**4.** Ligue o monitor e o(s) computador(es).

Se o monitor apresentar uma imagem, a instalação está completa. Caso não apresente uma imagem, consulte **Problemas habituais**.

Instalar o monitor 53

DEL

## Dell Power Button Sync (DPBS)

O seu monitor está conceb ido com a funcionalidade Dell Power Button Sync (DPBS) para lhe permitir controlar o estado de alimentação do seu PC a partir do botão de energia do monitor. Esta funcionalidade é apenas suportada com a plataforma Dell que tem a função DPBS integrada, e apenas suportada pela interface USB-C.

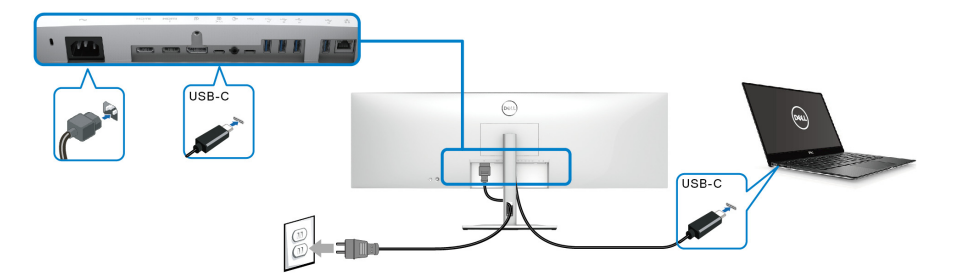

Para garantir que a função DPBS funciona pela primeira vez, execute primeiro os seguintes passos para a plataforma DPBS no **Painel de Controlo**.

NOTA: DPBS é apenas compatível com a porta USB Tipo-C ascendente com o ícone 🚇 .

1. Aceda ao Painel de Controlo.

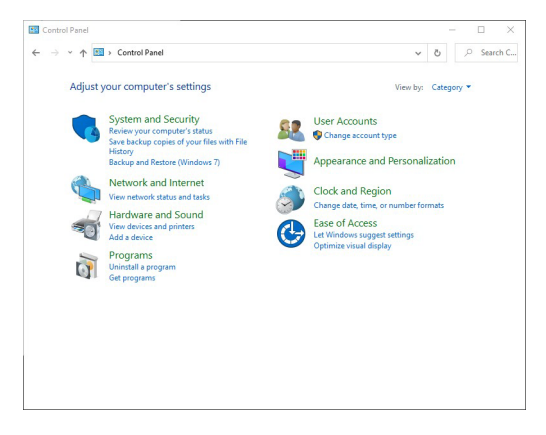

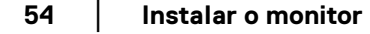

DELL

2. Selecione Hardware e Som, seguido de Opções de Energia.

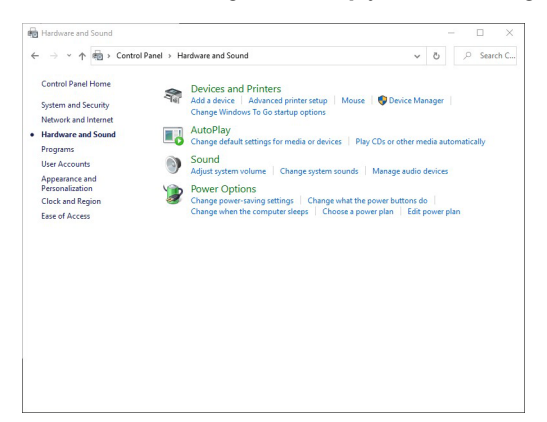

3. Aceda a Definições do sistema.

| fine power buttons and turn c<br>ose the power setting that you want f<br>e apply to all of your power plans.<br>Change settings that are currently une-<br>ver and sleep button settings<br>When I press the power button:<br>When I press the sleep button:   | on password proto<br>or your computer. The<br>vailable                                                                                                    | ection<br>changes you make to<br>~                                                                                                    | the settings o                                                                                                    | n this                                                                                                    |                                                                                                    |                                                                                                    |
|----------------------------------------------------------------------------------------------------|----------------------------------------------------------------------------------------------------|----------------------------------------------------------------------------------------------------|----------------------------------------------------------------------------------------------------|----------------------------------------------------------------------------------------------------|----------------------------------------------------------------------------------------------------|----------------------------------------------------------------------------------------------------|
| fine power buttons and turn or<br>oce the power settings that you want f<br>e apply to all of your power plans.<br>Change settings that are currently una-<br>ver and sleep button settings<br>When I press the power button:<br>When I press the sleep button: | n password prot<br>or your computer. The<br>vailable<br>Shut down                                                                                                    | ection<br>changes you make to                                                                                                    | the settings o                                                                                                    | n this                                                                                                    |                                                                                                    |                                                                                                    |
| ose the power settings that you want f<br>e apply to all of your power plans.<br>Change settings that are currently unav<br>wer and sleep button settings<br>When I press the power button:<br>When I press the sleep button:                                   | or your computer. The<br>vailable<br>Shut down                                                                                                    | changes you make to                                                                                                    | the settings o                                                                                                    | n this                                                                                                    |                                                                                                    |                                                                                                    |
| Change settings that are currently una<br>rer and sleep button settings<br>When I press the power button:<br>When I press the sleep button:                                                                                                    | Shut down                                                                                                    | ~                                                                                                    |                                                                                                    |                                                                                                    |                                                                                                    |                                                                                                    |
| ver and sleep button settings  When I press the power button:  When I press the sleep button:                                                                                                    | Shut down                                                                                                    | ~                                                                                                    |                                                                                                    |                                                                                                    |                                                                                                    |                                                                                                    |
| <ul> <li>When I press the power button:</li> <li>When I press the sleep button:</li> </ul>                                                                                                    | Shut down                                                                                                    | ~                                                                                                    |                                                                                                    |                                                                                                    |                                                                                                    |                                                                                                    |
| When I press the sleep button:                                                                                                    |                                                                                                    |                                                                                                    |                                                                                                    |                                                                                                    |                                                                                                    |                                                                                                    |
|                                                                                                    | Sleep                                                                                                    | ~                                                                                                    |                                                                                                    |                                                                                                    |                                                                                                    |                                                                                                    |
| tdown settings                                                                                                    |                                                                                                    |                                                                                                    |                                                                                                    |                                                                                                    |                                                                                                    |                                                                                                    |
| Turn on fast startup (recommende<br>This helps start your PC faster after sl                                                                                                    | d)<br>hutdown. Restart isn't :                                                                                                    | affected. Learn More                                                                                                    |                                                                                                    |                                                                                                    |                                                                                                    |                                                                                                    |
| Sleep<br>Show in Power menu.                                                                                                    |                                                                                                    |                                                                                                    |                                                                                                    |                                                                                                    |                                                                                                    |                                                                                                    |
| Hibernate                                                                                                    |                                                                                                    |                                                                                                    |                                                                                                    |                                                                                                    |                                                                                                    |                                                                                                    |
| Show in Power menu.                                                                                                    |                                                                                                    |                                                                                                    |                                                                                                    |                                                                                                    |                                                                                                    |                                                                                                    |
| Show in account picture menu.                                                                                                    |                                                                                                    |                                                                                                    |                                                                                                    |                                                                                                    |                                                                                                    |                                                                                                    |
|                                                                                                    |                                                                                                    |                                                                                                    |                                                                                                    |                                                                                                    |                                                                                                    |                                                                                                    |
|                                                                                                    |                                                                                                    |                                                                                                    |                                                                                                    |                                                                                                    |                                                                                                    |                                                                                                    |
|                                                                                                    |                                                                                                    |                                                                                                    |                                                                                                    |                                                                                                    |                                                                                                    |                                                                                                    |
|                                                                                                    |                                                                                                    |                                                                                                    |                                                                                                    |                                                                                                    |                                                                                                    |                                                                                                    |
|                                                                                                    | Turn on fast startup (recommende<br>This helps start your PC faster stfer s<br>Sloven POwer menu.<br>Hibernate<br>Show in Power menu.<br>Jock<br>Show in account picture menu. | Tem on fast startug (orcommended)<br>Tub helps start your PC faster after shutdown. Restart isn't :<br>Sleep<br>Slovon iPower menu.<br>Hilbernate<br>Slovo in Power menu.<br>Lock<br>Show in account picture menu. | Term on Fast starting (occommended)<br>This helps start your PC faster after shutdown. Restart ion't affected, <u>Jaan More</u><br>Sloeg<br>Sloeg<br>Hibernate<br>Show in Account picture menu.<br>Lock<br>Show in account picture menu. | There no fact startup freesommeded<br>The help start space FC faster after shuddown. Restart inn't affected, <u>Lean More</u><br>Sincey<br>Boown Poore menus.<br>Leck<br>Show in Account picture menus.<br>Show in account picture menus. | There is the datation forcememoded.<br>The help start year BC faster after shruddown. Restart ion't affected. Lean More<br>Shore years<br>Bobernate<br>Show in Poor menu.<br>Leck<br>Show in necesart picture menu. | Three on for a darby forcemented.<br>The help cate you PC fasts after shadown. Restart ion't affected. Lean More<br>Shore you<br>Bibbrante<br>Show in Poort meus.<br>Leck<br>Show in account picture menu. |

 No menu de contexto Quando primo o botão para ligar/desligar, pode selecionar as opções preferidas.

| 🗃 System Settings                                                                                                    |                                                                                                    | – 🗆 ×                |
|----------------------------------------------------------------------------------------------------|----------------------------------------------------------------------------------------------------|----------------------|
| ← → × ↑ 🍃 > Control Panel > Hardware and Se                                                                                                    | ound > Power Options > System Settings 🗸 🖑                                                                                                    | ,P Search C          |
| ← → < ↑ ◆ > Control Panel → Hardware and S       Define power buttons and turn of<br>Choose the power stilling that you way for<br>pope apply at all of you power plant.       ♥ Charge ettemps that are currently work       ♥ Charge ettemps that are currently work       ♥ When I press the power button:       ♥ When I press the power button:       ♥ When I press the power button:       ♥ When I press the power button:       ♥ When I press the power button:       ♥ When I press the power button:       ♥ Station at teting:       ♥ Show in Power ment.       ♥ Show in account picture menu.       ♥ Lock                                                                                                    | and > Power Options > System Settings       v       0         in password protection       in password protection       in password protection         bit state       bit state       in password protection         bit state       bit state       in password protection         bit state       bit state       in password protection         bit state       bit state       in password protection         bit state       bit state       in password protection         bit state       bit state       in password protection         bit state       bit state       in password protection         bit state       bit state       in password protection         bit state       bit state       in password protection         bit state       bit state       in password protection         bit state       bit state       in password protection         bit state       bit state       in password protection         dudown Retart in the affected is password protection       bit state                                                                                                    | ₽ Search C           |
|                                                                                                    | Save changes Cance                                                                                                    | 1                    |
|                                                                                                    |                                                                                                    |                      |
|                                                                                                    |                                                                                                    |                      |
|                                                                                                    |                                                                                                    |                      |
| 谢 System Settings                                                                                                    |                                                                                                    | - 🗆 ×                |
| <ul> <li>System Settings</li> <li>← → × ↑ </li> <li>♦ Control Panel &gt; Hardware and Set</li> </ul>                                                                                                    | ound > Power Options > System Settings v じ                                                                                                    | − □ × P Search C     |
| <ul> <li>♦ System Setting:</li> <li>         ♦ ♦ Control Panel → Hardware and S     </li> <li>         Define power buttons and turn of<br/>Choose the power settings that you want in<br/>page apply to all of you power plant.     </li> <li>         Orings etitings that are corrently unit<br/>Power and sleep button settings     </li> <li>         When I press the power button.     </li> <li>         When I press the power button.     </li> <li>         When I press the sleep button.     </li> <li>         Under on things     </li> <li>         When I press the sleep button.     </li> <li>         Button settings     </li> <li>         Store in Power mem.     </li> <li>         Holemante     </li> <li>         Show in Power mem.     </li> <li>         Lock     </li> <li>         Show in account picture memu.     </li> </ul> | ound > Power Options > System Settings v 0 in password protection or your computer. The changes you make to the settings on this astable  The setting in the setting in th | - Ο X<br>ρ Search C. |

NOTA: Não selecione "Não fazer nada", de contrário o botão de alimentação do monitor não poderá sincronizar com o estado de alimentação do PC.

DELL

#### Ligar o Monitor para DPBS pela primeira vez

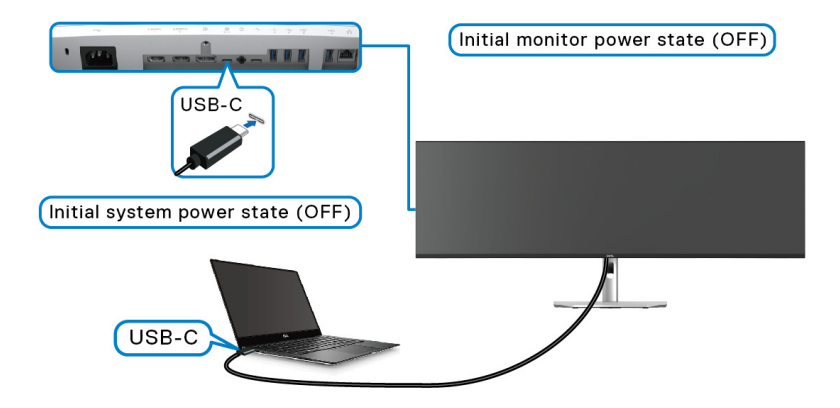

Para a primeira configuração da função DPBS:

- 1. Certifique-se que o PC e monitor estão desligados.
- 2. Prima o botão de energia do monitor para o ligar.
- 3. Ligue o cabo USB-C do PC ao monitor.
- **4.** O monitor e PC ligam-se de forma normal. De contrário, prima o botão de energia do monitor ou PC para iniciar o sistema.
- NOTA: Certifique-se que o Dell Power Button Sync está On (Ligado). Consulte Dell Power Button Sync.

DEL

#### Utilizar a função DPBS Despertar pelo cabo USB-C

Quando usa o cabo USB-C, o estado do Monitor/PC é o seguinte:

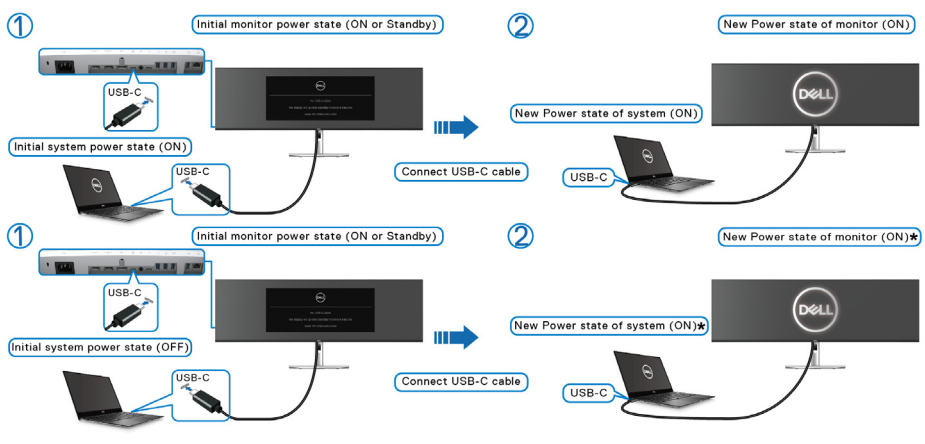

\*Nem todos os sistemas Dell PC suportam o despertar a plataforma através do monitor.

\*Com a ligação de cabo USB-C, o movimento do rato ou teclado poderá ser necessário para despertar o sistema/monitor de suspensão ou hibernação.

Quando pressiona o botão de energia do monitor ou botão de energia do PC, o estado do Monitor/PC é o seguinte:

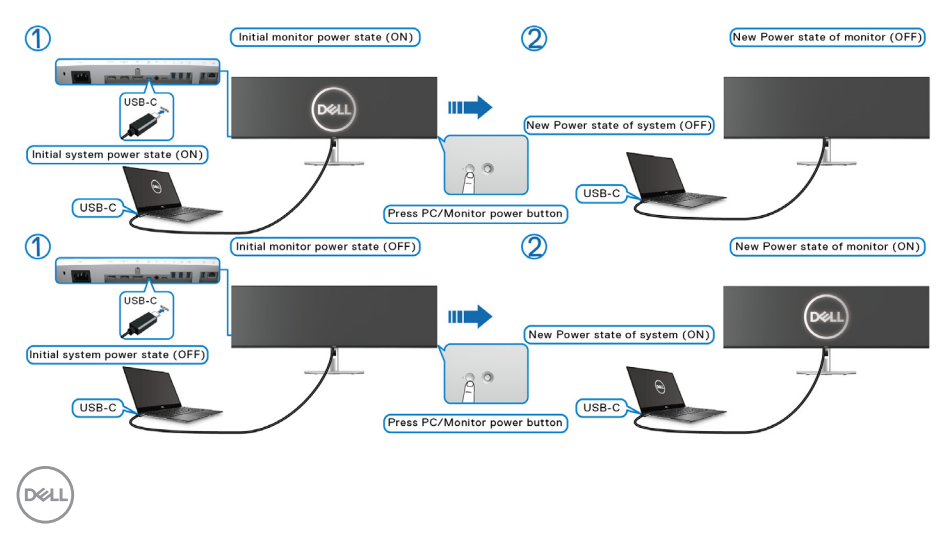

## NOTA: Pode ativar ou desativar a função de sincronização do botão de energia através do OSD. Consulte Dell Power Button Sync.

 Quando o estado de energia do monitor e PC estiverem ambos Ligados, mantenha premido o botão de energia do monitor durante
 4 segundos, o ecrã irá perguntar se deseja encerrar o PC.

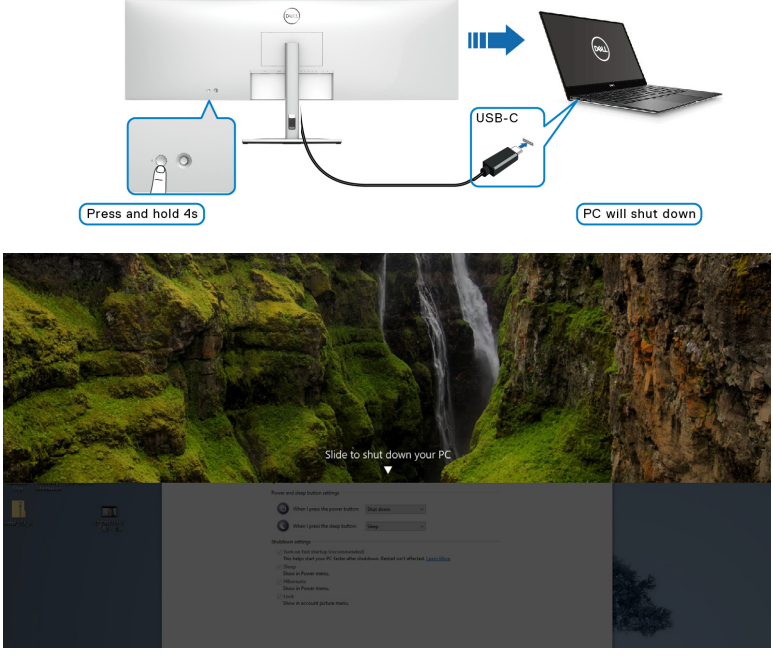

 Quando o estado de energia do PC e monitor estiverem ambos Ligados, mantenha premido o botão de energia do monitor durante 10 segundos, o PC irá encerrar.

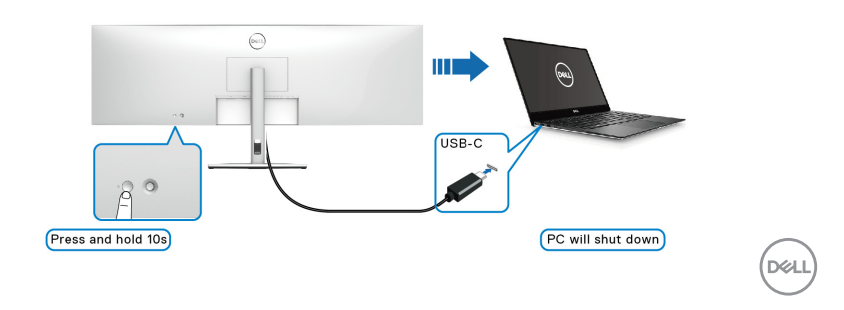

#### Ligar o monitor para por USB-C

Caso o Dell PC\* tenha duas portas USB-C, o estado de alimentação de cada monitor ligado será sincronizado com o PC.

Por exemplo, quando o PC e dois monitores estiverem inicialmente no estado de energia Ligado, pressionar o botão de energia no Monitor 1 ou Monitor 2 Desligará o PC, Monitor 1 e Monitor 2.

\*Certifique-se que consulta a compatibilidade DPBS do Dell PC.

# NOTA: DPBS é apenas compatível com a porta USB Tipo-C ascendente com o ícone

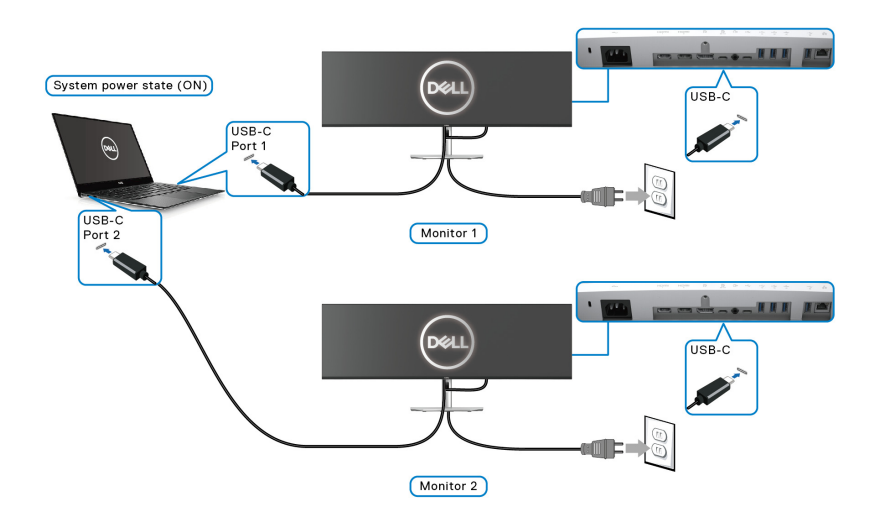

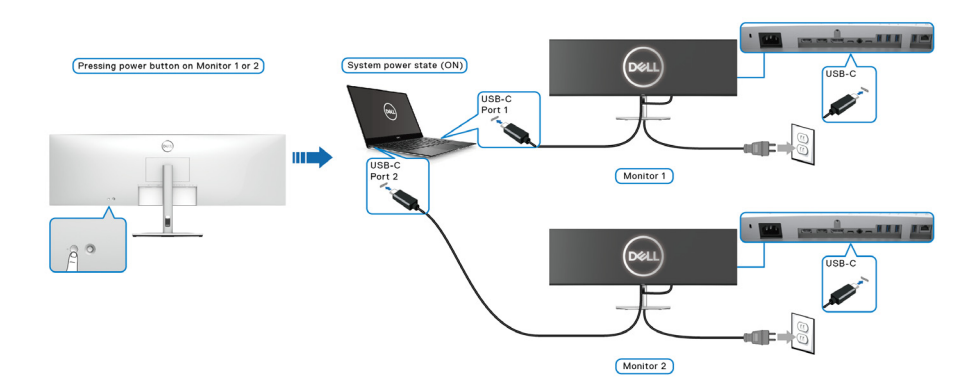

Dell

Certifique-se que o **Dell Power Button Sync** está ON (LIGADO) (consulte **Dell Power Button Sync**). Quando o PC e dois monitores estiverem inicialmente no estado de energia Desligado, pressionar o botão de energia no Monitor 1 ou Monitor 2 Ligará o PC, Monitor 1 e Monitor 2.

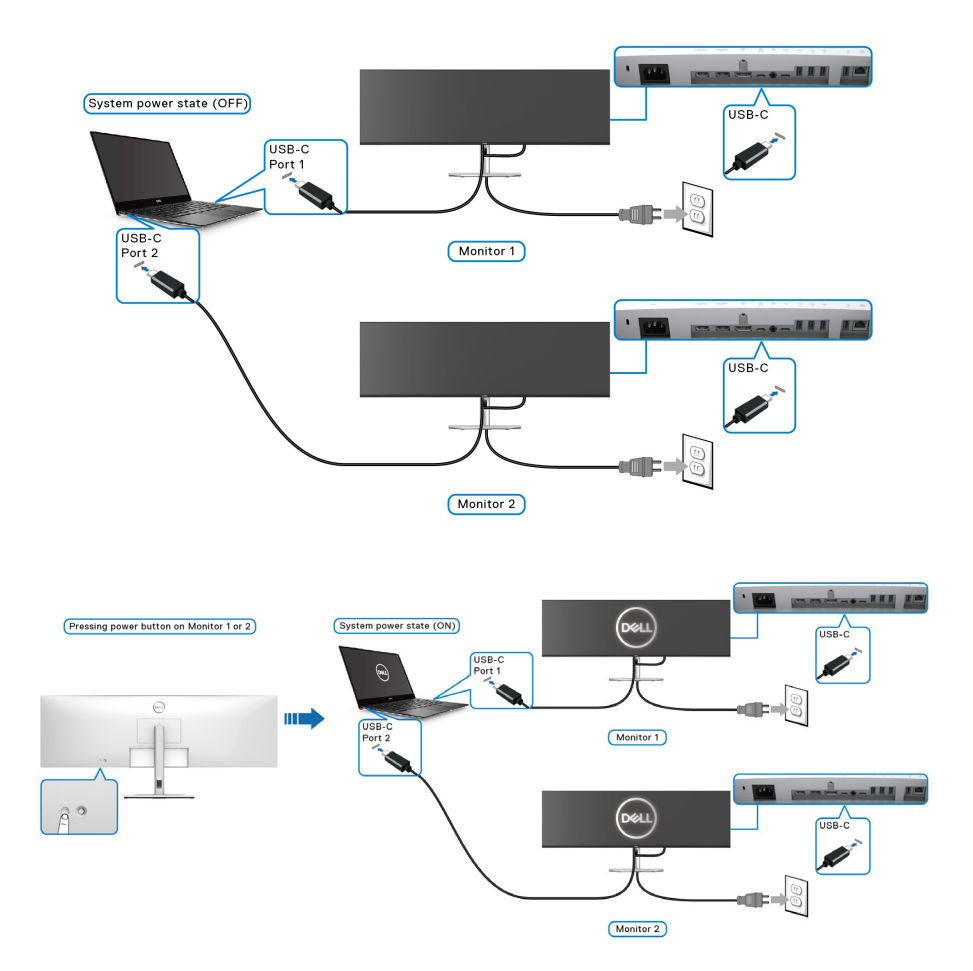

### Prender o seu monitor com um cadeado Kensington (opcional)

A ranhura de bloqueio de segurança está localizada no fundo do monitor (consulte **Ranhura de bloqueio de segurança**). Prenda o seu monitor a uma mesa com o cadeado de segurança Kensington.

Para mais informações sobre como usar o cadeado Kensington (vendido em separado), consulte a documentação enviada com o cadeado.

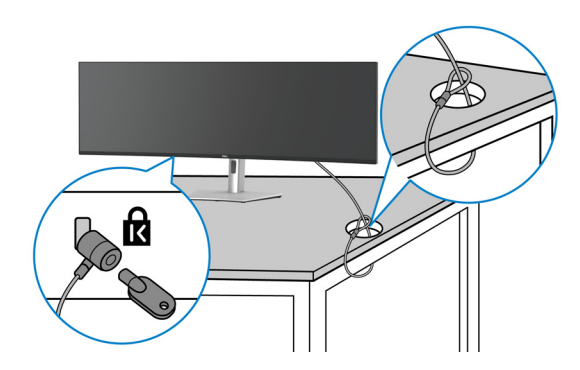

NOTA: A imagem serve apenas de ilustração. O aspeto do cadeado poderá variar.

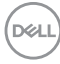

#### Retirar o suporte do monitor

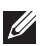

NOTA: Para evitar riscos no ecrã LCD quando remove o suporte, certifique-se que o monitor é colocado numa superfície suave e o manuseia com cuidado.

NOTA: Os passos seguintes servem especificamente para remover o suporte enviado com o seu monitor. Caso esteja remover um suporte que tenha comprado de outra fonte, siga as instruções de montagem incluídas com o suporte.

Para remover o suporte:

- 1. Coloque o monitor num ou pano ou almofada suave.
- 2. Mantenha premido o botão de libertação do suporte na parte traseira do ecrã.
- **3.** Levante o suporte para cima e para longe do monitor.

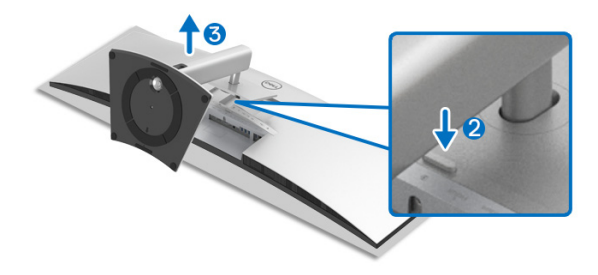

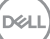

## Trabalhar com o monitor

## Ligue o monitor

Prima o **Botão de Energia** para ligar o monitor.

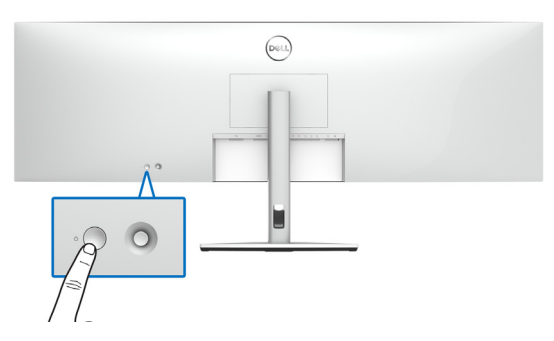

## Utilizar o manípulo

Use o manípulo na traseira do monitor para realizar ajustes ao OSD.

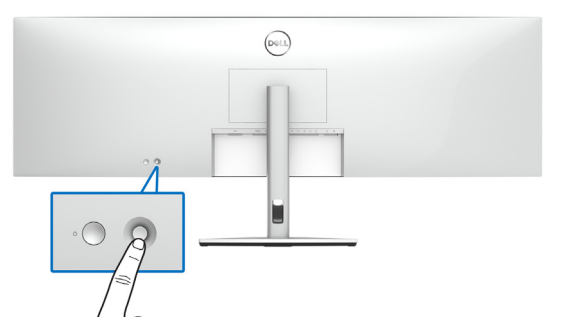

- 1. Prima o botão no manípulo para abrir o menu principal OSD.
- 2. Mova o manípulo para cima/baixo/esquerda/direita para alternar entre as opções.
- 3. Prima novamente o botão do manípulo para confirmar as definições e sair.

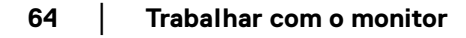

DELI

| Manípulo | Descrição                                                                                                    |
|----------|----------------------------------------------------------------------------------------------------|
|          | <ul> <li>Quando o menu OSD estiver ligado, prima o botão para<br/>confirmar a seleção ou guardar as definições.</li> </ul>                             |
|          | <ul> <li>Quando o menu OSD estiver desligado, prima o botão<br/>para abrir o menu principal do OSD. Consulte Aceder<br/>ao sistema de menu.</li> </ul> |
|          | Para navegação direcional de 2 vias (direita e esquerda).                                                                                              |
| ← ) →    | <ul> <li>Mova para a direita para entrar no submenu.</li> </ul>                                                                                        |
|          | <ul> <li>Mova para a esquerda para sair do submenu.</li> </ul>                                                                                         |
| <b>^</b> | Para navegação direcional de 2 vias (cima e baixo).                                                                                                    |
| Ŏ        | Alterna entre os itens de menu.                                                                                                    |
| Ţ        | <ul> <li>Aumenta (cima) ou diminui (baixo) os parâmetros do<br/>item de menu selecionado.</li> </ul>                                                   |

Quando prime o manípulo, aparece a barra de estado OSD para mostrar as definições atuais de algumas das funções OSD.

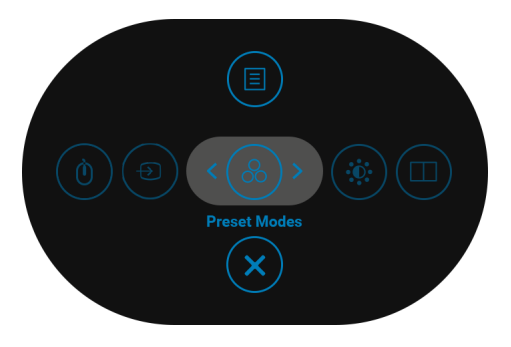

A tabela que se segue descreve as funções do Iniciador de Menu:

| Ícone do Iniciador de Menu |               | Descrição                                                              |  |
|----------------------------|---------------|------------------------------------------------------------------------|--|
| 1                          |               | Selecione este ícone para escolher de<br>entre a lista de modos de cor |  |
| Tecla                      | a de atalho/  | predefinidos.                                                          |  |
| Preset Modes               |               |                                                                        |  |
| (Modos                     | Predefinidos) |                                                                        |  |

Dell

65

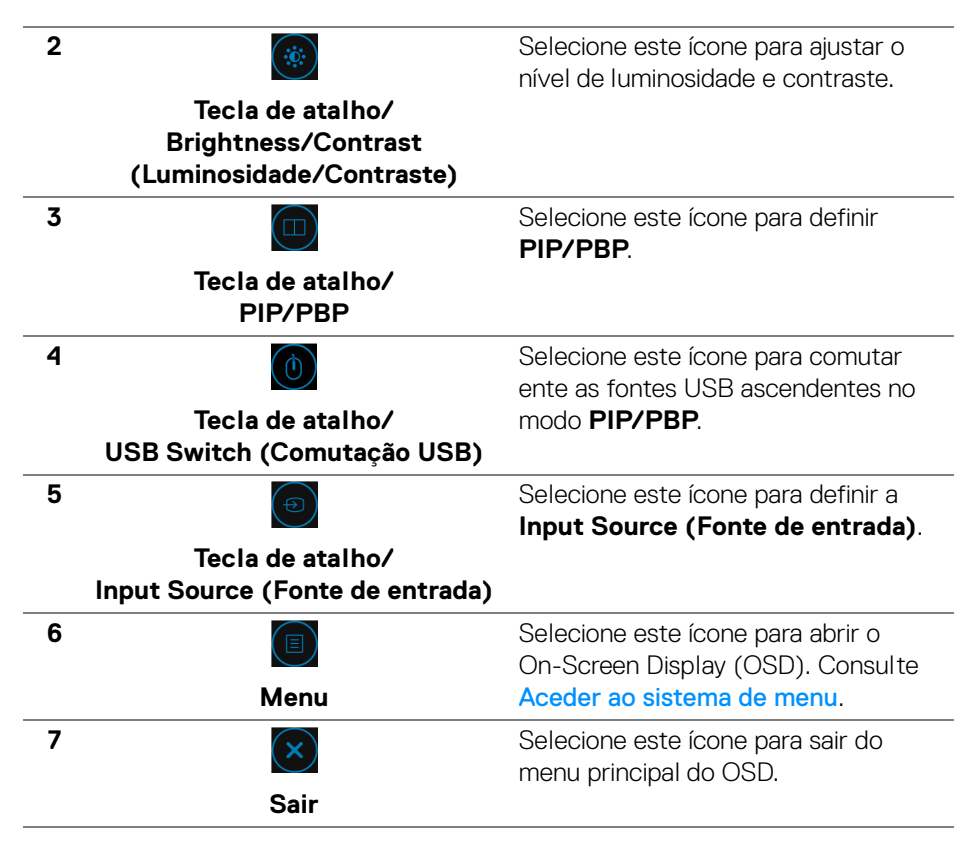

#### Usar as teclas de navegação

Quando o menu principal OSD está ativo, mova o manípulo para configurar as definições, seguindo as teclas de navegação apresentadas sob o OSD.

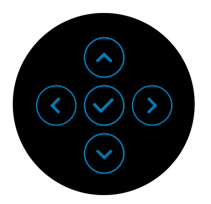

Depois de alterar as definições, prima o manípulo para guardar as alterações antes de continuar para outro menu ou sair do menu OSD.

NOTA: Para sair do item de menu atual e regressar ao menu anterior, mova o manípulo para a esquerda até sair.

Dell

## Usar o menu de ecrã (OSD)

#### Aceder ao sistema de menu

NOTA: Depois de alterar as definições, prima o manípulo para guardar as alterações antes de continuar para outro menu ou sair do menu OSD.

| Ícone | Menu e<br>Submenus                        |                                                                                                    | Descrição                                       |                      |
|-------|-------------------------------------------|----------------------------------------------------------------------------------------------------|-------------------------------------------------|----------------------|
|       | Brightness/<br>Contrast<br>(Luminosidade/ | Use este menu p<br>Contrast (Lumi                                                                                                    | ara ativar o ajuste <b>I</b><br>nosidade/Contra | 3rightness/<br>ste). |
|       | Contraste)                                | Itracharp 49 Monitor       Brightness/Contrast       Input Source       Color       Display       PIP/PBP       USB       L1*     Audio       L1*     Audio       Menu       Chers       Others | **                                              | 0<br>                |
|       |                                           |                                                                                                    |                                                 | < EXIT               |

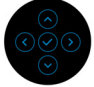

| Brightness<br>(Luminosidade)            | Brightness (Luminosidade) ajusta a luminância da retroiluminação.                                                                             |
|-----------------------------------------|----------------------------------------------------------------------------------------------------|
| . , , , , , , , , , , , , , , , , , , , | Mexa o manípulo para cima, para aumentar a<br>Iuminosidade e mexa o manípulo para baixo, para<br>diminuir a Iuminosidade (mín. 0 / máx. 100). |
| Contrast<br>(Contraste)                 | Ajusta primeiro <b>Brightness (Luminosidade)</b> , e<br>depois ajuste apenas <b>Contrast (Contraste)</b> caso<br>seja necessário mais ajuste. |
|                                         | Mexa o manípulo para cima, para aumentar o<br>contraste e mexa o manípulo para baixo, para diminuir<br>o contraste (mín. 0 / máx. 100).       |
|                                         | A função <b>Contrast (Contraste)</b> ajusta o grau de<br>diferença entre escuridão e claridade no ecrã do<br>monitor.                         |

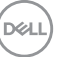

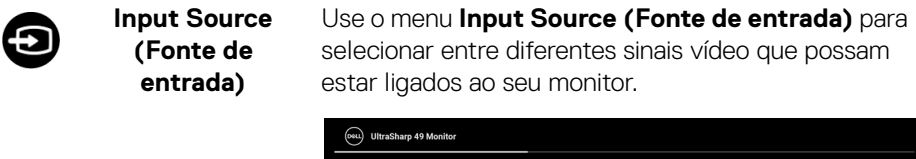

| 0 |                     |               |             |
|---|---------------------|---------------|-------------|
| 0 | Brightness/Contrast |               |             |
|   |                     | ✓ USB-C 🛱 90W |             |
| ⇔ | Color               |               |             |
| Ţ | Display             |               |             |
|   | PIP/PBP             |               |             |
|   | USB                 |               |             |
|   | Audio               |               |             |
|   | Menu                |               | use∙c 🛱 aom |
|   | Personalize         |               |             |
| Ħ | Others              |               |             |
|   |                     |               |             |
|   |                     |               | < Exit      |
|   |                     |               |             |

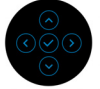

| USB-C                                  | Selecione a entrada <b>USB-C  90W</b> quando estiver<br>a usar o conector USB Tipo-C. Prima o manípulo para<br>confirmar a seleção. |
|----------------------------------------|----------------------------------------------------------------------------------------------------|
| DP                                     | Selecione a entrada <b>DP</b> quando estiver a usar o conector DisplayPort (DP). Prima o manípulo para confirmar a seleção.         |
| HDMI 1                                 | Selecione a entrada <b>HDMI 1</b> quando estiver a usar o conector HDMI 1. Prima o manípulo para confirmar a seleção.               |
| HDMI 2                                 | Selecione a entrada <b>HDMI 2</b> quando estiver a usar o conector HDMI 2. Prima o manípulo para confirmar a seleção.               |
| Auto Select<br>(Seleção<br>automática) | Ligar a função permite-lhe pesquisar fontes de entrada disponíveis.                                                                 |

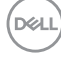

68

| Auto Select for<br>USB-C                             | Permite-Ihe configurar Auto Select for USB-C<br>(Seleção Auto para USB-C) para:                                                                                                    |
|------------------------------------------------------|----------------------------------------------------------------------------------------------------|
| (Seleção Auto<br>para USB-C)                         | <ul> <li>Prompt for Multiple Inputs (Solicitar para<br/>Múltiplas Entradas): Apresenta sempre a<br/>mensagem "Switch to USB-C Video Input"<br/>(Mudar para entrada de vídeo USB-C) para<br/>escolher se deseja mudar ou não.</li> </ul> |
|                                                      | <ul> <li>Yes (Sim): Muda sempre para a entrada vídeo<br/>USB-C (sem perguntar) quando é ligado o cabo<br/>USB Tipo-C.</li> </ul>                                                                                                    |
|                                                      | <ul> <li>No (Não): Nunca muda automaticamente para a<br/>entrada vídeo USB-C quando é ligado o cabo USB<br/>Tipo-C.</li> </ul>                                                                                                    |
|                                                      | NOTA: Auto Select for USB-C (Seleção Auto<br>para USB-C) está apenas disponível quando Auto<br>Select (Seleção automática) está ligada.                                                                                                 |
| Rename Inputs<br>(Mudar o nome<br>das entradas)      | Permite-lhe selecionar o nome de entrada para a<br>fonte de entrada selecionada. As opções são PC,<br>PC 1, PC 2, Laptop (Portátil), Laptop 1<br>(Portátil 1), e Laptop 2 (Portátil 2).                                                 |
|                                                      | NOTA: Para entrada com carga USB-C, o valor de potência permanecerá depois de mudar o nome, por ex., PC 1                                                                                                    |
|                                                      | <b>NOTA:</b> Os nome de entrada nas mensagens de aviso,<br>KVM e Info de Ecrã não se alteram.                                                                                                    |
| Reset Input<br>Source<br>(Repor Fonte de<br>entrada) | Repõe as definições de entrada do monitor de volta<br>às predefinições.                                                                                                    |

(Dell

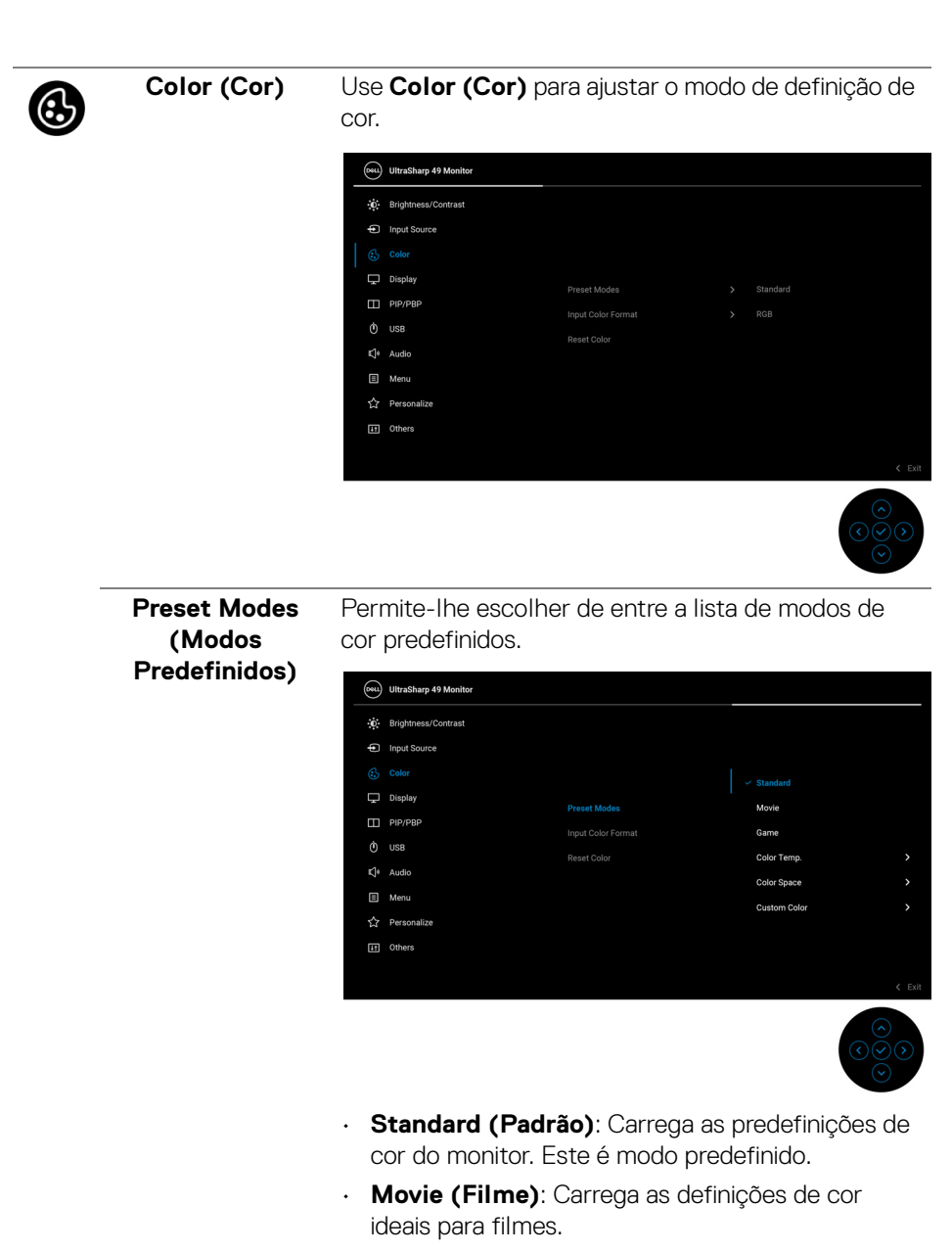

 Game (Jogo): Carrega as definições de cor ideais para a maioria das aplicações de jogos.

DELL

| Preset Modes<br>(Modos<br>Predefinidos) | <ul> <li>Color Temp. (Temp. da Cor): Permite-lhe<br/>selecionar a temperatura da cor: 5000K, 5700K,<br/>6500K, 7500K, 9300K, e 10000K. Prima o<br/>manípulo para confirmar a seleção.</li> </ul> |
|-----------------------------------------|----------------------------------------------------------------------------------------------------|
|                                         | • Color Space (Espaço da Cor): Permite-Ihe                                                                                                    |
|                                         | definir o espaço da cor para:                                                                                                    |
|                                         | - <b>sRGB</b> : idêntico a 100% sRGB.                                                                                                    |
|                                         | - <b>Rec.709</b> : corresponde 100% a Rec.709.                                                                                                    |
|                                         | <ul> <li>DCI-P3: reproduz 98% da norma de cor de<br/>cinema digital DCI-P3.</li> </ul>                                                                                                    |
|                                         | - <b>Display P3</b> : reproduz 98% de Display P3.                                                                                                    |
|                                         | <b>NOTA:</b> Caso selecione o perfil ICC do espaço de cor do seu PC, o OSD do monitor não mudará                                                                                                 |
|                                         | automaticamente para o espaço de cor respetivo.                                                                                                    |
|                                         | NOTA: Quando seleciona DCI P3 como espaço de                                                                                                    |
|                                         | cor, a luminância da retroiluminação retoma os                                                                                                    |
|                                         | 48 cd/m <sup>2</sup> (tipico). Pode ajustar manualmente a                                                                                                    |
|                                         | Rrightness (Luminosidade) em Brightness/                                                                                                    |
|                                         | Contrast (Luminosidade/Contraste) no menu                                                                                                    |
|                                         | OSD.                                                                                                    |
|                                         | • Custom Color (Cor Personalizada): Permite-                                                                                                    |
|                                         | lhe ajustar manualmente as definições de cor.                                                                                                    |
|                                         | Mexa o manípulo para cima ou baixo para ajustar<br>os valores de cores e criar o seu próprio modo de<br>cor predefinido.                                                                         |

(Dell

| Input Color<br>Format<br>(Formato de<br>Cor de Entrada) | <ul> <li>Permite-Ihe definir o modo de entrada vídeo para:</li> <li>RGB: Selecione esta opção caso o seu monitor<br/>esteja ligado a um computador (ou leitor<br/>multimédia) com o cabo USB Tipo-C, DisplayPort<br/>ou HDMI.</li> </ul> |
|---------------------------------------------------------|----------------------------------------------------------------------------------------------------|
|                                                         | <ul> <li>YCbCr: Selecione esta opção caso o seu leitor<br/>multimédia apenas seja compatível com saída<br/>YCbCr.</li> <li>Prima o manípulo para confirmar a seleção.</li> </ul>                                                         |
|                                                         | (cm) UltraSharp 49 Monitor                                                                                                    |

 Brightness/Contrast

 Input Source

 Olsplay

 PiP/PEP

 Outs

 USB

 U

 Menu

 Hers

 Personalize

 Others

|                           | < Exit                                                                                                    |
|---------------------------|----------------------------------------------------------------------------------------------------|
|                           | $ \begin{array}{c} \bigcirc \\ \bigcirc \\ \bigcirc \\ \bigcirc \end{array} $                                                                                                    |
| Hue (Matiz)               | Esta funcionalidade pode mudar a cor da imagem<br>vídeo para verde ou roxo. Isto é usado para ajustar o<br>tom de cor de pele desejado. Mexa o manípulo para<br>cima ou baixo para a matiz de '0' a '100'. |
|                           | <b>NOTA:</b> O ajuste <b>Hue (Matiz)</b> está apenas disponível<br>quando seleciona o modo predefinido <b>Movie (Filme)</b><br>ou <b>Game (Jogo)</b> .                                                     |
| Saturation<br>(Saturação) | Esta funcionalidade ajusta a saturação de cor da<br>imagem vídeo. Mexa o manípulo para cima ou baixo<br>para a saturação de '0' a '100'.                                                                   |
|                           | NOTA: O ajuste Saturation (Saturação) está<br>apenas disponível quando seleciona o modo<br>predefinido Movie (Filme) ou Game (Jogo).                                                                       |

(D&LL
|   | Reset Color<br>(Redefinir cor) | Repõe as defini<br>predefinições. | ções de cor do mo | onito  | r de volta às | S    |
|---|--------------------------------|-----------------------------------|-------------------|--------|---------------|------|
|   | Display (Ecrã)                 | Use o menu Dis                    | splay (Ecrã) para | i ajus | star as image | ens. |
| U |                                | UltraSharp 49 Monitor             |                   |        |               |      |
|   |                                | Brightness/Contrast               |                   |        |               |      |
|   |                                | • Input Source                    |                   |        |               |      |
|   |                                | 🔂 Color                           |                   |        |               |      |
|   |                                | 🖵 Display                         |                   |        |               |      |
|   |                                | PIP/PBP                           |                   |        |               |      |
|   |                                | O USB                             |                   |        |               |      |
|   |                                | K]≉ Audio                         |                   |        |               |      |
|   |                                | 🗉 Menu                            |                   |        |               |      |
|   |                                | ☆ Personalize                     |                   |        |               |      |
|   |                                | If Others                         |                   |        |               |      |
|   |                                |                                   |                   |        |               |      |
|   |                                |                                   |                   |        |               |      |

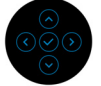

| Aspect Ratio           | Ajusta a proporção para <b>32:9, Auto Resize</b>                     |
|------------------------|----------------------------------------------------------------------|
| (Proporção)            | (Redimensionamento Auto), 4:3, ou 1:1.                               |
| Sharpness<br>(Nitidez) | Esta funcionalidade pode conferir à imagem maior ou menor nitidez.   |
|                        | Mexa o manípulo para cima ou baixo para a nitidez de<br>'0' a '100'. |
| Response Time          | Permite-lhe configurar o <b>Response Time (Tempo</b>                 |
| (Tempo de              | de resposta) para <b>Off (Desligado)</b> , <b>Normal</b> ou          |
| resposta)              | <b>Fast (Rápido)</b> .                                               |
| Uniformity             | Selecione as definições de compensação da                            |
| Compensation           | uniformidade do ecrã. <b>Uniformity Compensation</b>                 |
| (Compensação           | (Compensaçao de uniformidade) ajusta diferentes                      |
| de uniformidade)       | áreas do ecrã relativamente ao centro para atingir                   |

#### USB-C Prioritization (Prioritização USB-C)

Permite-Ihe especificar a prioridade ao transferir os dados com alta resolução (**High Resolution (Alta Resolução**)) ou alta velocidade (**High Data Speed** (**Alta Velocidade de Dados**)) quando utiliza a porta USB Tipo-C/DisplayPort. Caso a plataforma atual seja DP 1.4 (HBR3), use **High Data Speed (Alta Velocidade de Dados)** para aceder ao desempenho total vídeo com velocidade alta de dados. Caso a plataforma atual seja DP 1.2 (HBR2) ou inferior, selecione **High Resolution (Alta Resolução)** para aceder ao desempenho vídeo total com perda de dados e de velocidade de rede.

| 8  | UltraSharp 49 Monitor |                 |
|----|-----------------------|-----------------|
| Đ. | Brightness/Contrast   |                 |
| Þ  | Input Source          |                 |
| ٩  | Color                 |                 |
|    |                       |                 |
|    | PIP/PBP               | High Resolution |
|    | USB                   |                 |
|    | Audio                 |                 |
|    | Menu                  |                 |
|    | Personalize           |                 |
| Ħ  | Others                |                 |
|    |                       |                 |
|    |                       | < Exit          |

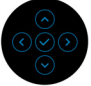

| Dell Power<br>Button Sync     | Liga ou desliga a funcionalidade Dell Power Button<br>Sync. Quando Off (Desligado) está selecionado, a<br>função sincronização de botão de energia será<br>desativada. |
|-------------------------------|----------------------------------------------------------------------------------------------------|
|                               | <b>NOTA:</b> Quando Off (Desligado) está selecionado, a função Despertar-ao-ligar permanecerá ativa. Quando é detetada uma ligação USB-C, o computador será Ligado.    |
| Reset Display<br>(Repor ecrã) | Repõe todas as definições de ecrã aos valores<br>predefinidos.                                                                                                    |

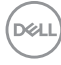

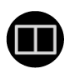

PIP/PBP

Esta função abre uma janela com a imagem de uma outra fonte de entrada.

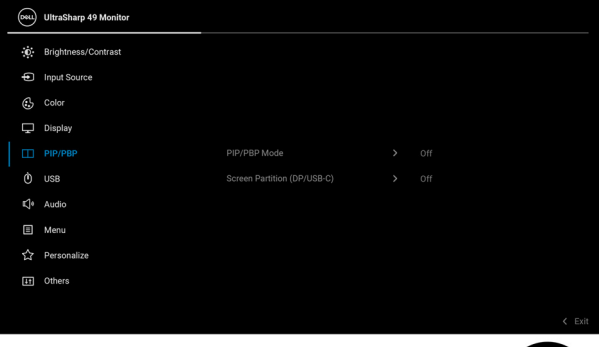

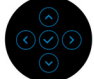

| Janela    | Sub-janela |    |        |        |  |  |
|-----------|------------|----|--------|--------|--|--|
| principal | USB-C      | DP | HDMI 1 | HDMI 2 |  |  |
| USB-C     | X          | ✓  | √      | ✓      |  |  |
| DP        | ✓          | х  | √      | ✓      |  |  |
| HDMI 1    | ✓          | ✓  | Х      | ✓      |  |  |
| HDMI 2    | ✓          | ✓  | ✓      | X      |  |  |

**NOTA:** As imagem em PBP serão apresentadas no centro do ecrã, e não em ecrã completo.

| PIP/PBP Mode   | Ajusta o modo <b>PIP/PBP</b> (Picture in Picture/Picture                                                            |
|----------------|----------------------------------------------------------------------------------------------------|
| (Modo PIP/PBP) | by Picture) para 🔲 (50% - 50%), 📑 (PIP1                                                                             |
|                | pequeno), 🗔 (PIP2 pequeno), 🗔 (PIP3                                                                                 |
|                | pequeno), 🗂 (PIP4 pequeno), 🗔 (PIP1 grande),                                                                        |
|                | 🗇 (PIP2 grande), 🕤 (PIP3 grande), ou                                                                                |
|                | 🖾 (PIP4 grande).                                                                                                    |
|                | Pode desativar esta funcionalidade selecionando                                                                     |
|                | Off (Desligado).                                                                                                    |
| PIP/PBP (Sub)  | Selecione entre os diferentes sinais vídeo que<br>possam estar ligados ao seu monitor para a<br>sub-janela PIP/PBP. |

| USB Switch<br>(Comutação<br>USB)               | Selecione para comutar ente as fontes USB ascendentes no modo PIP/PBP.                                            |
|------------------------------------------------|----------------------------------------------------------------------------------------------------|
| Video Swap<br>(Mudar vídeo)                    | Selecione para mudar os vídeos entre a janela principal e sub-janela no modo PIP/PBP.                             |
| Contrast (Sub)<br>(Contraste                   | Ajuste o nível de contraste da imagem no modo<br>PIP/PBP.                                                         |
| (Sub))                                         | Mexa o manípulo para cima para aumentar o<br>contraste e mexa o manípulo para baixo para diminuir<br>o contraste. |
| Screen Partition                               | Selecione para dividir o ecrã em dois ecrãs virtuais.                                                             |
| (DP/USB-C)<br>(Partição do ecrã<br>(DP/USB-C)) | <b>NOTA:</b> Apenas disponível quando utiliza fontes de entrada USB-C ou DP.                                      |

\_

USB

 $(\mathbf{I})$ 

Permite-Ihe definir a porta USB ascendente para os sinais de entrada (DP, HDMI 1 e HDMI 2), logo a porta USB descendente do monitor (por ex., teclado e rato) pode ser usada pelos sinais de entrada atuais quando liga um computador à porta ascendente.

Quando apenas usa uma porta ascendente, a porta ascendente ligada está ativa.

|                            | UltraSharp 49 Monitor                                                                                   |                                                                                         |                                                                               |  |  |
|----------------------------|----------------------------------------------------------------------------------------------------|-----------------------------------------------------------------------------------------|-------------------------------------------------------------------------------|--|--|
|                            | . Brightness/Contrast                                                                                   |                                                                                         |                                                                               |  |  |
|                            | • Input Source                                                                                          | DP assign to                                                                            | > USB-C2 +≪                                                                   |  |  |
|                            | Color                                                                                                   | HDMI 1 assign to                                                                        |                                                                               |  |  |
|                            | Display                                                                                                 | HDMI 2 assign to                                                                        |                                                                               |  |  |
|                            | PIP/PBP                                                                                                 |                                                                                         |                                                                               |  |  |
|                            | Ó USB                                                                                                   |                                                                                         |                                                                               |  |  |
|                            | ¶∙ Audio                                                                                                |                                                                                         |                                                                               |  |  |
|                            | Menu                                                                                                    |                                                                                         |                                                                               |  |  |
|                            | 었 Personalize                                                                                           |                                                                                         |                                                                               |  |  |
|                            | [11] Others                                                                                             |                                                                                         |                                                                               |  |  |
|                            |                                                                                                    |                                                                                         | ≮ Exit                                                                        |  |  |
|                            |                                                                                                    |                                                                                         | $ \begin{array}{c} \bigcirc \\ \bigcirc \\ \bigcirc \\ \bigcirc \end{array} $ |  |  |
|                            | NOTA: Para evita<br>de desligar as po<br>que NENHUM di<br>está a uso pelo c<br>descendente to r         | ar danos ou perd<br>rtas USB ascend<br>spositivo de arma<br>omputador ligad<br>nonitor. | a de dados, antes<br>lentes, certifique-se<br>azenamento USB<br>o à porta USB |  |  |
| Ethernet Switch            | Permite-Ihe defir                                                                                       | nir o modo de cor                                                                       | mutação Ethernet:                                                             |  |  |
| Mode (Modo de<br>Comutação | <ul> <li>Tie to KVM (Associar a KVM): Quando o KVM<br/>USB comuta, a Ethernet comuta também.</li> </ul> |                                                                                         |                                                                               |  |  |
| Ethernet)                  | Prompt when<br>quando KVM<br>comuta, apare<br>decidir se com                                            | n KVM switches<br>comuta): Quan<br>ce uma mensage<br>nuta também a E                    | <b>s (Solicitar</b><br>do USB KVM<br>em para o utilizador<br>thernet.         |  |  |
|                            | Switch Manu<br>Quando o KVN<br>comuta.                                                                  | <b>ially (Comutar</b><br>A USB comuta, a                                                | <b>Manualmente)</b> :<br>a Ethernet não                                       |  |  |

| Ethernet Switch<br>(Comutar<br>Ethernet)                            | Comutar Ethernet manualmente.                                                                                                    |
|---------------------------------------------------------------------|----------------------------------------------------------------------------------------------------|
| Show KVM Setup<br>Guide (Mostrar<br>Guia de<br>Configuração<br>KVM) | Selecione esta opção e siga os passos caso deseje<br>ligar múltiplos computadores ao monitor e usar uma<br>configuração de teclado e rato.                                                                                                    |
| Reset USB<br>(Repor USB)                                            | Repõe todas as definições no menu <b>USB</b> para os valores predefinidos em fábrica.                                                                                                    |
| Audio (Áudio)                                                       | Warshamp 49 Monitor         Implementation of the sector constance         Implementation of the sector constance |

| Volume                       | Permite-lhe definir o nível do volume dos altifalantes.                              |
|------------------------------|--------------------------------------------------------------------------------------|
|                              | Mexa o manípulo para cima ou baixo para ajustar o<br>nível de volume de '0' a '100'. |
| Speaker<br>(Altifalante)     | Permite-lhe ativar ou desativar a função altifalante.                                |
| Reset Audio<br>(Repor Áudio) | Selecione esta opçao para repor as predefinições de áudio.                           |

\_

## 

Menu

Selecione esta opção para ajustar as definições do OSD, como idiomas do OSD, tempo que o menu permanece no ecrã, entre outros.

| 881 | UltraSharp 49 Monitor |              |         |        |
|-----|-----------------------|--------------|---------|--------|
| 0   | Brightness/Contrast   |              |         |        |
| þ   | Input Source          |              |         |        |
| 6   | Color                 | Landuade     | Fnalish |        |
| Ţ   | Display               | Transparency |         |        |
|     | PIP/PBP               |              |         |        |
| à   | USB                   |              | Disable |        |
| ¢,  | Audio                 |              |         |        |
|     |                       |              |         |        |
|     | Personalize           |              |         |        |
| Ħ   | Others                |              |         |        |
|     |                       |              |         |        |
|     |                       |              |         | < Exit |

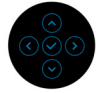

| Language<br>(Idioma)            | Configura o ecrã OSD para um de oito idiomas<br>(Inglês, Espanhol, Francês, Alemão, Português do<br>Brasil, Russo, Chinês Simplificado ou Japonês). |
|---------------------------------|----------------------------------------------------------------------------------------------------|
| Transparency<br>(Transparência) | Selecione esta opção para alterar a transparência do<br>menu movendo o manípulo para cima ou para baixo<br>(mín. 0 / máx. 100).                     |
| Timer<br>(Temporizador)         | Define o período de tempo durante o qual o OSD<br>permanece activo após a última vez em que se<br>premiu um botão.                                  |
|                                 | Mexa o manípulo para cima ou baixo para ajustar a<br>corrediça em incrementos de 1 segundo, de 5 a<br>60 segundos.                                  |

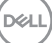

#### Lock (Bloquear)

Com os botões de controlo no monitor bloqueados, pode evitar que outras pessoas acedam aos controlos. Evita também a ativação acidental de múltiplos monitores configurados lado-a-lado.

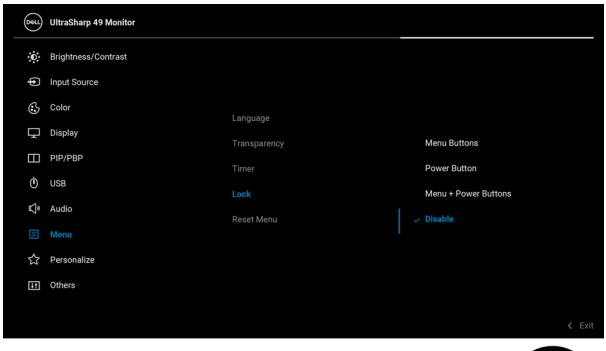

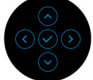

- Menu Buttons (Botões de Menu): Todas as funções do manípulo estão bloqueadas e não são acessíveis pelo utilizador.
- Power Button (Botão de Energia): Apenas o botão de energia está bloqueado e não é acessível pelo utilizador.
- Menu + Power Buttons (Botões de Menu + Energia): O manípulo e Botão de Energia estão bloqueados e não estão acessíveis pelo utilizador.

#### A predefinição é **Disable (Desativar)**.

Método Alternativo de Bloqueio [para botões de Menu/função]: Pode também manter premido manípulo para cima ou baixo ou esquerda ou direita durante 4 segundos, para configurar as opções de bloqueio.

**NOTA:** Para desbloquear o(s) botão(ões), mantenha premido o manípulo para cima ou baixo ou esquerda ou direita durante 4 segundos.

DELI

|   | Reset Menu<br>(Menu de<br>reposição)                       | Repõe todas as definições no menu <b>Menu</b> para os<br>valores predefinidos em fábrica.                                                                                                    |                                                                                                    |                                                                                                    |     |  |  |
|---|------------------------------------------------------------|----------------------------------------------------------------------------------------------------|----------------------------------------------------------------------------------------------------|----------------------------------------------------------------------------------------------------|-----|--|--|
|   | Personalize<br>(Personalizar)                              | Ultrastharp 49 Monitor           Brightness/Contrast           Input Source           Color           Display           Display           Outside           Question           Outside           Outside           Outside           Outside           Outside           Outside           Outside           Menu           Others | Shortout Key 1<br>Shortout Key 2<br>Shortout Key 3<br>Shortout Key 4<br>Shortout Key 5<br>Power Button LED<br>USB-C Charging to 90W<br>Other USB Charging<br>Fast Wakeup<br>Reset Personalization | <ul> <li>&gt; USB Switch</li> <li>&gt; Input Source</li> <li>&gt; Preset Modes</li> <li>&gt; Brightness/Contrast</li> <li>&gt; PiP/PBP Mode</li> <li>&gt; On in On Mode</li> <li>&gt; Off in Off Mode D </li> <li>&gt; Off in Standby Mode D </li> <li>&gt; Off D </li> </ul> | xit |  |  |
|   | Shortcut Key 1<br>(Tecla de<br>Atalho 1)<br>Shortcut Key 2 | – Permite-lhe esc                                                                                                    | colher uma funcio                                                                                                    | onalidade de <b>Preset</b>                                                                                                    |     |  |  |
|   | (Tecla de<br>Atalho 2)                                     | Modes (Modos Predefinidos), Brightness/<br>Contrast (Luminosidade/Contraste), Input                                                                                                    |                                                                                                    |                                                                                                    |     |  |  |
| - | Shortcut Key 3<br>(Tecla de<br>Atalho 3)                   | - Source (Fonte<br>(Proporção), F<br>USB Switch ((<br>_ (Comutacão E                                                                                                    | e de entrada), A:<br>PIP/PBP Mode<br>Comutação USB<br>(thernet), Video                                                                                                    | spect Ratio<br>(Modo PIP/PBP),<br>3), Ethernet Switch<br>9 Swap (Mudar                                                                                                    |     |  |  |
|   | Shortcut Key 4<br>(Tecla de<br>Atalho 4)                   | vídeo), Volumo<br>Screen Partiti<br>(DP/USB-C))                                                                                                    | e, ou Display Info<br>on (DP/USB-C)<br>, e defini-lo como                                                                                                    | o (Info do Ecrã), ou<br>) (Partição do ecrã<br>) tecla de atalho.                                                                                                    |     |  |  |
| - | Shortcut Key 5<br>(Tecla de<br>Atalho 5)                   | _                                                                                                    |                                                                                                    |                                                                                                    |     |  |  |
|   | Power Button<br>LED (LED do<br>Botão de<br>Energia)        | Permite-lhe cor<br>ou desligado pa                                                                                                    | nfigurar o indicad<br>Ira poupar energia                                                                                                    | or LED como ligado<br>a.                                                                                                    |     |  |  |

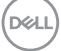

| USB-C Charging                                        | Permite-Ihe ativ<br>USB Type-C C<br>Sempre Ligada                                                                                                    | ar ou desativar<br>harging (Carga<br>a) quando o mo                                                                       | a fung<br><b>a USE</b><br>nitor e | ção <b>Always<br/>3 Tipo-C</b><br>está desliga                           | s <b>On</b><br>Ido.                                                                                    |
|-------------------------------------------------------|----------------------------------------------------------------------------------------------------|----------------------------------------------------------------------------------------------------|-----------------------------------|--------------------------------------------------------------------------|----------------------------------------------------------------------------------------------------|
| Other USB<br>Charging (Outro<br>carregamento<br>USB)  | Permite-Ihe ativ<br>carregamento da<br>e USB Tipo-C da<br>monitor.                                                                                                    | ar ou desativar<br>as Portas Desce<br>urante o modo c                                                                     | a fung<br>enden<br>de sus         | ção de<br>tes USB Tip<br>pensão do                                       | oo-A                                                                                                   |
| Fast Wakeup<br>(Despertar<br>Rápido)                  | Permite-lhe ativ<br>monitor.                                                                                                    | ar ou desativar                                                                                                    | o des                             | pertar rápic                                                             | lo do                                                                                                  |
| Reset<br>Personalization<br>(Repor<br>Personalização) | Repõe todas as<br><b>(Personalizar)</b><br>fábrica.                                                                                                    | definições no m<br>para os valores                                                                                        | nenu <b>F</b><br>s pred           | Personaliza<br>efinidos em                                               | <b>e</b><br>1                                                                                          |
| Others (Outros)                                       | <ul> <li>Selecione esta opção ajustar as definições OSD,<br/>como DDC/CI, LCD Conditioning<br/>(Condicionamento LCD), entre outras.</li> </ul>                                                                                                    |                                                                                                    |                                   |                                                                          |                                                                                                    |
|                                                       | Image: Sharp 49 Monitor       Imput Source       Imput Source       Impu Source       Impu Sourc | Display Info<br>DDC/CI<br>LCD Conditioning<br>Firmware<br>Service Tag<br>Self-Diagnostic<br>Reset Others<br>Factory Reset | >                                 | Select ✓<br>On<br>Off<br>XXXXXXX<br>Select ✓<br>ENERGY STAR <sup>®</sup> | <ul> <li>C En</li> <li>(~)</li> <li>(~)</li> <li>(~)</li> <li>(~)</li> <li>(~)</li> <li>(~)</li> </ul> |
| Display Info<br>(Info do Ecrã)                        | Apresenta o esta                                                                                                    | ado atual do mo                                                                                                    | onitor.                           |                                                                          |                                                                                                    |

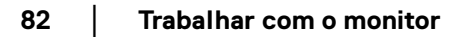

DEL

#### DDC/CI

**DDC/CI** (Display Data Channel/Command Interface) permite aos parâmetros do seu monitor (luminosidade, cor, equilíbrio, etç.) ser ajustados pelo software no seu computador. Pode desativar esta funcionalidade selecionando **Off (Desligado)**. Ative esta funcionalidade para a melhor experiência de utilizador e desempenho ideal do seu monitor.

| <b>8</b> 41 | UltraSharp 49 Monitor |     |      |
|-------------|-----------------------|-----|------|
| Ū.          | Brightness/Contrast   |     |      |
| Þ           | Input Source          |     |      |
| 6           | Color                 |     |      |
| Ţ           | Display               |     |      |
|             | PIP/PBP               |     |      |
|             | USB                   | Off |      |
|             | Audio                 |     |      |
|             | Menu                  |     |      |
|             | Personalize           |     |      |
|             |                       |     |      |
|             |                       |     |      |
|             |                       | <   | Exit |
|             |                       |     |      |

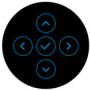

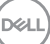

#### LCD Conditioning (Condicionamento LCD)

Ajuda a reduzir pequenos casos de retenção de imagem. Dependendo do grau de retenção de imagem, o programa poderá demorar algum tempo a funcionar. Pode ativar esta funcionalidade selecionando **On (Ligado)**.

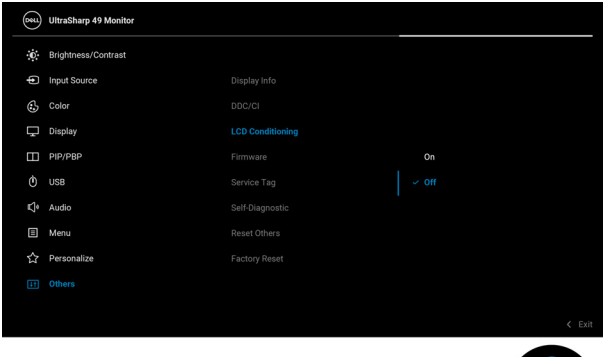

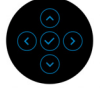

| Firmware                                  | Apresenta a versão do firmware do seu monitor.                                                                                                    |
|-------------------------------------------|----------------------------------------------------------------------------------------------------|
| Service Tag<br>(Etiqueta de<br>Reparação) | Apresenta a etiqueta de reparação do seu monitor.<br>Esta linha é necessária quando procurar suporte<br>telefónico, desejar verificar o estado da garantia,<br>atualizar controladores no website Dell, etç. |
| Self-Diagnostic<br>(Auto-                 | Prima o manípulo para iniciar o processo de auto-<br>diagnóstico.                                                                                                    |
| diagnóstico)                              | 1. Quando iniciado, aparece um ecrã cinzento.                                                                                                    |
|                                           | <ol> <li>Inspecione com cuidado o ecrã para detetar<br/>anomalias.</li> </ol>                                                                                                    |
|                                           | <ol> <li>Prima o manípulo. A cor do ecrã muda para<br/>vermleho.</li> </ol>                                                                                                    |
|                                           | 4. Inspecione o ecrã quanto a anomalias.                                                                                                    |
|                                           | 5. Repita os passos 3 e 4 para inspecionar o ecrã<br>com verde, azul, preto, branco e texto.                                                                                                    |
|                                           | O teste estará concluído assim que for exibido um<br>ecrã de texto. Para sair, prima novamente o<br>manípulo.                                                                                                |

DELL

84

| (Repor Outros)                             | (Outros) para                                                                                                    | os valores prede | nenu <b>(</b><br>efinido | <b>Others</b><br>os em fábrica. |  |  |  |
|--------------------------------------------|----------------------------------------------------------------------------------------------------|------------------|--------------------------|---------------------------------|--|--|--|
| Factory Reset<br>(Reposição de<br>fábrica) | Restaura todos os valores predefinidos aos valores de<br>fábrica. Estas também são as definições para os<br>testes ENERGY STAR <sup>®</sup> . |                  |                          |                                 |  |  |  |
|                                            | UltraSharp 49 Monitor                                                                                                    |                  |                          |                                 |  |  |  |
|                                            | D Brightness/Contrast                                                                                                    |                  |                          |                                 |  |  |  |
|                                            | Input Source                                                                                                    |                  |                          |                                 |  |  |  |
|                                            | 🚯 Color                                                                                                    |                  |                          |                                 |  |  |  |
|                                            | C Display                                                                                                    |                  |                          |                                 |  |  |  |
|                                            | PIP/PBP                                                                                                    |                  |                          |                                 |  |  |  |
|                                            | Ò USB                                                                                                    |                  |                          |                                 |  |  |  |
|                                            | K]≬ Audio                                                                                                    |                  |                          |                                 |  |  |  |
|                                            | 🗏 Menu                                                                                                    |                  |                          |                                 |  |  |  |
|                                            | ☆ Personalize                                                                                                    |                  |                          |                                 |  |  |  |
|                                            | III Others                                                                                                    |                  |                          |                                 |  |  |  |
|                                            |                                                                                                    |                  |                          |                                 |  |  |  |

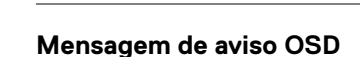

Quando o monitor não é compatível com um modo de resolução em específico, verá a seguinte mensagem:

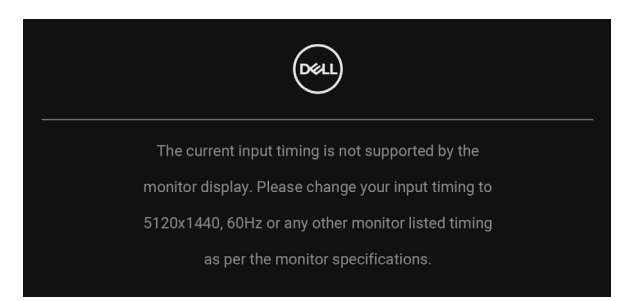

Isto significa que o monitor não pode sincronizar com o sinal que está a receber do computador. Consulte **Especificações do monitor** para as amplitudes Horizontal e Vertical endereçáveis por este monitor. O modo recomendado é 5120 x 1440.

85

Verá a seguinte mensagem antes de desativada a função DDC/CI:

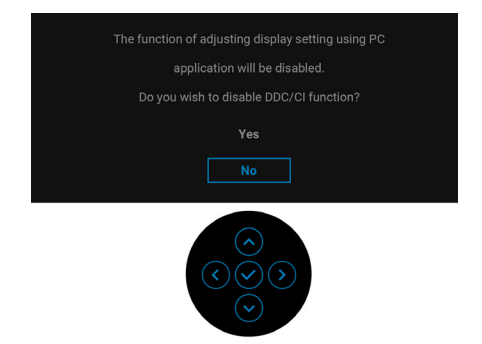

Quando altera o nível de **Brightness (Luminosidade)** pela primeira vez, aparece a seguinte mensagem:

| Adjusting to this value will increase power consumption above the default level. Do you want to continue? |
|----------------------------------------------------------------------------------------------------|
| Yes                                                                                                    |
| No                                                                                                    |
|                                                                                                    |

NOTA: Caso selecione Yes (Sim), a mensagem não aparecerá da próxima vez que altera a definição de Brightness (Luminosidade).

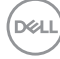

Quando altera a predefinição das funcionalidades de poupança de energia pela primeira vez, como Uniformity Compensation (Compensação de uniformidade), USB-Charging '추90W (Carregamento USB-C 추 90 W), Other USB Charging (Outro Carregamento USB) ou Fast Wakeup (Despertar Rápido) aparece a seguinte mensagem:

| Changing to this setting (without $\mathscr{O}$ symbol) will increase power consumption. Do you want to continue?      |
|----------------------------------------------------------------------------------------------------|
| Yes                                                                                                    |
| NO                                                                                                    |
| $ \textcircled{\diamond} \\ \textcircled{\diamond} \\ \textcircled{\diamond} \\ \bigtriangledown \\ \bigtriangledown $ |

NOTA: Caso selecione Yes (Sim) para qualquer das funcionalidades mencionadas acima, a mensagem não aparecerá da próxima vez que desejar alterar as definições destas funcionalidades. Quando realizar uma reposição de fábrica, a mensagem aparecerá novamente.

Verá a seguinte mensagem antes de ser ativada a função Lock (Bloquear):

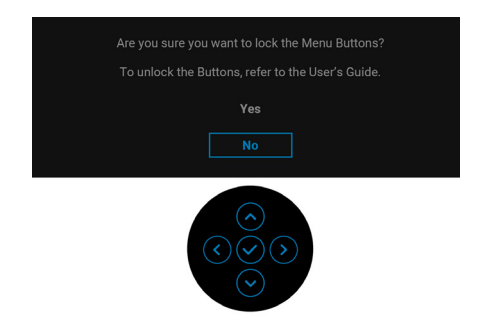

NOTA: A mensagem poderá ser diferente consoante as definições selecionadas.

Déi

Quando o monitor entra no modo de Suspensão, aparece a seguinte mensagem:

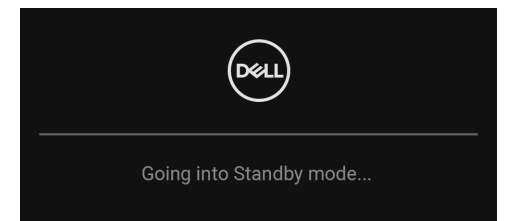

Ative o computador e desperte o monitor para obter acesso ao OSD.

O OSD funciona apenas no modo de funcionamento normal. Caso prima qualquer botão que não o **Botão de Energia** durante o modo de Suspensão, aparecerá a seguinte mensagem dependendo da entrada selecionada:

| Døll                                               |
|----------------------------------------------------|
| No USB-C signal from your device.                  |
| Press any key on the keyboard to wake up.          |
| If there is no display, press the monitor joystick |
| to select the correct input source.                |
|                                                    |

Ative o computador e desperte o monitor para obter acesso ao OSD.

## NOTA: A mensagem poderá ser diferente consoante o sinal de entrada ligado.

Se a entrada USB Tipo-C, DisplayPort ou HDMI estiver selecionada e o cabo correspondente não estiver ligado, aparece uma janela de contexto como a apresentada abaixo.

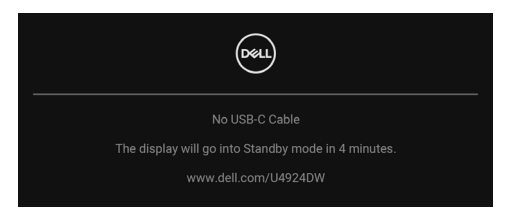

NOTA: A mensagem poderá ser diferente consoante o sinal de entrada ligado.

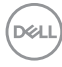

Quando o monitor estiver numa entrada DP/HDMI e um cabo USB Tipo-C estiver ligado a um portátil compatível com o modo DP Alternativo, caso Auto Select for USB-C (Seleção Auto para USB-C) estiver ativado, aparece a seguinte mensagem:

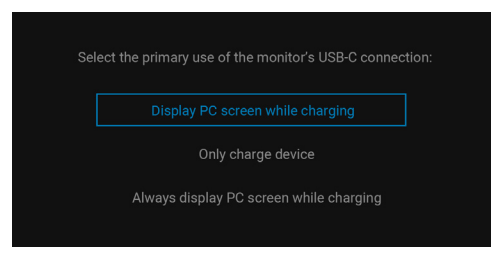

Quando **Factory Reset (Reposição de fábrica)** seja selecionado, aparece a seguinte mensagem:

| Are you sure you want to reset to default settings?   |
|-------------------------------------------------------|
| Yes                                                   |
| Νο                                                    |
| $ \underbrace{ \bigotimes }_{\bigotimes} \bigotimes $ |

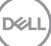

Quando Yes (Sim) é selecionado, aparecem as seguintes mensagens.

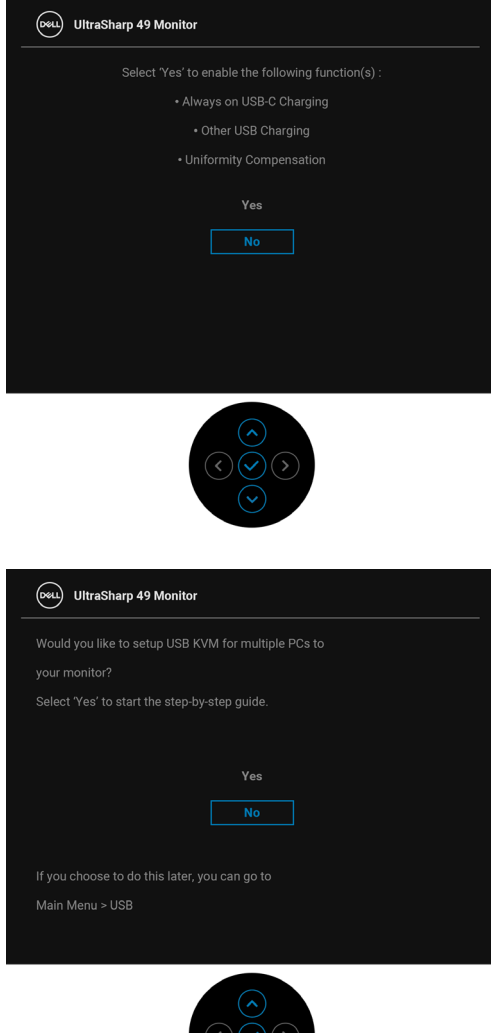

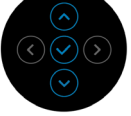

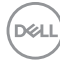

Quando comuta o USB Switch (Comutação USB) de PC 1 para PC 2, e **Ethernet** Switch Mode (Modo de Comutação Ethernet) estiver em **Prompt when KVM** switches (Solicitar quando KVM comuta), aparece a seguinte mensagem:

| As the KVM USB switch, do you wish to switch the Ethernet connectivity together? |
|----------------------------------------------------------------------------------|
|                                                                                  |
| No                                                                               |
| Yes                                                                              |
| No, and do not ask again                                                         |
| Yes, and do not ask again                                                        |
|                                                                                  |
|                                                                                  |
|                                                                                  |
|                                                                                  |
|                                                                                  |
|                                                                                  |

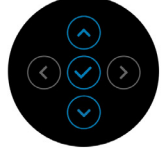

Quando "No, and do not ask again" (Não, e não perguntar novamente) estiver selecionado, o Ethernet Switch Mode (Modo de Comutação Ethernet) irá mudar para "Switch Manually" (Comutar Manualmente). Quando "Yes, and do not ask again" (Sim, e não perguntar novamente) estiver selecionado, o Ethernet Switch Mode (Modo de Comutação Ethernet) irá mudar para "Tie to KVM" (Associar a KVM).

DEL

Quando ativa a função Screen Partition (DP/USB-C) (Partição do ecrã (DP/USB-C)), aparece a seguinte mensagem:

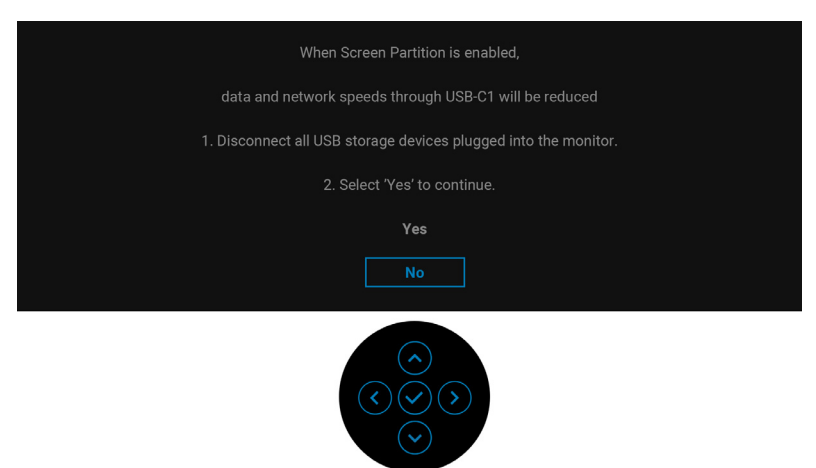

Consulte Resolução de Problemas para mais informações.

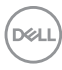

### Definir a resolução máxima

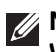

#### NOTA: Os passos podem variar ligeiramente consoante a versão do Windows que tiver.

Para definir a resolução máxima para o monitor:

No Windows 7. Windows 8. e Windows 8.1:

- 1. Para o Windows 8 e Windows 8.1 apenas, selecione o mosaico de Ambiente de Trabalho para mudar para o ambiente de trabalho clássico.
- 2. Clique com o botão direito no ambiente de trabalho e clique em Resolução do Ecrã.
- 3. Caso tenha mais de um monitor ligado, certifique-se que seleciona U4924DW.
- 4. Clique na lista de selecão de Resolucão do Ecrã e selecione 5120 x 1440.
- 5. Clique em OK.

No Windows 10 e Windows 11:

- 1. Clique com o botão direito no ambiente de trabalho e clique em Definições de visualização.
- 2. Caso tenha mais de um monitor ligado, certifique-se que seleciona U4924DW.
- 3. Clique na lista de seleção de **Resolução do Ecrã** e selecione 5120 x 1440.
- 4. Clique em Manter al terações.

Caso não veja 5120 x 1440 como uma opcão, tem de atualizar o controlador gráfico para a versão mais recente. Consoante o seu computador, complete um dos sequintes procedimentos:

Caso tenha um computador de secretária ou portátil Dell:

 Aceda a https://www.dell.com/support, introduza a sua etiqueta de reparação, e transfira o controlador mais recente para a sua placa gráfica.

Caso esteja a usar um computador não Dell (portátil ou secretária):

- Aceda ao site de suporte do seu computador e transfira os controladores gráficos mais recentes.
- Aceda ao site da sua placa gráfica e transfira os controladores gráficos mais recentes.

DEL

### Configurar o comutador KVM

O comutador KVM integrado permite-lhe controlar até 2 computadores a partir de um conjunto teclado e rato ligados ao monitor.

a. Quando liga HDMI + USB-C (apenas dados) ao computador 1 e DP + USB-C (vídeo e dados) ao computador 2:

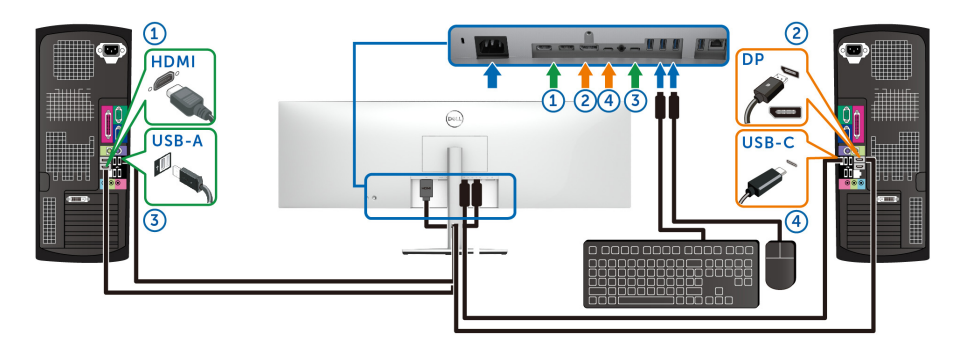

## NOTA: As ligações USB Tipo-C são de momento compatíveis apenas com transferência de dados.

Certifique-se que USB para HDMI está atribuído a USB-C2 ← e DP está atribuído a USB-C1 ⇔ 90W.

| (St | UltraSharp 49 Monitor |   |                      |          |                          |
|-----|-----------------------|---|----------------------|----------|--------------------------|
| Đ.  | Brightness/Contrast   |   |                      |          |                          |
| þ   | Input Source          | ( | DP assign to         |          | USR-C1 븝 90W             |
| ٩   | Color                 | 2 | HDMI 1 sesion to     | <u>`</u> |                          |
| Ţ   | Display               |   | HDMI 2 assign to     |          | USB-C2 +4                |
|     | PIP/PBP               |   | Fibmi 2 assign to    |          |                          |
|     |                       |   | Ethemet Switch Mode  |          | Prompt when KVM switches |
| Ľ,• | Audio                 |   | Ethernet Switch      |          | Select V                 |
|     | Menu                  |   | Show KVM Setup Guide |          | Select ~                 |
| 습   | Personalize           |   | Reset USB            |          |                          |
| Ŧ   | Others                |   |                      |          |                          |
|     |                       |   |                      |          |                          |
|     |                       |   |                      |          | < Exit                   |
|     |                       |   |                      |          |                          |

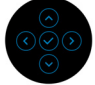

DELL

**b.** Quando liga **HDMI** + **USB-C** (apenas dados) ao computador 1 e **USB-C** (vídeo e dados) ao computador 2:

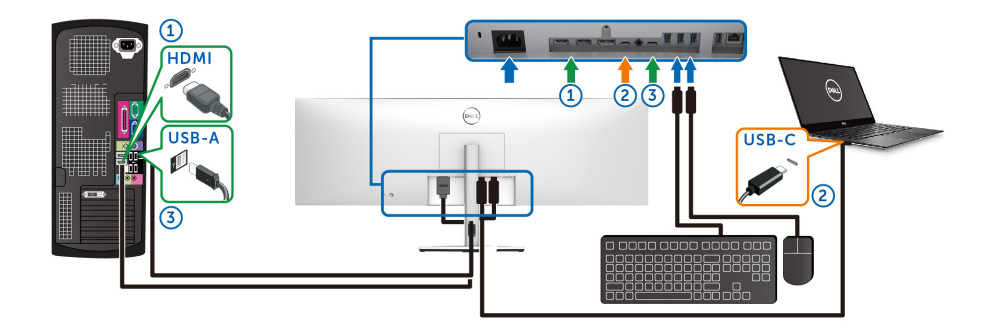

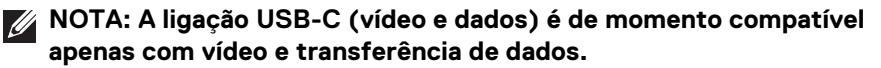

Certifique-se que USB para HDMI está atribuído a USB-C2 🦛.

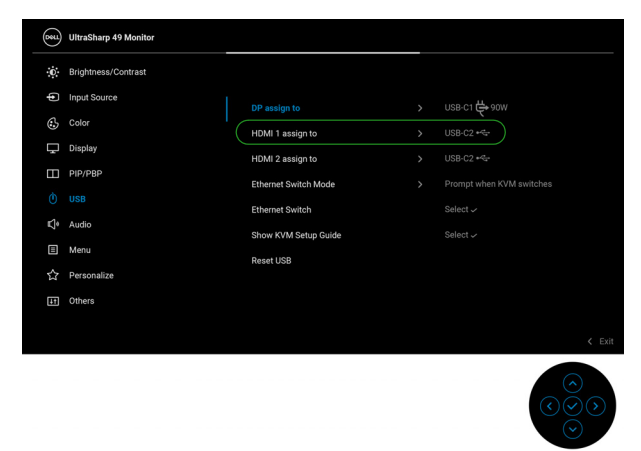

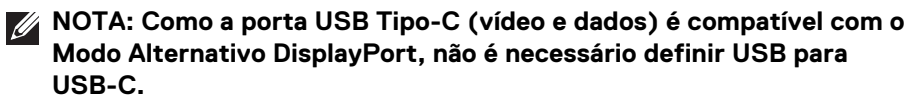

NOTA: Quando liga diferentes fontes de entrada vídeo não mostradas acima, siga o mesmo método para realizar as corretas definições para USB para emparelhar as portas.

### Definir Auto KVM

Pode seguir estas instruções para configurar Auto KVM para o seu monitor:

1. Certifique-se que o PIP/PBP Mode (Modo PIP/PBP) está Off (Desligado).

| <b>6644</b> | UltraSharp 49 Monitor |  |         |      |
|-------------|-----------------------|--|---------|------|
| 0           | Brightness/Contrast   |  |         |      |
| ¢           | Input Source          |  |         |      |
| 3           | Color                 |  |         |      |
| Ţ           | Display               |  |         |      |
|             |                       |  |         |      |
|             | USB                   |  |         |      |
|             | Audio                 |  |         |      |
|             | Menu                  |  |         |      |
|             | Personalize           |  |         |      |
| Ħ           | Others                |  |         |      |
|             |                       |  |         |      |
|             |                       |  | <       | Exit |
|             |                       |  | $\odot$ |      |

2. Certifique-se que Auto Select (Seleção automática) está On (Ligado) e Auto Select for USB-C (Seleção Auto para USB-C) está Yes (Sim).

| (State) | UltraSharp 49 Monitor |   |                       |    |   |        |
|---------|-----------------------|---|-----------------------|----|---|--------|
| ġ.      | Brightness/Contrast   |   |                       |    |   |        |
|         |                       |   | USB-C 🛱 90W           |    |   |        |
| 6       | Color                 |   | DP                    |    |   |        |
| Ļ       | Display               | ~ | HDMI 1                |    |   |        |
| Ξ       | PIP/PBP               |   | HDMI 2                |    |   |        |
|         | USB                   |   |                       | Of | f |        |
| s.      | Audio                 |   | Auto Select for USB-C |    |   |        |
|         | Menu                  |   | Rename Inputs         |    |   |        |
|         | Personalize           | 1 | Reset Input Source    |    |   |        |
| Ŧ       | Others                |   |                       |    |   |        |
|         |                       |   |                       |    |   |        |
|         |                       |   |                       |    |   | < Exit |
|         |                       |   |                       |    |   |        |

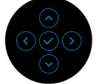

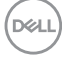

| (SE      | UltraSharp 49 Monitor |             |                                                                                                    |
|----------|-----------------------|-------------|----------------------------------------------------------------------------------------------------|
| :0:      | Brightness/Contrast   |             |                                                                                                    |
| <b>(</b> |                       | USB-C 🛱 90W |                                                                                                    |
| 6        | Color                 |             |                                                                                                    |
| Ţ        | Display 🗸             |             | Prompt for Multiple Inputs                                                                                                    |
|          | PIP/PBP               |             |                                                                                                    |
| Ô        | USB                   |             |                                                                                                    |
| €]¢      | Audio                 |             |                                                                                                    |
|          | Menu                  |             |                                                                                                    |
| ☆        | Personalize           |             |                                                                                                    |
| 55       | Others                |             |                                                                                                    |
|          |                       |             |                                                                                                    |
|          |                       |             | < Exit                                                                                                    |
|          |                       |             | $\bigcirc \bigcirc \bigcirc \bigcirc \bigcirc \bigcirc \bigcirc \bigcirc \bigcirc \bigcirc \bigcirc \bigcirc \bigcirc \bigcirc \bigcirc \bigcirc \bigcirc \bigcirc \bigcirc $ |

3. Certifique-se que as portas USB e entradas vídeo estao emparelhadas em conformidade.

|          | ~          |                       |                      |                                                                                                    |
|----------|------------|-----------------------|----------------------|----------------------------------------------------------------------------------------------------|
| <b>-</b> | (08U)      | UltraSharp 49 Monitor |                      |                                                                                                    |
|          | 0          | Brightness/Contrast   |                      |                                                                                                    |
|          | Þ          | Input Source          |                      | 100.00 -0-                                                                                                    |
|          | 6          | Color                 | DP assign to         |                                                                                                    |
|          | Ţ          | Display               | HDMI 1 assign to     | USB-C2 +                                                                                                    |
|          | Ξ          | PIP/PBP               |                      |                                                                                                    |
|          |            |                       | Ethernet Switch Mode | Prompt when KVM switches                                                                                                    |
|          | E]0        | Audio                 | Ethernet Switch      |                                                                                                    |
|          | Ē          | Menu                  |                      |                                                                                                    |
|          | ~          | Personaliza           |                      |                                                                                                    |
|          | μ          | Personalize           |                      |                                                                                                    |
|          | ι <u>ι</u> | Others                |                      |                                                                                                    |
|          |            |                       |                      |                                                                                                    |
|          |            |                       |                      |                                                                                                    |
|          |            |                       |                      | $\bigcirc \bigcirc \bigcirc \bigcirc \bigcirc \bigcirc \bigcirc \bigcirc \bigcirc \bigcirc \bigcirc \bigcirc \bigcirc \bigcirc \bigcirc \bigcirc \bigcirc \bigcirc \bigcirc $ |

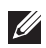

NOTA: Para a ligação USB Tipo-C (vídeo e dados), não é necessário mais configuração.

DELL

97

### **Configurar o iMST**

Quando o seu monitor é ligado a um PC/NB através de uma entrada USB-C ou DP, pode usar a função Screen Partition (DP/USB-C) (Partição do ecrã (DP/USB-C)) para dividir o ecrã em dois ecrãs virtuais.

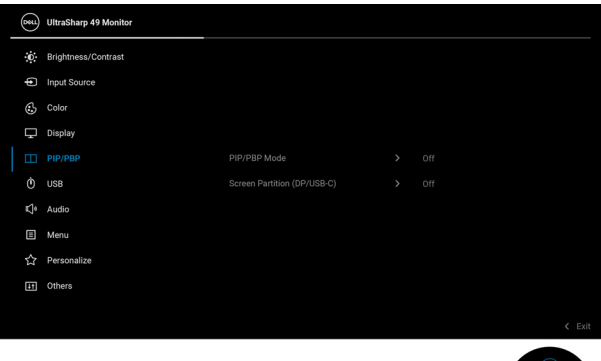

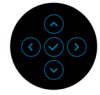

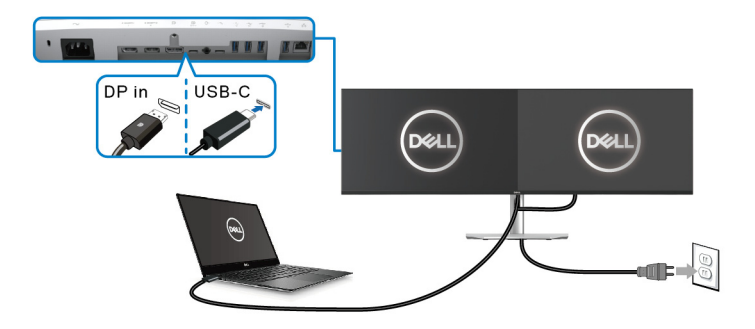

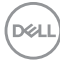

## Resolução de Problemas

AVISO: Antes de iniciar qualquer dos procedimentos nesta secção, siga o Instruções de segurança.

#### Auto-teste

O seu monitor dispõe de uma funcionalidade de auto-teste que lhe permite verificar se o monitor está a funcionar corretamente. Caso o seu monitor e computador estejam devidamente ligados mas o ecrã do monitor permanecer escuro, execute o auto-teste do monitor através dos seguintes passos:

- 1. Desligue o computador e monitor.
- 2. Desligue o cabo vídeo da parte traseira do computador.
- 3. Ligue o monitor.

Deverá aparecer uma janela no ecrã (contra um fundo preto), caso o monitor não detete um sinal vídeo e esteja a funcionar corretamente. Enquanto no modo auto-teste, a LED de alimentação permanece branca. E, dependendo da entrada selecionada, uma das janelas mostradas abaixo passará continuamente pelo ecrã.

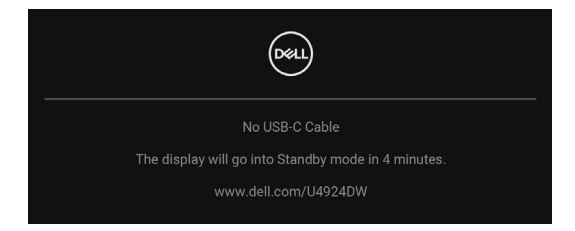

## NOTA: A mensagem poderá ser diferente consoante o sinal de entrada ligado.

- **4.** Esta caixa aparece também durante o funcionamento normal do sistema, caso o cabo vídeo se desligue ou seja danificado.
- **5.** Desligue o seu monitor e volte a ligar o cabo vídeo; depois ligue o computador e o monitor.

Caso o ecrã do monitor permaneça sem imagem depois do procedimento anterior, verifique o controlador vídeo e computador, porque o monitor está a funcionar corretamente.

DEL

## Usar o manípulo para bloquear/desbloquear botões

#### Bloquear os botões de energia e manípulo

Pode bloquear os botões do manípulo e energia para evitar acesso ao menu OSD e/ou desligar o monitor.

Para bloquear os botões:

1. Comute e mantenha premido o manípulo para cima ou baixo ou esquerda ou direita cerca de 4 segundos até aparecer um menu.

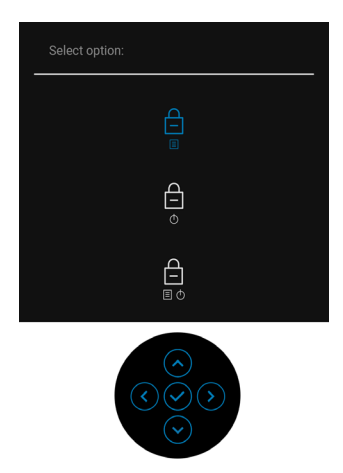

- 2. Seleccione uma das seguintes opções:
  - Menu Buttons (Botões de Menu): Todas as funções do manípulo estão bloqueadas e não são acessíveis pelo utilizador.
  - **Power Buttons (Botões de Energia)**: Apenas o **Botão de Energia** está bloqueado e não é acessível pelo utilizador.
  - Menu + Power Buttons (Botões de Menu + Energia): O manípulo e Botão de Energia estão bloqueados e não estão acessíveis pelo utilizador.

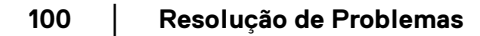

DEL

Para desbloquear o(s) botão(ões), mantenha premido o manípulo para **cima** ou **baixo** ou **esquerda** ou **direita** durante 4 segundos. Selecione o ícone **Desbloquear** para desbloquear o(s) botão(ões).

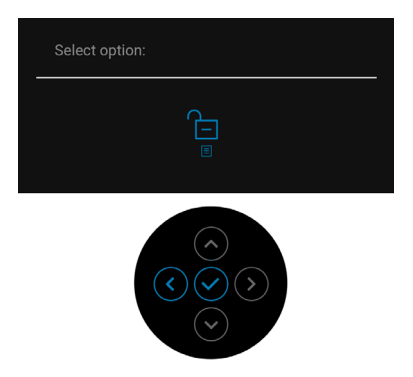

## Carga USB Tipo-C Sempre Ligada

O monitor permite-lhe carregar o seu portátil ou dispositivos móveis através do cabo USB Tipo-C mesmo quando o monitor está desligado. Consulte USB-C Charging 90W (Carregamento USB-C 90 W) para mais informações.

Poderá verificar a sua versão atual do firmware em Firmware. Caso não esteja disponivel, aceda ao site de suporte de transferências Dell para o mais recente instalador (**Monitor Firmware Update Utility.exe**) e consulte o Manual de Utilizador de Instruções de Atualização de Firmware: www.dell.com/U4924DW.

## **Problemas habituais**

A tabela que se segue contém informações gerais acerca de problemas habituais do monitor que poderá verificar e as possíveis soluções:

| Sintomas<br>habituais                        | O que<br>experiencia                | Soluções possíveis                                                                                                    |
|----------------------------------------------|-------------------------------------|----------------------------------------------------------------------------------------------------|
| Sem Vídeo/LED<br>de alimentação<br>desligada | Sem imagem                          | <ul> <li>Certifique-se que o cabo de vídeo a<br/>ligar o monitor ao computador está<br/>correctamente conectado.</li> </ul>        |
|                                              |                                     | <ul> <li>Verifique se a tomada de alimentação<br/>está a funcionar corretamente com<br/>outro equipamento elétrico.</li> </ul>     |
|                                              |                                     | <ul> <li>Certifique-se que o Botão de<br/>Energia está pressionado até ao fim.</li> </ul>                                          |
|                                              |                                     | <ul> <li>Certifique-se que a fonte de entrada<br/>correta está selecionada no menu<br/>Input Source (Fonte de entrada).</li> </ul> |
| Sem Vídeo/LED<br>de alimentação<br>ligada    | Sem imagem ou<br>sem luminosidade   | <ul> <li>Aumente os controlos de<br/>luminosidade &amp; contraste através do<br/>OSD.</li> </ul>                                   |
|                                              |                                     | • Execute o auto-teste do monitor.                                                                                                 |
|                                              |                                     | <ul> <li>Verifique se existem pinos dobrados<br/>ou partidos no conector do cabo<br/>vídeo.</li> </ul>                             |
|                                              |                                     | <ul> <li>Execute o diagnóstico integrado.</li> </ul>                                                                               |
|                                              |                                     | <ul> <li>Certifique-se que a fonte de entrada<br/>correta está selecionada no menu<br/>Input Source (Fonte de entrada).</li> </ul> |
| Focagem Fraca                                | A imagem está                       | • Elimine cabos de extensão vídeo.                                                                                                 |
|                                              | difusa, desfocada<br>ou com sombras | <ul> <li>Reponha o monitor às predefinições<br/>de fábrica.</li> </ul>                                                             |
|                                              |                                     | <ul> <li>Altere a resolução vídeo para a<br/>proporção correta.</li> </ul>                                                         |

DELL

| Vídeo a tremer/<br>com solavancos | lmagem às ondas<br>ou com ligeiro<br>movimento | <ul> <li>Reponha o monitor às predefinições<br/>de fábrica.</li> </ul>                                                                                                    |
|-----------------------------------|------------------------------------------------|----------------------------------------------------------------------------------------------------|
|                                   |                                                | <ul> <li>Verifique factores ambientais.</li> </ul>                                                                                                    |
|                                   |                                                | <ul> <li>Reposicione o monitor e teste-o<br/>noutra divisão.</li> </ul>                                                                                                    |
| Pixels em falta                   | Ecrã LCD tem                                   | • Desligue e volte a ligar o monitor.                                                                                                    |
|                                   | manchas                                        | <ul> <li>Pixel permanentemente desligado é<br/>um defeito natural que pode ocorrer<br/>na tecnologia LCD.</li> </ul>                                                                       |
|                                   |                                                | <ul> <li>Para mais informações sobre a Política<br/>de Qualidade e Pixel do Monitor Dell,<br/>consulte o site de Suporte Dell em:<br/>http://www.dell.com/<br/>pixelguidelines.</li> </ul> |
| Pixels presos                     | Ecrã LCD tem                                   | • Desligue e volte a ligar o monitor.                                                                                                    |
|                                   | manchas<br>brilhantes                          | <ul> <li>Pixel permanentemente desligado é<br/>um defeito natural que pode ocorrer<br/>na tecnologia LCD.</li> </ul>                                                                       |
|                                   |                                                | <ul> <li>Para mais informações sobre a Política<br/>de Qualidade e Pixel do Monitor Dell,<br/>consulte o site de Suporte Dell em:<br/>http://www.dell.com/<br/>pixelguidelines.</li> </ul> |
| Problemas com a<br>Iuminosidade   | lmagem muito<br>escura ou muito                | <ul> <li>Reponha o monitor às predefinições<br/>de fábrica.</li> </ul>                                                                                                    |
|                                   | clara                                          | <ul> <li>Ajuste os controlos de luminosidade &amp;<br/>contraste através do OSD.</li> </ul>                                                                                                |
| Distorção<br>geométrica           | Ecrã centrado<br>incorretamente                | <ul> <li>Reponha o monitor às predefinições<br/>de fábrica.</li> </ul>                                                                                                    |

103

| Linhas<br>horizontais/        | Ecrã tem uma ou<br>mais linhas                | <ul> <li>Reponha o monitor às predefinições<br/>de fábrica.</li> </ul>                                                                 |
|-------------------------------|-----------------------------------------------|----------------------------------------------------------------------------------------------------|
| verticais                     |                                               | <ul> <li>Execute um auto-teste ao monitor e<br/>determine se essas linhas também<br/>existem no modo auto-teste.</li> </ul>            |
|                               |                                               | <ul> <li>Verifique se existem pinos dobrados<br/>ou partidos no conector do cabo<br/>vídeo.</li> </ul>                                 |
|                               |                                               | Execute o diagnóstico integrado.                                                                                                    |
| Problemas de<br>sincronização | e Ecrã misturado ou<br>com aspecto<br>rasgado | <ul> <li>Reponha o monitor às predefinições<br/>de fábrica.</li> </ul>                                                                 |
|                               |                                               | <ul> <li>Execute um auto-teste ao monitor<br/>para determinar se o ecrã misturado<br/>aparece no modo auto-teste.</li> </ul>           |
|                               |                                               | <ul> <li>Verifique se existem pinos dobrados<br/>ou partidos no conector do cabo<br/>vídeo.</li> </ul>                                 |
|                               |                                               | <ul> <li>Reinicie o computador no modo de<br/>segurança.</li> </ul>                                                                    |
| Problemas<br>relativos a      | Sinais visíveis de<br>fumo ou faíscas         | <ul> <li>Não execute qualquer passo de<br/>resolução de problemas.</li> </ul>                                                          |
| segurança                     |                                               | · Contacte a Dell de imediato.                                                                                                    |
| Problemas<br>intermitentes    | Monitor avaria ao<br>ligar & desligar         | <ul> <li>Certifique-se que o cabo de vídeo a<br/>ligar o monitor ao computador está<br/>correctamente conectado.</li> </ul>            |
|                               |                                               | <ul> <li>Reponha o monitor às predefinições<br/>de fábrica.</li> </ul>                                                                 |
|                               |                                               | <ul> <li>Execute um auto-teste ao monitor<br/>para determinar se o problema<br/>intermitente ocorre no modo<br/>auto-teste.</li> </ul> |

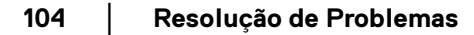

(Dell

| Cor em falta                                                                                                    | A imagem tem cor<br>em falta                                   | <ul> <li>Execute o auto-teste do monitor.</li> <li>Certifique-se que o cabo de vídeo a<br/>ligar o monitor ao computador está<br/>correctamente conectado.</li> </ul>                                                                                                    |
|----------------------------------------------------------------------------------------------------|----------------------------------------------------------------|----------------------------------------------------------------------------------------------------|
|                                                                                                    |                                                                | <ul> <li>Verifique se existem pinos dobrados<br/>ou partidos no conector do cabo<br/>vídeo.</li> </ul>                                                                                                    |
| Cor errada                                                                                                    | A cor da imagem<br>não é boa                                   | <ul> <li>Experimente diferentes Preset<br/>Modes (Modos Predefinidos) na<br/>definição Color (Cor) do OSD. Ajuste<br/>o valor R/G/B em Custom Color<br/>(Cor Personalizada) nas definições<br/>de Color (Cor) do OSD.</li> </ul>                                                                             |
|                                                                                                    |                                                                | <ul> <li>Altere o Input Color Format<br/>(Formato de Cor de Entrada) para<br/>RGB ou YCbCr/YPbPr nas<br/>definições de Color (Cor) do OSD.</li> <li>Execute o diagnóstico integrado.</li> </ul>                                                                                                    |
| Retenção de<br>imagem de uma<br>imagem estática<br>deixada no<br>monitor durante<br>um longo período<br>de tempo | Aparece uma<br>ligeira sombra da<br>imagem estática<br>no ecrã | <ul> <li>Configure o ecrã para se desligar após<br/>uns minutos sem atividade no ecrã.<br/>Estes podem ser ajustados nas<br/>Opções de Alimentação do Windows,<br/>ou definição de Poupança de Energia<br/>do Mac.</li> <li>Como alternativa, use um protetor de<br/>ecrã que mude dinamicamente.</li> </ul> |

## Problemas específicos do produto

| Sintomas<br>habituais                                                              | O que<br>experiencia                                                                          | Soluções possíveis                                                                                                    |
|------------------------------------------------------------------------------------|-----------------------------------------------------------------------------------------------|----------------------------------------------------------------------------------------------------|
| Imagem do ecrã<br>demasiado<br>pequena                                             | A imagem está<br>centrada no ecrã<br>mas não preenche<br>totalmente a área<br>de visualização | <ul> <li>Verifique a definição de Aspect Ratio<br/>(Proporção) no menu Display (Ecrã)<br/>do OSD.</li> <li>Reponha o monitor às predefinições de<br/>fábrica</li> </ul>                                                                                                    |
| Não é possível<br>ajustar o monitor<br>com os botões no<br>painel frontal          | O OSD não<br>aparece no ecrã                                                                  | <ul> <li>Desligue o monitor, remova o cabo de<br/>alimentação, volte a ligá-lo e depois<br/>Ligue o monitor.</li> <li>Verifique se o menu do OSD está<br/>bloqueado. Caso esteja, desloque e<br/>mantenha premido o manípulo para<br/>cima/baixo/esquerda/direita durante<br/>4 segundos para desbloquear (para<br/>mais informações, consulte Lock<br/>(Bloquear)).</li> </ul> |
| Nenhum sinal de<br>entrada quando<br>os controlos do<br>utilizador são<br>premidos | Sem imagem, a<br>luz LED está<br>branca                                                       | <ul> <li>Verifique a fonte do sinal. Certifique-se<br/>que o computador não está no modo<br/>de suspensão deslocando o rato ou<br/>premindo qualquer tecla no teclado.</li> <li>Verifique se o cabo do sinal está<br/>corretamente ligado. Volte a ligar o<br/>cabo de sinal caso seja necessário.</li> <li>Reponha o computador ou leitor vídeo.</li> </ul>                    |
| A imagem não<br>preenche o ecrã<br>completo                                        | A imagem não<br>preenche a altura<br>ou largura do ecrã                                       | <ul> <li>Devido os diferentes formatos de vídeo<br/>(proporção) dos DVD, o monitor<br/>poderá apresentar imagem em ecrã<br/>completo.</li> <li>Execute o diagnóstico integrado.</li> </ul>                                                                                                    |

Dell

| Sem vídeo na<br>porta HDMI/<br>DisplayPort/USB<br>Tipo-C                                                | Quando ligado a<br>algum dongle/<br>dispositivo de<br>acoplagem na<br>porta, não aparece<br>vídeo quando<br>desligo/ligo o cabo<br>Thunderbolt do<br>portátil | • | Desligue o cabo HDMI/DisplayPort/<br>USB Tipo-C do dongle/dispositivo de<br>acoplagem, depois ligue o cabo de<br>acoplagem HDMI/DisplayPort/USB<br>Tipo-C ao portátil.                                                                                                    |
|----------------------------------------------------------------------------------------------------|----------------------------------------------------------------------------------------------------|---|----------------------------------------------------------------------------------------------------|
| Imagem a<br>5120 x 1440 @<br>30 Hz na porta<br>HDMI                                                     | Não é possível<br>selecionar<br>5120 x 1440 @<br>60 Hz no Painel de<br>Controlo Gráfico<br>na Porta HDMI                                                      | • | Para suporte 5120 x 1440 @ 60 Hz,<br>verifique se a plataforma HDMI suporta<br>HDMI 2.1.                                                                                                    |
| A imagem do<br>monitor aparece a<br>3840 x 1080 @<br>60 Hz                                              | Não é possível<br>selecionar<br>5120 x 1440 no<br>Painel de Controlo<br>Gráfico                                                                               | • | <ul> <li>Para ser compatível com 5120 x 1440</li> <li>(a) 60 Hz, verifique se a plataforma obedece a qualquer um dos seguintes critérios:</li> <li><b>1.</b> DP 1.2 ou superior.</li> <li><b>2.</b> DP 1.2 Modo Alternativo Tipo-C ou superior.</li> <li><b>3.</b> HDMI 2.1.</li> </ul>                                                                                                    |
| O monitor<br>apresenta a<br>imagem a<br>3840 x 1080 @<br>60 Hz quando usa<br>uma Placa Gráfica<br>Intel | Não é possível<br>selecionar<br>5120 x 1440 @<br>60 Hz com: Intel<br>CPU Gen10 ou<br>inferior, e<br>Controlador<br>Gráfico Intel<br>x.7584 ou<br>posterior    | • | Intel desativou o Suporte para o Modo<br>5K no Controlador Gráfico x.7584 e<br>posterior, por isso os utilizadores<br>deverão instalar a Correção do Registo<br>do Windows que permite o Suporte<br>para o Modo 5K com o Controlador<br>Gráfico x.7584. Aceda a<br>https://www.dell.com/support/<br>home/us/en/04/product-support/<br>product/dell-u4924dw-monitor/<br>drivers para transferir a Correção do<br>Registo.<br>Instale/Volte a instalar um controlador<br>gráfico anterior ao x7584. |

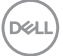

| Sem ligação de<br>rede | Rede desligada ou<br>intermitente | • | Verifique que USB-C Prioritization<br>(Prioritizaçao USB-C) está em High<br>Data Speed (Alta Velocidade de<br>Dados). |
|------------------------|-----------------------------------|---|----------------------------------------------------------------------------------------------------|
|                        |                                   | • | Não desligue o ecrã durante a ligação<br>de rede.                                                                     |

# Problemas específicos com a interface Universal Serial Bus (USB)

| Sintomas<br>habituais                                                    | O que<br>experiencia                              | Soluções possíveis                                                                                                    |
|--------------------------------------------------------------------------|---------------------------------------------------|----------------------------------------------------------------------------------------------------|
| A interface USB Os periféricos<br>não funciona USB não estã<br>funcionar | Os periféricos<br>USB não estão a<br>funcionar    | <ul> <li>Verifique se o monitor está Ligado.</li> <li>Volte a ligar o cabo ascendente ao seu computador.</li> <li>Volte a ligar os periféricos USB (conector descendente).</li> <li>Desligue e volte a ligar o monitor.</li> <li>Reinicie o computador.</li> </ul> |
|                                                                          |                                                   | <ul> <li>Algush dispositivos USB como HDD<br/>portátil externo requerem maior<br/>corrente elétrica; ligue diretamente o<br/>dispositivo ao computador.</li> </ul>                                                                                                 |
| A porta USB<br>Tipo-C não<br>fornece energia                             | Os periféricos<br>USB não podem<br>ser carregados | <ul> <li>Verifique se o dispositivo ligado é<br/>compatível com a norma USB-C.</li> <li>A porta USB Tipo-C é compatível com<br/>USB 3.2 Gen2 e transmite 90 W.</li> </ul>                                                                                          |
|                                                                          |                                                   | <ul> <li>Verifique se usa o cabo USB Tipo-C<br/>fornecido com o monitor.</li> </ul>                                                                                                    |

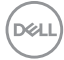
| A interface<br>SuperSpeed USB<br>10 Gbps (USB 3.2<br>Gen2) é lenta                                 | Periféricos<br>SuperSpeed USB<br>10 Gbps (USB 3.2<br>Gen2) são lentos<br>ou não funcionam<br>de todo                               | • | Verifique se o seu computador é<br>compatível com SuperSpeed USB<br>10 Gbps (USB 3.2 Gen2).                         |
|----------------------------------------------------------------------------------------------------|----------------------------------------------------------------------------------------------------|---|----------------------------------------------------------------------------------------------------|
|                                                                                                    |                                                                                                    | • | Alguns computadores têm portas<br>USB 3.2, USB 2.0, e USB 1.1.<br>Certifique-se que é usada a porta<br>USB correta. |
|                                                                                                    |                                                                                                    | • | Volte a ligar o cabo ascendente ao seu computador.                                                                  |
|                                                                                                    |                                                                                                    | • | Volte a ligar os periféricos USB<br>(conector descendente).                                                         |
|                                                                                                    |                                                                                                    | • | Reinicie o computador.                                                                                              |
| Periféricos USB<br>sem fios deixam<br>de funcionar<br>quando é ligado<br>um dispositivo<br>USB 3.2 | Periféricos USB<br>sem fios ficam<br>lentos ou apenas<br>funcionam quando<br>a distância entre<br>os mesmos e o<br>recetor diminui | • | Aumente a distância entre os<br>periféricos USB 3.2 e o recetor USB<br>sem fios.                                    |
|                                                                                                    |                                                                                                    | • | Posicione o recetor USB sem fios o mais próximo dos periféricos USB sem fios.                                       |
|                                                                                                    |                                                                                                    | • | Use uma extensão USB para posicionar<br>o recetor USB sem fios o mais distante<br>possível da porta USB 3.2.        |

#### Problemas Específicos dos Altifalantes

| Sintomas<br>específicos                       | O que<br>experiencia                            | Soluções possíveis                                                                                                    |
|-----------------------------------------------|-------------------------------------------------|----------------------------------------------------------------------------------------------------|
| Os altifalantes<br>externos não<br>emitem som | Não se ·<br>consegue<br>ouvir qualquer<br>som . | <ul> <li>Desligue o monitor, remova o cabo de<br/>alimentação do monitor, volte a ligá-lo e<br/>depois Ligue o monitor.</li> </ul> |
|                                               |                                                 | <ul> <li>Certifique-se que o cabo áudio está bem<br/>ligado entre a porta Áudio Line Out e o<br/>altifalante externo.</li> </ul>   |
|                                               |                                                 | <ul> <li>Desligue/volte a ligar o cabo áudio da porta<br/>Áudio Line Out e o altifalante externo.</li> </ul>                       |
|                                               |                                                 | <ul> <li>Reponha o monitor às predefinições de<br/>fábrica.</li> </ul>                                                             |

(DØLL)

109

## Informações regulatórias

#### Avisos FCC (apenas E.U.A.) e outras informações regulatórias

Para avisos FCC e outras informações regulatorias, consulte o website de conformidade regulatória em www.dell.com/regulatory\_compliance.

# Base de dados de produto da UE para etiqueta energética e folha de informações de produto

U4924DW: https://eprel.ec.europa.eu/qr/1367150

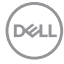

### Contactar a Dell

Para contactar a Dell para vendas, suporte técnico ou problemas de apoio ao cliente, consulte www.dell.com/contactdell.

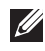

NOTA: A disponibilidade varia consoante o país e produto, e alguns serviços podem não estar disponíveis no seu país.

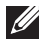

💋 NOTA: Caso não tenha uma ligação ativa à Internet, pode encontrar as informações de contacto na sua fatura de compra, guia de transporte, conta ou catálogo de produtos Dell.

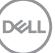